Studienarbeit Dokumentation

# Neue Netzwerkarchitektur für Infrastrukturanlagen des EW Buchs

Semester: Herbst 2022

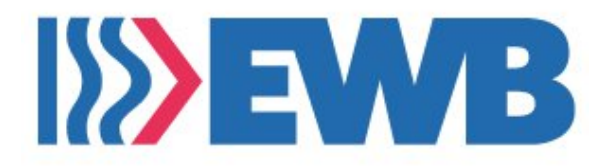

Version: 1.0 Datum: 23. Dezember 2022

Studierende: Jan Untersander Luzia Kündig

Betreuer: Laurent Metzger

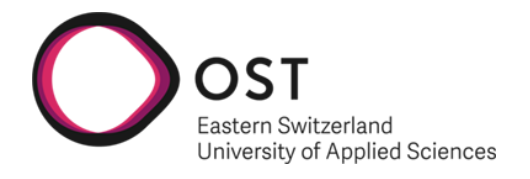

School of Computer Science OST Eastern Switzerland University of Applied Sciences

# Abstract

Der Bereich Infrastruktur des Elektrizitäts- und Wasserwerk der Stadt Buchs (EWB) betreibt zurzeit mehrere physisch komplett separierte Netzwerke, um ihre Kraftwerksanlagen, Trafostationen und verschiedenen weiteren Standorte und Dienste untereinander zu verbinden. Die physischen Leitungen sind teilweise stark veraltet und entsprechen keinem einheitlichen Standard. Gleichzeitig wurde vom EWB in den letzten Jahren der Neubau eines FTTx Glasfasernetzwerks in ganz Buchs vorangetrieben. Dieses Grossprojekt ist aktuell in der Abschlussphase.

Auf Basis dieser neuen physikalischen Grundlage analysiert die vorliegende Arbeit mögliche Varianten eines neuen Netzwerkdesigns für die bestehenden Anwendungsfälle der Infrastruktur. Dabei wurde auch die potentielle Zusammenarbeit mit dem internen Provider "Rii Seez Net" geprüft, welcher bereits Nutzer des Glasfasernetzes ist. Dies wurde jedoch aus technischen und organisatorischen Gründen ausgeschlossen.

Für folgende drei providerunabhängige Varianten wurde ein Designentwurf erstellt:

- VLAN-basiert: Virtuelle Isolation der bestehenden mehreren Netzwerke auf einer physikalischen Grundlage
- L2 over L3 Ansatz BGP EVPN (MPLS / VXLAN): Optimierung der grossen Layer 2 Netzwerke mittels Overlay auf einer gerouteten Layer 3 Basis
- Cisco Software Defined Access: Zur Basis von Variante 2 zusätzliche Funktionalität im Bereich Automatisierung, Analyse und Sicherheit

Unsere Analyse ergibt, dass besonders mit Augenmerk auf Funktionalität, Einfachheit im Betrieb und Sicherheit die Variante 3: Cisco Software Defined Access am besten abschneidet. Als offensichtlicher Nachteil dieser Variante den beiden anderen gegenüber können die höheren einmaligen und wiederkehrenden Kosten genannt werden.

Variante 1: VLANs dagegen ist eine kostengünstige Alternative, welche aber viel weniger Funktionalität und Sicherheit bietet und somit wenig zukunftsorientiert ist.

Variante 2: BGP EVPN bietet auch gewisse erweiterte Funktionalität, welche jedoch auf Kosten von hoher Betriebskomplexität erreicht wird.

Aus diesen Gründen empfehlen wir, in einer Pilotphase vor Ort in Buchs mit Cisco Software Defined Access weiterzufahren, um das Zusammenspiel der Infrastrukturanlagen mit diesem Design zu testen. Der Aufbau eines Proof of Concept der Variante 3 in Rapperswil und das ausgearbeitete Testkonzept bieten die Grundlage, damit die Pilotphase erfolgreich durchgeführt werden kann.

# **Management Summary**

# Ausgangslage

OST

of Applied Scien

Der Bereich Infrastruktur des Elektrizitäts- und Wasserwerk der Stadt Buchs (EWB) betreibt zur Zeit mehrere physisch komplett separierte Netzwerke, um ihre Kraftwerksanlagen, Trafostationen und verschiedenen weiteren Standorte und Dienste untereinander zu verbinden. Die physischen Leitungen sind teilweise stark veraltet und entsprechen keinem einheitlichen Standard. Gleichzeitig wurde vom EWB in den letzten Jahren der Neubau eines Glasfasernetzwerks in ganz Buchs vorangetrieben. Dieses Grossprojekt ist aktuell in der Abschlussphase, sämtliche Infrastrukturanlagen sind an diesem neuen Netz angeschlossen.

# Vorgehen und Technologien

Auf Basis dieser neuen physikalischen Grundlage analysiert die vorliegende Arbeit mögliche Varianten eines neuen Netzwerkdesigns für die bestehenden Anwendungsfälle der Infrastruktur. Dabei wurde auch die potentielle Zusammenarbeit mit dem internen Provider "Bij Seez

die potentielle Zusammenarbeit mit dem internen Provider "Rii Seez Not" geprüft welcher bereits Nutzer des Clasfacernetzes ist. Dies wurde iedes

Abbildung 1.: Wasserkraft

Net" geprüft, welcher bereits Nutzer des Glasfasernetzes ist. Dies wurde jedoch aus technischen und organisatorischen Gründen ausgeschlossen.

Deshalb wurden drei providerunabhängige Varianten für das neue Netzwerkdesign erarbeitet.

- Variante 1 basiert mit VLAN auf einer relativ simplen, über 20 Jahre alten Technologie, welche noch immer in vielen Unternehmen eingesetzt wird.
- Variante 2 bietet Optimierungen in der Netzwerkauslastung dank der Verwendung von BGP EVPN und weiteren Protokollen.
- Variante 3 basiert auf der Vorherigen, erweitert diese jedoch um zusätzliche Funktionalität, welche von Cisco Software Defined Access angeboten werden.

# Ergebnisse

Variante 1 ist sehr einfach zu implementieren, bietet jedoch wenig Funktionalität und ist darum nicht zukunftsorientiert. Variante 2 hat mehr zu bieten als Variante 1, jedoch ist sie komplexer zu implementieren und zu betreiben. Variante 3 bietet die meisten Funktionalität und somit auch die beste Zukunftsperspektive, vor allem auf Grund der mitgelieferten Sicherheitsfunktionen.

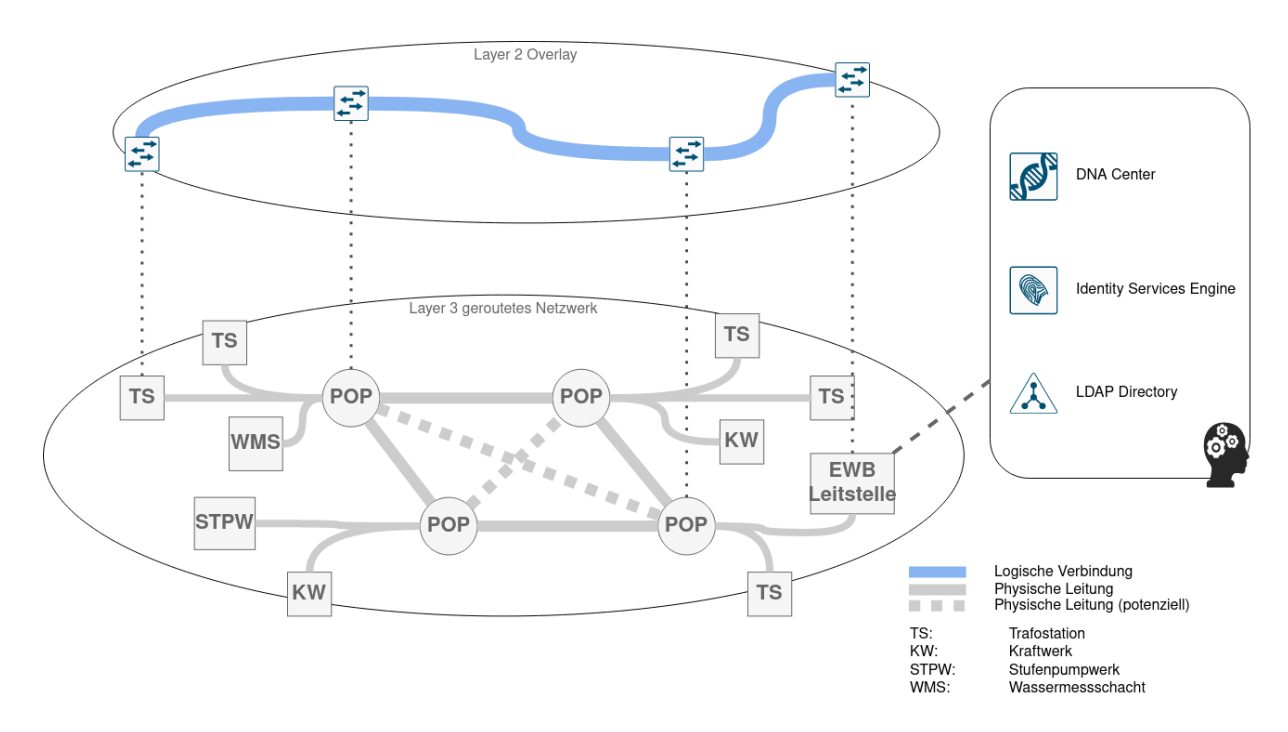

Abbildung 2.: Logisches Schema Variante 3

Auf Grund dieser Erkenntnisse wurde Variante 3 als beste Lösung für das neue Netzwerkdesign ausgewählt und in einem Proof of Concept in Rapperswil aufgebaut und getestet. Nach erfolgreicher Implementierung des PoC wurde ein Testkonzept für eine spätere Pilotphase in Buchs erarbeitet.

# Ausblick

OST

In Anbetracht der steigenden Gefahr von Cyberangriffen ist Sicherheit ein wichtiges Thema, vor allem da die Infrastruktur des EWB die Bevölkerung der Stadt mit Strom und Wasser versorgt. Mit der neuen Netzwerkarchitektur wird das EWB in der Lage sein, die Sicherheit ihrer Netzwerke zu erhöhen und somit die Gefahr von Cyberangriffen zu reduzieren.

# Danksagung

OST

Wir danken den folgenden Personen für die Unterstützung:

- Laurent Metzger (Institut für Netzwerke und Sicherheit)
- Jürg Göldi (EW Buchs)
- Niklaus Müller (EW Buchs)
- Donat Vetsch (EW Buchs)
- Patrick Mosimann (Cisco)
- Raphael Holenweger (EW Buchs)

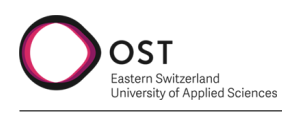

# Inhaltsverzeichnis

| I. | . Produktdokumentation 9                    |                                                                                                    |                                                                                                    |  |
|----|---------------------------------------------|----------------------------------------------------------------------------------------------------|----------------------------------------------------------------------------------------------------|--|
| 1. | Bish<br>1.1.<br>1.2.                        | Bestehendes Netzwerk "Infrastruktur"         Anwendungsfälle         1.2.1. TS LAN         1.2.2. KW LAN         1.2.3. MMI LAN         1.2.4. Firewall         1.2.5. Übersicht aller genutzten/bekannten Protokolle                                                                                                    | <ol> <li>10</li> <li>11</li> <li>12</li> <li>12</li> <li>13</li> <li>15</li> <li>16</li> </ol>                         |  |
| 2. | <b>Anfo</b><br>2.1.<br>2.2.<br>2.3.<br>2.4. | orderungskatalog<br>Strategische Anforderungen                                                                                                    | <b>17</b><br>17<br>17<br>18<br>19                                                                                      |  |
| 3. | <b>Des</b><br>3.1.<br>3.2.<br>3.3.<br>3.4.  | ignZusammenarbeit ProvidergeschäftSchematischer Entwurf (Physikalisch)Grundlagen Netzwerktechnik3.3.1. Layer 2 Transport3.3.2. Layer 3 Transport3.3.3. Tunneling3.3.4. Netzwerk Fabric3.3.5. Control Plane und Data Plane3.3.6. Zero Trust und Port-based Network Access Control (IEEE 802.1X)Variante 1 – VLAN-basiert3.4.1. VLAN – 802.1Q3.4.2. VLAN Tags, Access- und Trunk Ports3.4.4. Analyzo | 20<br>20<br>21<br>21<br>22<br>23<br>24<br>24<br>24<br>26<br>26<br>26<br>27<br>28                                       |  |
|    | 3.5.                                        | Variante 2 – L2 over L3 Ansatz BGP EVPN (MPLS / VXLAN)         3.5.1. Data Plane Protokolle         3.5.2. MPLS         3.5.3. VXLAN         3.5.4. Control Plane Protokoll         3.5.5         Analyse                                                                                                    | 29<br>29<br>29<br>30<br>31<br>32                                                                                       |  |
|    | 3.6.<br>3.7.                                | Variante 3 – Cisco Software Defined Access         3.6.1. Grundlagen Software Defined Networking         3.6.2. Cisco DNA         3.6.3. Authentifizierung: Identity Services Engine         3.6.4. Software Defined Access         3.6.5. Segmentierung         3.6.6. Netzwerkdesign EWB         3.6.7. Analyse         Variantenvergleich                                                       | <ul> <li>32</li> <li>33</li> <li>34</li> <li>35</li> <li>36</li> <li>37</li> <li>39</li> <li>41</li> <li>42</li> </ul> |  |

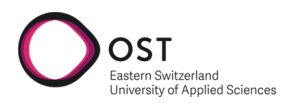

| 4.1.       Planung des Deployment       43         4.1.1.       IP Konfiguration       44         4.2.       Lystagdaten       45         4.2.       Installation der Appliance       45         4.3.       Vorbereitung der Catalyst 9300 Switches       45         4.4.       Vorbereitung der Catalyst 9300 Switches       46         4.4.       Vorbereitung der Catalyst 9300 Switches       46         4.5.       Grundkonfiguration der Appliance       46         4.5.       Grundkonfigurationen im DNA Center       48         4.6.1.       Allgeiv Einrichtungsassistent       46         4.6.2.       Software Image Management       50         4.6.3.       Device Templates       51         4.7.       I. Natomation       53         4.7.1.       Phase 1: Device Onboarding und Provisionierung       53         4.7.1.       Phase 1: Interface Configuration       56         4.8.       Fabric       59         4.9.       Konfiguration der Fabric       59         4.9.       Konfiguration der Fabric       62         4.9.1.       Voraussetzungen       62         4.9.2.       Erstellung des IP-Adresspools zum Virtuellen Netzwerk       62 <t< th=""><th>4.</th><th>Auft</th><th>pau Proof of Concept</th><th>43</th></t<>                                                                                                    | 4.  | Auft                | pau Proof of Concept                                       | 43       |  |  |  |  |  |  |
|----------------------------------------------------------------------------------------------------|-----|---------------------|------------------------------------------------------------|----------|--|--|--|--|--|--|
| 4.1.1. IP Konfiguration       44         4.1.2. Zugangsdaten       45         4.1.2. Zugangsdaten       45         4.2. Installation der Appliance für die Konfiguration       45         4.3. Vorbereitung der Catalyst 9300 Switches       45         4.4.1. Stack auffösen       46         4.4.2. Factory Reset       46         4.5. Grundkonfiguration der Appliance       46         4.5. Grundkonfiguration en im DNA Center       48         4.6.1. Altgemeine Informationen       49         4.6.2. Software Image Management       50         4.6.3. Device Templates       51         4.7.1. Phase 1: Device Onboarding und Provisionierung       53         4.7.2. Phase 2: Interface Configuration       56         4.8. Fabric       59         4.8. I. Konfiguration der Fabric       59         4.9. Vorausetzungen       62         4.9.1. Vorausetzungen       62         4.9.2. Erstellung des IP-Adresspools zum Virtuellen Netzwerk       62         4.9.3. Zuweisen des IP-Adresspools zum Virtuellen Netzwerk       62         4.9.4.9.4. Erstellen der Port Channels       63         4.9.5. Konfiguration DHCP Server       64         4.9.6. Finaliserung der Konfiguration       67         5.1. Grundlegende Kommunikation <th></th> <th>4.1.</th> <th colspan="8">4.1. Planung des Deployment</th>                                                                                                    |     | 4.1.                | 4.1. Planung des Deployment                                |          |  |  |  |  |  |  |
| 4.1.2. Zugangsdaten       45         4.1.2. Zugangsdaten       45         4.2. Installation der Appliance für die Konfiguration       45         4.3. Vorbereiten der Appliance für die Konfiguration       45         4.4.1. Stack auflösen       46         4.2. Factory Reset       46         4.5. Grundkonfiguration der Appliance       46         4.5. Grundkonfiguration ein m DNA Center       48         4.6.1. Allgemeine Informationen       49         4.6.2. Software Image Management       50         4.6.3. Device Templates       51         4.7. LAN Automation       53         4.7.1. Phase 1: Device Onboarding und Provisionierung       53         4.7.2. Phase 2: Inverice Onboarding und Provisionierung       53         4.7.2. Phase 2: Inverice Configuration       56         4.8. Fabric       59         4.9.1. Konfiguration der Fabric       59         4.9.2. Erstellung des IP-Adresspools zum Virtuellen Netzwerk       62         4.9.3. Zuweisen des IP-Adresspools zum Virtuellen Netzwerk       62         4.9.4. Erstellen der Port Channels       63         4.9.5. Konfiguration DHCP Server       64         4.9.6. Finalisierung der Konfiguration       64         4.9.6. Finalisierung der Konfiguration       65                                                                                                    |     |                     | 4.1.1 IP Konfiguration                                     | 44       |  |  |  |  |  |  |
| 4.2. Installation der Appliance       45         4.3. Vorbereiten der Appliance für die Konfiguration       45         4.4. Vorbereitung der Catalyst 9300 Switches       45         4.4.1. Stack auflösen       46         4.4.2. Factory Reset       46         4.5. Grundkonfiguration der Appliance       46         4.5. Grundkonfiguration der Appliance       46         4.6.1. Allgemeine Informationen       49         4.6.2. Software Image Management       50         4.6.3. Device Templates       51         4.7. LAN Automation       53         4.7.1. Phase 1: Device Onboarding und Provisionierung       53         4.7.2. Phase 2: Interface Configuration       56         4.8.1. Konfiguration der Fabric       59         4.8.1. Konfiguration der Fabric       59         4.9.2. Erstellung des IP-Adresspools und der Credentials       62         4.9.3. Zuweisen des IP-Adresspools zum Virtuellen Netzwerk       62         4.9.4. Erstellen der Port Channels       63         4.9.5. Konfiguration DHCP Server       64         4.9.6. Finalisierung der Konfiguration       67         5.1. Grundlegende Kommunikation       67         5.1. Grundlegende Kommunikation       67         5.1. Grundlegende Kommunikation       67                                                                                                    |     |                     | 412 Zugangsdaten                                           | 45       |  |  |  |  |  |  |
| 13.       Vorbereiten der Appliance für die Konfiguration       45         4.4.       Vorbereitung der Catalyst 9300 Switches       45         4.4.1.       Stack auflösen       46         4.4.2.       Factory Reset       46         4.5.1.       Maglev Einrichtungsassistent       46         4.6.1.       Allgemeine Informationen       49         4.6.2.       Software Image Management       50         4.6.3.       Device Templates       51         4.7.1.       Phase 1: Device Onboarding und Provisionierung       53         4.7.1.       Phase 1: Device Onboarding und Provisionierung       53         4.7.2.       Phase 2: Interface Configuration       56         4.8.       Konfiguration der Fabric       59         4.8.       Konfiguration der Fabric       59         4.9.       Konfiguration der Fabric       59         4.9.       Konfiguration der Fabric       62         4.9.1.       Voraussetzungen       62         4.9.2.       Erstellung des IP-Adresspools und der Credentials       62         4.9.3.       Zuweisen des IP-Adresspools zum Virtuellen Netzwerk       62         4.9.4.       Erstellung des IP-Adresspools zum Virtuellen Netzwerk       62         4.9.5. <th></th> <th>42</th> <th>Installation der Appliance</th> <th>45</th>                                                                                                    |     | 42                  | Installation der Appliance                                 | 45       |  |  |  |  |  |  |
| 4.4. Vorbereitung der Catalyst 9300 Switches       45         4.4. Vorbereitung der Datalyst 9300 Switches       45         4.4.1. Stack auflösen       46         4.5. Grundkonfiguration der Appliance       46         4.5. Grundkonfiguration der Appliance       46         4.6.1. Allgemeine Informationen       49         4.6.2. Software Image Management       50         4.6.3. Device Templates       51         4.7.1. Phase 1: Device Onboarding und Provisionierung       53         4.7.2. Phase 2: Interface Configuration       56         4.8. Fabric       59         4.9. Konfiguration der Fabric       59         4.9. Konfiguration Extended Nodes       62         4.9.1. Voraussetzungen       62         4.9.2. Erstellung des IP-Adresspools und der Credentials       62         4.9.3. Zuweisen des IP-Adresspools zum Virtuellen Netzwerk       62         4.9.4. Erstellen der Port Channels       63         4.9.5. Konfiguration DHCP Server       64         4.10. Statische VLAN-Port Zuweisung       65         5. Testkonzept für Pilotphase in Buchs       67         5.1. Grundlegende Kommunikation       67         5.2. Anwendungsspezifische Kommunikation       67         5.3. DNA Center Funktionalität       67      <                                                                                                    |     | 1.2.                | Vorbereiten der Appliance für die Konfiguration            | 15       |  |  |  |  |  |  |
| 4.4.1. Stack auflösen       46         4.4.2. Factory Reset       46         4.4.2. Factory Reset       46         4.5. Grundkonfiguration der Appliance       46         4.6. Grundkonfiguration m DNA Center       48         4.6.1. Allgemeine Informationen       49         4.6.2. Software Image Management       50         4.6.3. Device Templates       51         4.7. LAN Automation       53         4.7.1. Phase 1: Device Onboarding und Provisionierung       53         4.7.1. Phase 1: Device Onboarding und Provisionierung       53         4.7.2. Phase 2: Interface Configuration       56         4.8. Fabric       59         4.8.1. Konfiguration der Fabric       59         4.8.1. Konfiguration der Fabric       59         4.9.1. Voraussetzungen       62         4.9.2. Erstellung des IP-Adresspools und der Credentials       62         4.9.3. Zuweisen des IP-Adresspools und Virtuellen Netzwerk       62         4.9.4. Erstellung des IP-Adresspools und Virtuellen Netzwerk       62         4.9.4. Fratellung des IP-Adresspools und Virtuellen Netzwerk       63         4.9.5. Konfiguration DHCP Server       64         4.9.6. Finalisierung der Konfiguration       67         5.1. Grundlegende Kommunikation       67                                                                                                    |     | т. <u></u> .<br>ЛЛ  | Vorbereitung der Catalyst 0300 Switches                    | 4J<br>15 |  |  |  |  |  |  |
| 4.4.1.       Factory Reset       46         4.5.       Grundkonfiguration der Appliance       46         4.5.       Grundkonfigurationen im DNA Center       48         4.6.       Grundkonfigurationen im DNA Center       48         4.6.       Algemeine Informationen       49         4.6.       Software Image Management       50         4.6.       Software Image Management       50         4.6.       Software Image Management       50         4.7.       LAN Automation       53         4.7.1.       Phase 1: Device Onboarding und Provisionierung       53         4.7.2.       Phase 2: Interface Configuration       56         4.8.       Fabric       59         4.8.       Fabric       59         4.8.       Konfiguration der Fabric       59         4.9.1.       Voraussetzungen       62         4.9.2.       Erstellend der Port Channels       62         4.9.3.       Zuweisen des IP-Adresspools zum Virtuellen Netzwerk       62         4.9.4.       Erstellen der Port Channels       63         4.9.5.       Konfiguration DHCP Server       64         4.9.6.       Finalisierung der Konfiguration       67         5.1.       G                                                                                                    |     | 4.4.                |                                                            | 45       |  |  |  |  |  |  |
| 4.5. Grundkonfiguration der Appliance.       46         4.5. Grundkonfigurationen im DNA Center       46         4.6. Grundkonfigurationen im DNA Center       48         4.6.1. Allgemeine Informationen       49         4.6.2. Software Image Management       50         4.6.3. Device Templates       51         4.7. LAN Automation       53         4.7.1. Phase 1: Device Onboarding und Provisionierung       53         4.7.2. Phase 2: Interface Configuration       56         4.8. Fabric       59         4.8. Fabric       59         4.8. Konfiguration der Fabric       59         4.9. Konfiguration Extended Nodes       62         4.9.1. Voraussetzungen       62         4.9.2. Erstellung des IP-Adresspools und der Credentials       62         4.9.3. Zuweisen des IP-Adresspools zum Virtuellen Netzwerk       62         4.9.4. Erstellen der Port Channels       63         4.9.5. Konfiguration DHCP Server       64         4.10. Statische VLAN-Port Zuweisung       65         5. Testkonzept für Pilotphase in Buchs       67         5.1. Grundlegende Kommunikation       67         5.3. DNA Center Funktionalität       67         5.4.1. Extended Node       68         5.4.2. Policy Extended Nodes <td< th=""><th></th><th></th><th>4.4.1. Stack autoset</th><th>40</th></td<>                                                                                                    |     |                     | 4.4.1. Stack autoset                                       | 40       |  |  |  |  |  |  |
| 4.5.1       Maglev Einrichtungsassistent       46         4.6.       Grundkonfiguration en im DNA Center       48         4.6.1       Allgemeine Informationen       49         4.6.2.       Software Image Management       50         4.6.3.       Device Templates       51         4.7.       LAN Automation       53         4.7.1.       Phase 1: Device Onboarding und Provisionierung       53         4.7.2.       Phase 2: Interface Configuration       56         4.8.       Fabric       59         4.8.1.       Konfiguration der Fabric       59         4.8.1.       Konfiguration der Fabric       59         4.9.2.       Erstellung des IP-Adresspools und der Credentials       62         4.9.1.       Voraussetzungen       62         4.9.2.       Erstellun der Port Channels       63         4.9.3.       Zuweisen des IP-Adresspools zum Virtuellen Netzwerk       62         4.9.4.       Erstellen der Port Channels       64         4.9.5.       Konfiguration DHCP Server       64         4.9.6.       Finalisierung der Konfiguration       64         4.10.       Statische VLAN-Port Zuweisung       65         5.       Testkonzept für Pilotphase in Buchs       67                                                                                                    |     | 4 5                 | 4.4.2. Factory Reset                                       | 40       |  |  |  |  |  |  |
| 4.5.1. Maglev Enrichtungsässistent       40         4.6. Grundkonfigurationen im DNA Center       48         4.6.1. Allgemeine Informationen       49         4.6.2. Software Image Management       50         4.6.3. Device Templates       51         4.7. LAN Automation       53         4.7.1. Phase 1: Device Onboarding und Provisionierung       53         4.7.2. Phase 2: Interface Configuration       56         4.8.7.2. Phase 2: Interface Configuration       59         4.8.1. Konfiguration der Fabric       59         4.8.1. Konfiguration der Fabric       59         4.9.1. Voraussetzungen       62         4.9.1. Voraussetzungen       62         4.9.2. Erstellung des IP-Adresspools zum Virtuellen Netzwerk       62         4.9.3. Zuweisen des IP-Adresspools zum Virtuellen Netzwerk       62         4.9.4. Erstellung der Port Channels       63         4.9.5. Konfiguration DHCP Server       64         4.10. Statische VLAN-Port Zuweisung       65         5. Testkonzept für Pilotphase in Buchs       67         5.1. Grundlegende Kommunikation       67         5.3. DNA Center Funktionalität       67         5.4.1. Extended Node       68         5.4.2. Policy Extended Nodes       68         5.4.2. Polic                                                                                                    |     | 4.5.                | Grundkonnguration der Appilance                            | 40       |  |  |  |  |  |  |
| 4.0. Grundkonfigurationen im DIVA Center       48         4.6.1. Allgemeine Informationen       49         4.6.2. Software Image Management       50         4.6.3. Device Templates       51         4.7. LAN Automation       53         4.7.1. Phase 1: Device Onboarding und Provisionierung       53         4.7.2. Phase 2: Interface Configuration       56         4.8. Fabric       59         4.8. Fabric       59         4.8. Konfiguration Extended Nodes       62         4.9.1. Voraussetzungen       62         4.9.2. Erstellung des IP-Adresspools und der Credentials       62         4.9.3. Zuweisen des IP-Adresspools zum Virtuellen Netzwerk       62         4.9.4. Erstellen der Port Channels       63         4.9.5. Konfiguration DHCP Server       64         4.9.6. Finalisierung der Konfiguration       65         5.1. Grundlegende Kommunikation       67         5.2. Anwendungsspezifische Kommunikation       67         5.3. DNA Center Funktionalität       67         5.4.1. Extended Node       68         5.4.2. Policy Extended Nodes       68         5.4.2. Policy Extended Nodes       68         5.4.2. Policy Extended Nodes       68         5.4.2. Policy Extended Nodes       71 <th></th> <th></th> <th>4.5.1. Magiev Einrichtungsassistent</th> <th>40</th>                                                                                                    |     |                     | 4.5.1. Magiev Einrichtungsassistent                        | 40       |  |  |  |  |  |  |
| 4.0.1. Allgemeine informationen       49         4.6.2. Software Image Management       50         4.6.3. Device Templates       51         4.7. LAN Automation       53         4.7.1. Phase 1: Device Onboarding und Provisionierung       53         4.7.2. Phase 2: Interface Configuration       56         4.8. Fabric       59         4.8. Fabric       59         4.8. Full       51         4.9. Konfiguration der Fabric       59         4.9. Konfiguration der Fabric       59         4.9. Konfiguration Extended Nodes       62         4.9.1. Voraussetzungen       62         4.9.2. Erstellung des IP-Adresspools und der Credentials       62         4.9.3. Zuweisen des IP-Adresspools zum Virtuellen Netzwerk       62         4.9.4. Erstellen der Port Channels       63         4.9.5. Konfiguration DHCP Server       64         4.9.6. Finalisierung der Konfiguration       64         4.10. Statische VLAN-Port Zuweisung       65         5.1. Grundlegende Kommunikation       67         5.1. Grundlegende Kommunikation       67         5.2. Anwendungsspezifische Kommunikation       67         5.3. DNA Center Funktionalität       67         5.4. Aussenstellen: Extended Node vs. Policy Extended Node                                                                                                    |     | 4.0.                |                                                            | 48       |  |  |  |  |  |  |
| 4.6.2. Software Image Management       50         4.6.3. Device Templates       51         4.7. LAN Automation       53         4.7.1. Phase 1: Device Onboarding und Provisionierung       53         4.7.2. Phase 2: Interface Configuration       56         4.8. Fabric       59         4.8.1. Konfiguration der Fabric       59         4.8.1. Konfiguration Extended Nodes       62         4.9.1. Voraussetzungen       62         4.9.2. Erstellung des IP-Adresspools und der Credentials       62         4.9.3. Zuweisen des IP-Adresspools zum Virtuellen Netzwerk       62         4.9.4. Erstellen der Port Channels       63         4.9.5. Konfiguration DHCP Server       64         4.9.6. Finalisierung der Konfiguration       64         4.10. Statische VLAN-Port Zuweisung       65         5. Testkonzept für Pilotphase in Buchs       67         5.1. Grundlegende Kommunikation       67         5.2. Anwendungsspezifische Kommunikation       67         5.3. DNA Center Funktionalität       67         5.4. Aussenstellen: Extended Node vs. Policy Extended Node       68         5.4.1. Extended Node       68         5.4.2. Policy Extended Nodes       68         5.4.2. Policy Extended Nodes       68         5.4.2                                                                                                    |     |                     | 4.6.1. Allgemeine Informationen                            | 49       |  |  |  |  |  |  |
| 4.6.3. Device Templates       51         4.7. LAN Automation       53         4.7.1. Phase 1: Device Onboarding und Provisionierung       53         4.7.2. Phase 2: Interface Configuration       56         4.8. Fabric       59         4.8. Fabric       59         4.8. Fabric       59         4.8. Konfiguration der Fabric       59         4.9. Konfiguration Extended Nodes       62         4.9.1. Voraussetzungen       62         4.9.2. Erstellung des IP-Adresspools und der Credentials       62         4.9.3. Zuweisen des IP-Adresspools zum Virtuellen Netzwerk       62         4.9.4. Erstellen der Port Channels       63         4.9.5. Konfiguration DHCP Server       64         4.0.6. Finalisierung der Konfiguration       64         4.10. Statische VLAN-Port Zuweisung       65         5. Testkonzept für Pilotphase in Buchs       67         5.1. Grundlegende Kommunikation       67         5.2. Anwendungsspezifische Kommunikation       67         5.4.1. Extended Node       68         5.4.2. Policy Extended Nodes       68         5.4.1. Extended Node       68         5.4.2. Policy Extended Nodes       71         1.1. Phasen/Meilensteine       71         1.2. Meeti                                                                                                    |     |                     | 4.6.2. Software Image Management                           | 50       |  |  |  |  |  |  |
| 4.7.       LAN Automation       53         4.7.1.       Phase 1: Device Onboarding und Provisionierung       53         4.7.2.       Phase 2: Interface Configuration       56         4.8.       Fabric       59         4.8.       Fabric       59         4.8.1.       Konfiguration der Fabric       59         4.9.1.       Voraussetzungen       62         4.9.1.       Voraussetzungen       62         4.9.2.       Erstellung des IP-Adresspools und der Credentials       62         4.9.3.       Zuweisen des IP-Adresspools zum Virtuellen Netzwerk       62         4.9.4.       Erstellen der Port Channels       63         4.9.5.       Konfiguration DHCP Server       64         4.0.6.       Finalisierung der Konfiguration       64         4.10.       Statische VLAN-Port Zuweisung       65         5.1.       Grundlegende Kommunikation       67         5.2.       Anwendungsspezifische Kommunikation       67         5.3.       DNA Center Funktionalität       67         5.4.1.       Extended Node vs. Policy Extended Node       68         5.4.2.       Policy Extended Nodes       68         5.4.2.       Policy Extended Nodes       71                                                                                                    |     |                     | 4.6.3. Device lemplates                                    | 51       |  |  |  |  |  |  |
| 4.7.1. Phase 1: Device Onboarding und Provisionierung       53         4.7.2. Phase 2: Interface Configuration       56         4.8. Fabric       59         4.8.1. Konfiguration der Fabric       59         4.8.1. Konfiguration Extended Nodes       62         4.9.1. Voraussetzungen       62         4.9.2. Erstellung des IP-Adresspools und der Credentials       62         4.9.3. Zuweisen des IP-Adresspools zum Virtuellen Netzwerk       62         4.9.4. Erstellen der Port Channels       63         4.9.5. Konfiguration DHCP Server       64         4.9.6. Finalisierung der Konfiguration       64         4.10. Statische VLAN-Port Zuweisung       65         5. Testkonzept für Pilotphase in Buchs       67         5.1. Grundlegende Kommunikation       67         5.2. Anwendungsspezifische Kommunikation       67         5.3. DNA Center Funktionalität       67         5.4. Aussenstellen: Extended Node vs. Policy Extended Node       68         5.4.1. Extended Node       68         5.4.2. Policy Extended Nodes       68         5.4.2. Policy Extended Nodes       71         1.1. Phasen/Meilensteine       71         1.2. Meetings       71         1.3. Rollen       72         1.4. Risikomanagement                                                                                                    |     | 4.7.                | LAN Automation                                             | 53       |  |  |  |  |  |  |
| 4.7.2. Phase 2: Interface Configuration       56         4.8. Fabric       59         4.8. Fabric       59         4.9. Konfiguration der Fabric       59         4.9. Konfiguration Extended Nodes       62         4.9.1. Voraussetzungen       62         4.9.2. Erstellung des IP-Adresspools und der Credentials       62         4.9.3. Zuweisen des IP-Adresspools zum Virtuellen Netzwerk       62         4.9.4. Erstellen der Port Channels       63         4.9.5. Konfiguration DHCP Server       64         4.9.6. Finalisierung der Konfiguration       64         4.10. Statische VLAN-Port Zuweisung       65         5. Testkonzept für Pilotphase in Buchs       67         5.1. Grundlegende Kommunikation       67         5.2. Anwendungsspezifische Kommunikation       67         5.3. DNA Center Funktionalität       67         5.4.1. Extended Node       68         5.4.2. Policy Extended Node       68         5.4.2. Policy Extended Node       68         5.4.2. Policy Extended Nodes       68         5.4.2. Policy Extended Nodes       71         1.1. Projektdokumentation       71         1.2. Meetings       71         1.3. Rollen       72         1.4. Risikomanagement                                                                                                    |     |                     | 4.7.1. Phase 1: Device Onboarding und Provisionierung      | 53       |  |  |  |  |  |  |
| 4.8. Fabric       59         4.8.1. Konfiguration der Fabric       59         4.9. Konfiguration Extended Nodes       62         4.9.1. Voraussetzungen       62         4.9.2. Erstellung des IP-Adresspools und der Credentials       62         4.9.3. Zuweisen des IP-Adresspools zum Virtuellen Netzwerk       62         4.9.4. Erstellen der Port Channels       63         4.9.5. Konfiguration DHCP Server       64         4.9.6. Finalisierung der Konfiguration       64         4.10. Statische VLAN-Port Zuweisung       65         5. Testkonzept für Pilotphase in Buchs       67         5.1. Grundlegende Kommunikation       67         5.2. Anwendungsspezifische Kommunikation       67         5.3. DNA Center Funktionalität       67         5.4. Aussenstellen: Extended Node vs. Policy Extended Node       68         5.4.1. Extended Node       68         5.4.2. Policy Extended Nodes       68         5.4.2. Policy Extended Nodes       68         5.4.2. Policy Extended Nodes       71         1.3. Rollen       72         1.4. Risikomanagement       72         1.5. Arbeitspakete       73         III. Anhang       74         A. Aufgabenstellung       75 <th></th> <th></th> <th>4.7.2. Phase 2: Interface Configuration</th> <th>56</th>                                                                                                    |     |                     | 4.7.2. Phase 2: Interface Configuration                    | 56       |  |  |  |  |  |  |
| 4.8.1.       Konfiguration der Fabric       59         4.9.       Konfiguration Extended Nodes       62         4.9.1.       Voraussetzungen       62         4.9.2.       Erstellung des IP-Adresspools und der Credentials       62         4.9.3.       Zuweisen des IP-Adresspools zum Virtuellen Netzwerk       62         4.9.4.       Erstellung der Port Channels       63         4.9.5.       Konfiguration DHCP Server       64         4.9.6.       Finalisierung der Konfiguration       64         4.10.       Statische VLAN-Port Zuweisung       65         5.       Testkonzept für Pilotphase in Buchs       67         5.1.       Grundlegende Kommunikation       67         5.2.       Anwendungsspezifische Kommunikation       67         5.3.       DNA Center Funktionalität       67         5.4.1.       Extended Node vs. Policy Extended Node       68         5.4.2.       Policy Extended Nodes       68         5.4.2.       Policy Extended Nodes       68         5.4.2.       Policy Extended Nodes       71         1.1.       Phasen/Meilensteine       71         1.2.       Meetings       71         1.3.       Rollen       72 <td< th=""><th></th><th>4.8.</th><th>Fabric</th><th>59</th></td<>                                                                                                    |     | 4.8.                | Fabric                                                     | 59       |  |  |  |  |  |  |
| 4.9. Konfiguration Extended Nodes       62         4.9.1. Voraussetzungen       62         4.9.2. Erstellung des IP-Adresspools zum Virtuellen Netzwerk       62         4.9.3. Zuweisen des IP-Adresspools zum Virtuellen Netzwerk       62         4.9.4. Erstellen der Port Channels       62         4.9.5. Konfiguration DHCP Server       64         4.9.6. Finalisierung der Konfiguration       64         4.10. Statische VLAN-Port Zuweisung       65         5. Testkonzept für Pilotphase in Buchs       67         5.1. Grundlegende Kommunikation       67         5.2. Anwendungsspezifische Kommunikation       67         5.3. DNA Center Funktionalität       67         5.4. Aussenstellen: Extended Node vs. Policy Extended Node       68         5.4.1. Extended Node       68         5.4.2. Policy Extended Nodes       68         5.4.2. Policy Extended Nodes       68         5.4.2. Policy Extended Nodes       71         1.3. Rollen       72         1.4. Risikomanagement       72         1.5. Arbeitspakete       73         III. Anhang       74         A. Aufgabenstellung       75                                                                                                    |     |                     | 4.8.1. Konfiguration der Fabric                            | 59       |  |  |  |  |  |  |
| 4.9.1.       Voraussetzungen       62         4.9.2.       Erstellung des IP-Adresspools und der Credentials       62         4.9.3.       Zuweisen des IP-Adresspools zum Virtuellen Netzwerk       62         4.9.4.       Erstellen der Port Channels       63         4.9.5.       Konfiguration DHCP Server       64         4.9.6.       Finalisierung der Konfiguration       64         4.10.       Statische VLAN-Port Zuweisung       65         5.       Testkonzept für Pilotphase in Buchs       67         5.1.       Grundlegende Kommunikation       67         5.2.       Anwendungsspezifische Kommunikation       67         5.3.       DNA Center Funktionalität       67         5.4.       Aussenstellen: Extended Node vs. Policy Extended Node       68         5.4.1.       Extended Node       68         5.4.2.       Policy Extended Nodes       68         5.4.2.       Policy Extended Nodes       68         5.4.2.       Policy Extended Nodes       71         1.1.       Phasen/Meilensteine       71         1.2.       Meetings       71         1.3.       Rollen       72         1.4.       Risikomanagement       72         1.5.                                                                                                    |     | 4.9.                | Konfiguration Extended Nodes                               | 62       |  |  |  |  |  |  |
| 4.9.2.       Erstellung des IP-Adresspools zum Virtuellen Netzwerk       62         4.9.3.       Zuweisen des IP-Adresspools zum Virtuellen Netzwerk       62         4.9.4.       Erstellen der Port Channels       63         4.9.5.       Konfiguration DHCP Server       64         4.9.6.       Finalisierung der Konfiguration       64         4.10.       Statische VLAN-Port Zuweisung       65         5.       Testkonzept für Pilotphase in Buchs       67         5.1.       Grundlegende Kommunikation       67         5.2.       Anwendungsspezifische Kommunikation       67         5.3.       DNA Center Funktionalität       67         5.4.       Aussenstellen: Extended Node vs. Policy Extended Node       68         5.4.1.       Extended Node       68         5.4.2.       Policy Extended Nodes       68         5.4.2.       Policy Extended Nodes       68         5.4.2.       Policy Extended Nodes       71         1.1.       Phasen/Meilensteine       71         1.2.       Meetings       71         1.3.       Rollen       72         1.4.       Risikomanagement       72         1.5.       Arbeitspakete       73         111.                                                                                                    |     |                     | 4.9.1. Voraussetzungen                                     | 62       |  |  |  |  |  |  |
| 4.9.3.       Zuweisen des IP-Adresspools zum Virtuellen Netzwerk       62         4.9.4.       Erstellen der Port Channels       63         4.9.5.       Konfiguration DHCP Server       64         4.9.6.       Finalisierung der Konfiguration       64         4.10.       Statische VLAN-Port Zuweisung       65         5.       Testkonzept für Pilotphase in Buchs       67         5.1.       Grundlegende Kommunikation       67         5.2.       Anwendungsspezifische Kommunikation       67         5.3.       DNA Center Funktionalität       67         5.4.       Aussenstellen: Extended Node vs. Policy Extended Node       68         5.4.1.       Extended Node       68         5.4.2.       Policy Extended Nodes       68         5.4.2.       Policy Extended Nodes       68         5.4.2.       Policy Extended Nodes       70         1.       Projektdokumentation       70         1.       Prosen/Meilensteine       71         1.3.       Rollen       72         1.4.       Riskomanagement       72         1.5.       Arbeitspakete       73         III.       Anhang       74         A.       Aufgabenstellung       75                                                                                                    |     |                     | 4.9.2. Erstellung des IP-Adresspools und der Credentials   | 62       |  |  |  |  |  |  |
| 4.9.4. Erstellen der Port Channels       63         4.9.5. Konfiguration DHCP Server       64         4.9.6. Finalisierung der Konfiguration       64         4.10. Statische VLAN-Port Zuweisung       65         5. Testkonzept für Pilotphase in Buchs       67         5.1. Grundlegende Kommunikation       67         5.2. Anwendungsspezifische Kommunikation       67         5.3. DNA Center Funktionalität       67         5.4. Aussenstellen: Extended Node vs. Policy Extended Node       68         5.4.1. Extended Node       68         5.4.2. Policy Extended Nodes       68         5.4.2. Policy Extended Nodes       68         5.4.2. Policy Extended Nodes       68         5.4.2. Policy Extended Nodes       70         1. Projektdokumentation       70         1. Projektplanung       71         1.1. Phasen/Meilensteine       71         1.2. Meetings       71         1.3. Rollen       72         1.4. Risikomanagement       72         1.5. Arbeitspakete       73         III. Anhang       74         A. Aufgabenstellung       75                                                                                                    |     |                     | 4.9.3. Zuweisen des IP-Adresspools zum Virtuellen Netzwerk | 62       |  |  |  |  |  |  |
| 4.9.5.       Konfiguration DHCP Server       64         4.9.6.       Finalisierung der Konfiguration       64         4.10.       Statische VLAN-Port Zuweisung       65         5.       Testkonzept für Pilotphase in Buchs       67         5.1.       Grundlegende Kommunikation       67         5.2.       Anwendungsspezifische Kommunikation       67         5.3.       DNA Center Funktionalität       67         5.4.       Aussenstellen: Extended Node vs. Policy Extended Node       68         5.4.1.       Extended Node       68         5.4.2.       Policy Extended Nodes       68         5.4.2.       Policy Extended Nodes       68         1.1.       Projektdokumentation       70         1.       Projektplanung       71         1.1.       Phasen/Meilensteine       71         1.2.       Meetings       71         1.3.       Rollen       72         1.4.       Risikomanagement       72         1.5.       Arbeitspakete       73         III.       Anhang       74         A.       Aufgabenstellung       75                                                                                                    |     |                     | 4.9.4. Erstellen der Port Channels                         | 63       |  |  |  |  |  |  |
| 4.9.6.       Finalisierung der Konfiguration       64         4.10.       Statische VLAN-Port Zuweisung       65         5.       Testkonzept für Pilotphase in Buchs       67         5.1.       Grundlegende Kommunikation       67         5.2.       Anwendungsspezifische Kommunikation       67         5.3.       DNA Center Funktionalität       67         5.4.       Aussenstellen: Extended Node vs. Policy Extended Node       68         5.4.1.       Extended Node       68         5.4.2.       Policy Extended Nodes       68         5.4.2.       Policy Extended Nodes       68         1.       Projektdokumentation       70         1.       Projektplanung       71         1.1.       Phasen/Meilensteine       71         1.2.       Meetings       71         1.3.       Rollen       72         1.4.       Risikomanagement       72         1.5.       Arbeitspakete       73         III.       Anhang       74         A.       Aufgabenstellung       75                                                                                                    |     |                     | 4.9.5. Konfiguration DHCP Server                           | 64       |  |  |  |  |  |  |
| 4.10. Statische VLAN-Port Zuweisung       65         5. Testkonzept für Pilotphase in Buchs       67         5.1. Grundlegende Kommunikation       67         5.2. Anwendungsspezifische Kommunikation       67         5.3. DNA Center Funktionalität       67         5.4. Aussenstellen: Extended Node vs. Policy Extended Node       68         5.4.1. Extended Node       68         5.4.2. Policy Extended Nodes       68         5.4.2. Policy Extended Nodes       68         1. Projektdokumentation       70         1. Projektplanung       71         1.1. Phasen/Meilensteine       71         1.2. Meetings       71         1.3. Rollen       72         1.4. Risikomanagement       72         1.5. Arbeitspakete       73         III. Anhang       74         A. Aufgabenstellung       75                                                                                                    |     |                     | 4.9.6. Finalisierung der Konfiguration                     | 64       |  |  |  |  |  |  |
| 5. Testkonzept für Pilotphase in Buchs       67         5.1. Grundlegende Kommunikation       67         5.2. Anwendungsspezifische Kommunikation       67         5.3. DNA Center Funktionalität       67         5.4. Aussenstellen: Extended Node vs. Policy Extended Node       68         5.4.1. Extended Node       68         5.4.2. Policy Extended Nodes       68         5.4.2. Policy Extended Nodes       68         1. Projektdokumentation       70         1. Projektplanung       71         1.1. Phasen/Meilensteine       71         1.2. Meetings       71         1.3. Rollen       72         1.4. Risikomanagement       72         1.5. Arbeitspakete       73         III. Anhang       74         A. Aufgabenstellung       75                                                                                                    |     | 4.10                | Statische VLAN-Port Zuweisung                              | 65       |  |  |  |  |  |  |
| 5. Testkonzept für Pilotphase in Buchs       67         5.1. Grundlegende Kommunikation       67         5.2. Anwendungsspezifische Kommunikation       67         5.3. DNA Center Funktionalität       67         5.4. Aussenstellen: Extended Node vs. Policy Extended Node       68         5.4.1. Extended Node       68         5.4.2. Policy Extended Nodes       68         1. Projektdokumentation       70         1. Projektplanung       71         1.1. Phasen/Meilensteine       71         1.2. Meetings       71         1.3. Rollen       72         1.4. Risikomanagement       72         1.5. Arbeitspakete       73         III. Anhang       74                                                                                                    | _   |                     |                                                            |          |  |  |  |  |  |  |
| 5.1. Grundlegende Kommunikation       67         5.2. Anwendungsspezifische Kommunikation       67         5.3. DNA Center Funktionalität       67         5.4. Aussenstellen: Extended Node vs. Policy Extended Node       68         5.4.1. Extended Node       68         5.4.2. Policy Extended Nodes       68         1. Projektdokumentation       70         1. Projektplanung       71         1.1. Phasen/Meilensteine       71         1.2. Meetings       71         1.3. Rollen       72         1.4. Risikomanagement       72         1.5. Arbeitspakete       73         III. Anhang       74         A. Aufgabenstellung       75                                                                                                    | 5.  | Test                | konzept für Pilotphase in Buchs                            | 67       |  |  |  |  |  |  |
| 5.2. Anwendungsspezifische Kommunikation       67         5.3. DNA Center Funktionalität       67         5.4. Aussenstellen: Extended Node vs. Policy Extended Node       68         5.4.1. Extended Node       68         5.4.2. Policy Extended Nodes       68         1. Projektdokumentation       70         1. Projektplanung       71         1.1. Phasen/Meilensteine       71         1.2. Meetings       71         1.3. Rollen       72         1.4. Risikomanagement       72         1.5. Arbeitspakete       73         III. Anhang       74         A. Aufgabenstellung       75                                                                                                    |     | 5.1.                | Grundlegende Kommunikation                                 | 67       |  |  |  |  |  |  |
| 5.3. DNA Center Funktionalität       67         5.4. Aussenstellen: Extended Node vs. Policy Extended Node       68         5.4.1. Extended Node       68         5.4.2. Policy Extended Nodes       68 <b>II. Projektdokumentation 70 1. Projektplanung 71</b> 1.1. Phasen/Meilensteine       71         1.2. Meetings       71         1.3. Rollen       72         1.4. Risikomanagement       72         1.5. Arbeitspakete       73 <b>III. Anhang 74 A. Aufgabenstellung 75</b>                                                                                                    |     | 5.2.                | Anwendungsspezifische Kommunikation                        | 67       |  |  |  |  |  |  |
| 5.4. Aussenstellen: Extended Node vs. Policy Extended Node       68         5.4.1. Extended Node       68         5.4.2. Policy Extended Nodes       68         II. Projektdokumentation       70         1. Projektplanung       71         1.1. Phasen/Meilensteine       71         1.2. Meetings       71         1.3. Rollen       72         1.4. Risikomanagement       72         1.5. Arbeitspakete       73         III. Anhang       74         A. Aufgabenstellung       75                                                                                                    |     | 5.3.                | DNA Center Funktionalität                                  | 67       |  |  |  |  |  |  |
| 5.4.1. Extended Node       68         5.4.2. Policy Extended Nodes       68         II. Projektdokumentation       70         1. Projektplanung       71         1.1. Phasen/Meilensteine       71         1.2. Meetings       71         1.3. Rollen       72         1.4. Risikomanagement       72         1.5. Arbeitspakete       73         III. Anhang       74         A. Aufgabenstellung       75                                                                                                    |     | 5.4.                | Aussenstellen: Extended Node vs. Policy Extended Node      | 68       |  |  |  |  |  |  |
| 5.4.2. Policy Extended Nodes       68         II. Projektdokumentation       70         1. Projektplanung       71         1.1. Phasen/Meilensteine       71         1.2. Meetings       71         1.3. Rollen       72         1.4. Risikomanagement       72         1.5. Arbeitspakete       73         III. Anhang       74         A. Aufgabenstellung       75                                                                                                    |     |                     | 5.4.1. Extended Node                                       | 68       |  |  |  |  |  |  |
| II. Projektdokumentation       70         1. Projektplanung       71         1.1. Phasen/Meilensteine       71         1.2. Meetings       71         1.3. Rollen       72         1.4. Risikomanagement       72         1.5. Arbeitspakete       73         III. Anhang       74         A. Aufgabenstellung       75                                                                                                    |     |                     | 5.4.2. Policy Extended Nodes                               | 68       |  |  |  |  |  |  |
| II. Projektdokumentation       70         1. Projektplanung       71         1.1. Phasen/Meilensteine       71         1.2. Meetings       71         1.3. Rollen       72         1.4. Risikomanagement       72         1.5. Arbeitspakete       73         III. Anhang       74         A. Aufgabenstellung       75                                                                                                    |     |                     |                                                            |          |  |  |  |  |  |  |
| 1. Projektplanung       71         1.1. Phasen/Meilensteine       71         1.2. Meetings       71         1.3. Rollen       72         1.4. Risikomanagement       72         1.5. Arbeitspakete       73         III. Anhang       74         A. Aufgabenstellung       75                                                                                                    | II. | Pro                 | ojektdokumentation                                         | 70       |  |  |  |  |  |  |
| 1.1. Phasen/Meilensteine       71         1.2. Meetings       71         1.3. Rollen       72         1.4. Risikomanagement       72         1.5. Arbeitspakete       73         III. Anhang       74         A. Aufgabenstellung       75                                                                                                    | 1.  | Proi                | ektplanung                                                 | 71       |  |  |  |  |  |  |
| 1.2. Meetings       71         1.3. Rollen       72         1.4. Risikomanagement       72         1.5. Arbeitspakete       73         III. Anhang       74         A. Aufgabenstellung       75                                                                                                    |     | 1.1.                | Phasen/Meilensteine                                        | 71       |  |  |  |  |  |  |
| 1.1.1. Information of the information of the information o |     | 12                  | Meetings                                                   | 71       |  |  |  |  |  |  |
| 1.5. Relicit       1.2       1.4. Risikomanagement       72         1.5. Arbeitspakete       73         III. Anhang       74         A. Aufgabenstellung       75                                                                                                    |     | 13                  | Rollen                                                     | 72       |  |  |  |  |  |  |
| 1.5. Arbeitspakete   73     III. Anhang   74     A. Aufgabenstellung   75                                                                                                    |     | 14                  | Risikomanagement                                           | 72       |  |  |  |  |  |  |
| III. Anhang 74<br>A. Aufgabenstellung 75                                                                                                    |     | <u>-</u> .구.<br>1 도 | Arheitenskete                                              | ,∠<br>72 |  |  |  |  |  |  |
| III. Anhang 74<br>A. Aufgabenstellung 75                                                                                                    |     | 1.5.                |                                                            | 15       |  |  |  |  |  |  |
| A. Aufgabenstellung 75                                                                                                    |     | . An                | hang                                                       | 74       |  |  |  |  |  |  |
|                                                                                                    | Α.  | Auf                 | gabenstellung                                              | 75       |  |  |  |  |  |  |

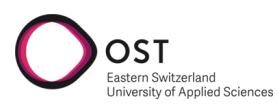

| В. | Einrichtungsassistent - Screenshots | 77 |
|----|-------------------------------------|----|
| С. | Projektplan                         | 92 |
| D. | Glossar                             | 93 |

Teil I.

Produktdokumentation

# 1. Bisherige Situation

nlied Science

OST

Diese Studienarbeit befasst sich mit dem Infrastrukturnetzwerk des Elektrizitäts- und Wasserwerk der Stadt Buchs (EWB). Dieses verbindet unter anderem Kraftwerke, Pumpwerke, Reservoire und Trafostationen untereinander und mit der zentralen Leitstelle. Das Ziel ist die Erhebung der Anforderungen an das Netzwerk und die Erarbeitung eines neuen Designs.

Dieses soll einfach, sicher und zukunftsgerichtet sein. Als physikalische Grundlage dient dabei das neu erstellte Glasfasernetz in Buchs.

# 1.1. Bestehendes Netzwerk "Infrastruktur"

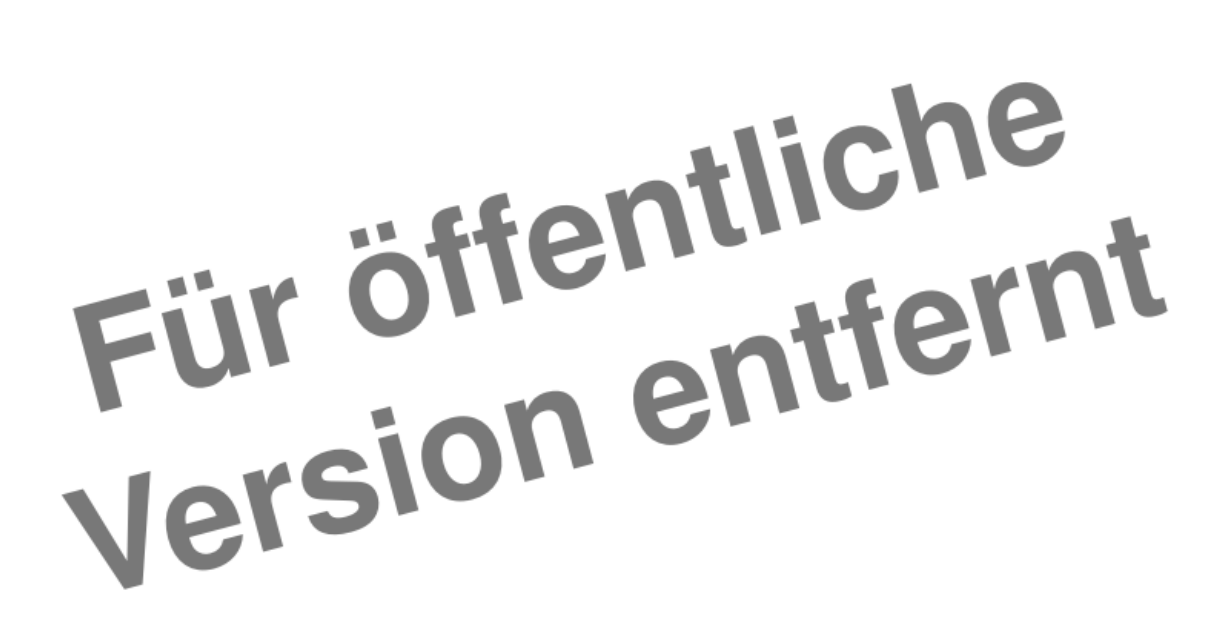

Abbildung 1.1.: Leittechnikkonzept des EW Buchs (Firma Rittmeyer)

Die Zeichnung zeigt die aktuelle Situation mit Fokus auf die Leitstelle im EW Buchs. Es bestehen komplett separate physische Netzwerke für die verschiedenen Anwendungsfälle, und somit auch redundante Aktivkomponenten und Leitungen.

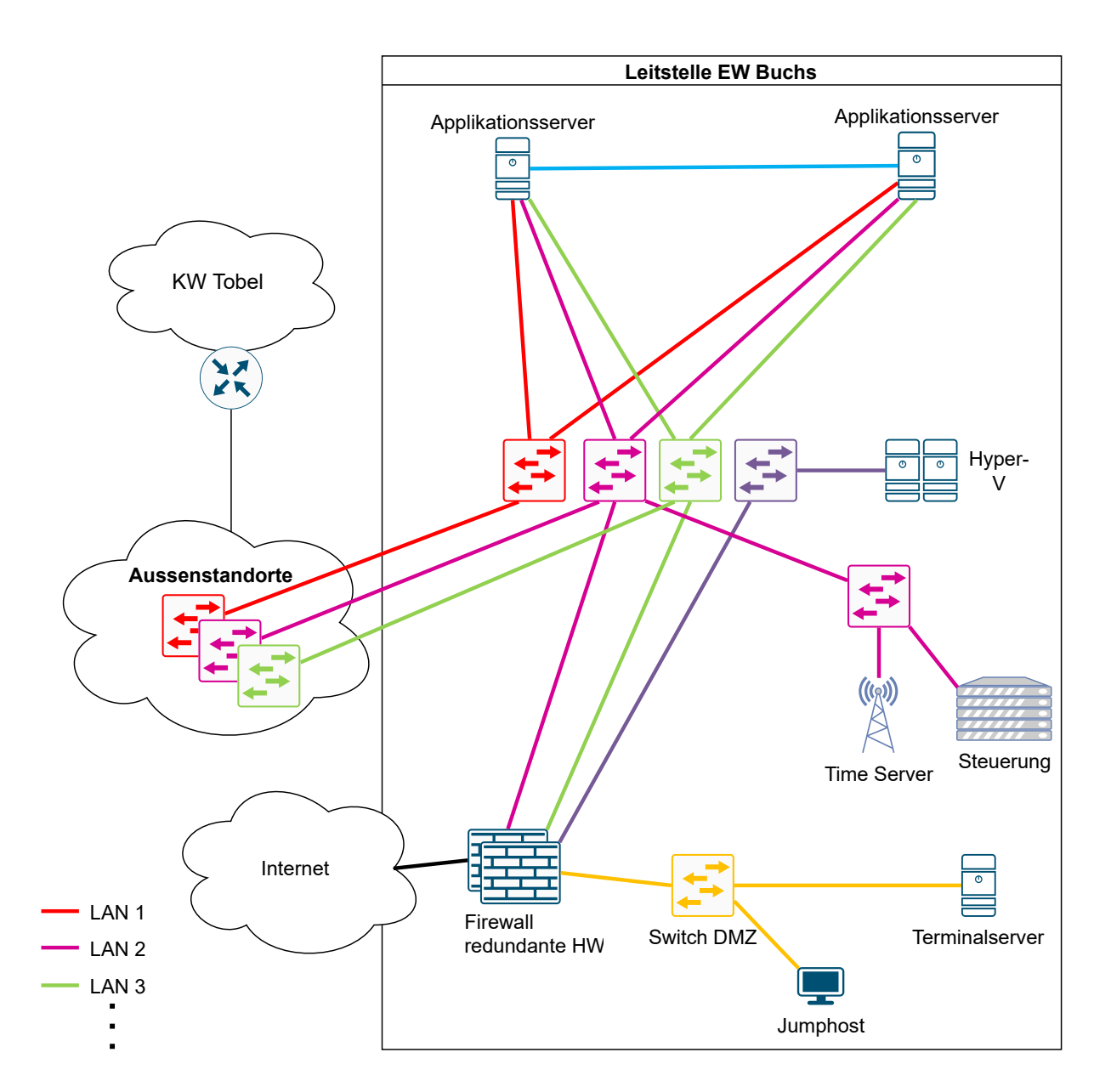

Abbildung 1.2.: Netzwerkschema physisch Leitstelle EWB

# 1.2. Anwendungsfälle

Die bisherigen Anwendungsfälle des Netzwerks für den Bereich Infrastruktur lassen sich am besten anhand der verschiedenen Subnetze erklären. Jedes Subnetz erfüllt eine andere Funktion, welche für das Design der neuen Lösung nach bestimmten Kriterien eingestuft werden soll.

Der operative Hauptfokus liegt einerseits auf dem Netzwerk *KW-LAN*, das bisher ausschliesslich durch Rittmeyer betrieben wurde und die autonome Kommunikation der Anlagen untereinander sicherstellt, andererseits auf den beiden *TS-LAN (OPC und IEC)*, welches zur Steuerung und Überwachung der Anlagen durch Mitarbeitende des EW Buchs dient.

Die weiteren logischen Netzwerke (*im bisherigen MMI-LAN*) ermöglichen zusätzliche Dienste, die hinter der Anlagentechnik an zweiter Stelle stehen.

Die Adressbereiche der bestehenden Netze sollen wo immer möglich beibehalten werden. Das Neuadressieren aller Anlagen wäre ein manueller Aufwand, der vermieden werden soll. Grafiken der Netzwerkanalysen sind interaktiv als PowerBI App<sup>1</sup> verfügbar.

# 1.2.1. TS LAN

Zwei Subnetze, die komplett separiert nur die Verbindung zwischen Server und Aussenstationen sicherstellen. Auf der Firewall nicht bekannt, kein Zugang ins Internet. Dies ist keine zwingende Anforderung, jedoch bestand bisher kein Bedarf. *Adresskonflikt mit anderen Netzen möglich*!

# TS-OPC

IP-Bereich: 192.168.1.0/24 Beinhaltet ca. 120 Geräte: Siemens SPS, verschiedene optische Switch-Modelle Beschreibung / Zweck: Anbindung der Stationstechnik an RITOP (Software) über SPS Geräte.

# TS-IEC

IP-Bereich: 192.168.3.0/24 Beinhaltet ca. 110 Geräte: SPS IEC, verschiedene Switchmodelle, Ritop Server Beschreibung / Zweck: Anbindung der Stationstechnik an RITOP (Software) über SPS Geräte.

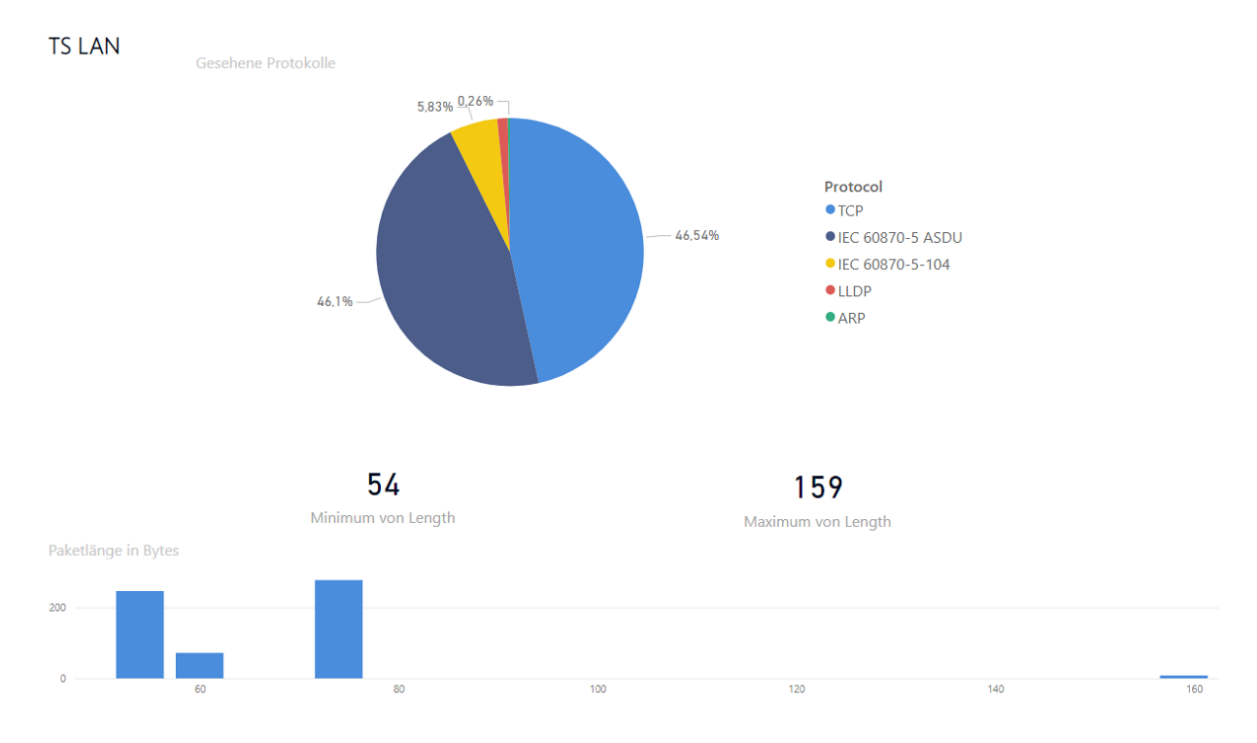

Abbildung 1.3.: Analyseergebnisse TS LAN

# 1.2.2. KW LAN

Auf der Firewall bekannt, Internetzugang möglich.

IP-Bereich: 192.168.2.0/2

Beinhaltet ca. 30 Geräte: "RIFLEX", Switches (Moxa), Ritop Server Beschreibung / Zweck: Kraftwerksteuerung, RIFLEX, Kommunikation der Systeme untereinander

 $<sup>\</sup>label{eq:linear} ^{1} https://app.powerbi.com/Redirect?action=OpenApp&appId=d3da1630-42d4-4b7d-86a1-dbe52199e65a\&ctid=a6e70fa3-1c7a-4aa2-a25e-836eea52ca22$ 

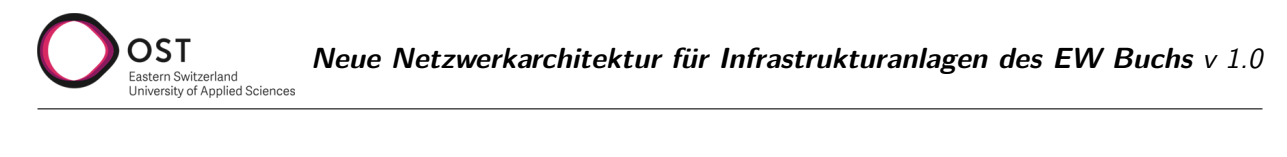

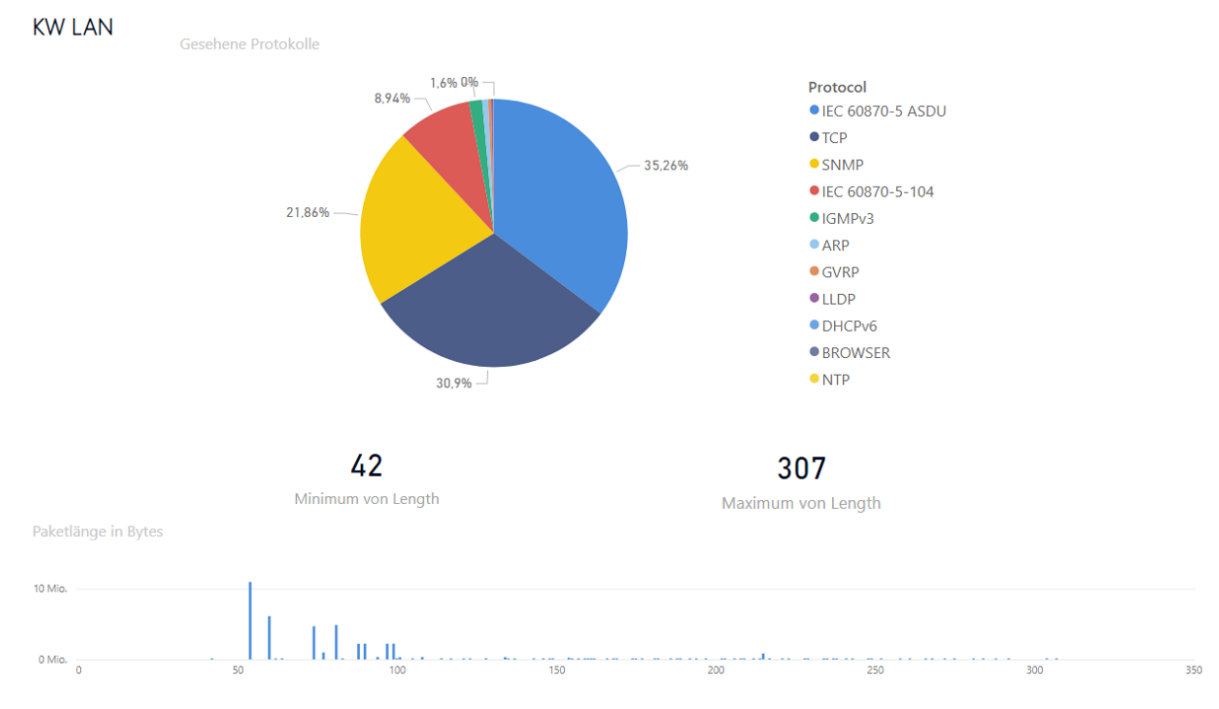

Abbildung 1.4.: Analyseergebnisse KW LAN

# 1.2.3. MMI LAN

Aufgeteilt in verschiedene Subnetze für verschiedene kleinere Anwendungszwecke. Grösstenteils auf der Firewall bekannt.

#### Rundsteueranlage

IP-Bereich: 192.168.1.0/24 Beinhaltet ca 10 Geräte: Server, Arbeitsplatz, Rundsteuerung, Backup NAS Beschreibung / Zweck: Rundsteuerung in TS-Fuchsbühl und Software in Leitstelle (Hyper-V Host). IP Wechsel bei Konflikt mit TS-LAN wäre möglich.

#### Telefon

IP-Bereich: 192.168.4.0/24 Beinhaltet 2 Geräte: Telefone Vorderberg und Malschüel Beschreibung / Zweck: Telefonie Verbindung, Rückbau kurzfristig geplant. Wird durch Festnetzanschluss Rii Seez Net ersetzt, sobald der FTTH Anschluss erstellt ist.

#### **Power-Quality Messungen**

IP-Bereich: 192.168.5.0/24 Beinhaltet ca. 15 Geräte (wachsend?): UMG 512-PRO, Terminalserver, Arbeitsplatz Beschreibung / Zweck: Qualitätsmessungen UMG 512 in Trafostationen, Anbindung an GridVis-Software

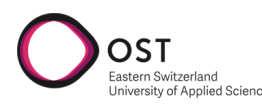

### ZFA

IP-Bereich: 192.168.6.0/24 Beinhaltet ca. 40 Geräte: Stromzähler, Programmiergerät, Firewall (Gateway) Beschreibung / Zweck: Zählerfernauslesung, Rückbau mittelfristig geplant.

#### KW Tobel

IP-Bereich: 192.168.3.0/24 Beinhaltet ca. 5 Geräte, 1 Router am Standort Vorderberg. Beschreibung / Zweck: Logisch durch separaten Router getrenntes Netz. Anforderung besteht durch Rittmeyer, dass die Anlage vom restlichen Netzwerk getrennt ist, da sie von einem anderen Lieferanten stammt. Wechsel vom IP Range wäre machbar.

### DMZ CKW

IP-Bereich: 192.168.8.0/24 Beinhaltet 2 Geräte: Firewall und UCD Box Beschreibung / Zweck: Systemdienstleistung Wasserkraft

#### KOM CKW-RAG

IP-Bereich: 192.168.9.0/24 Beschreibung / Zweck: Kommunikation Systemdienstleistung zwischen Rittmeyer und CKW

### RAG / RITOP

IP-Bereich: 192.168.10.0/24 Beschreibung / Zweck: RITOP

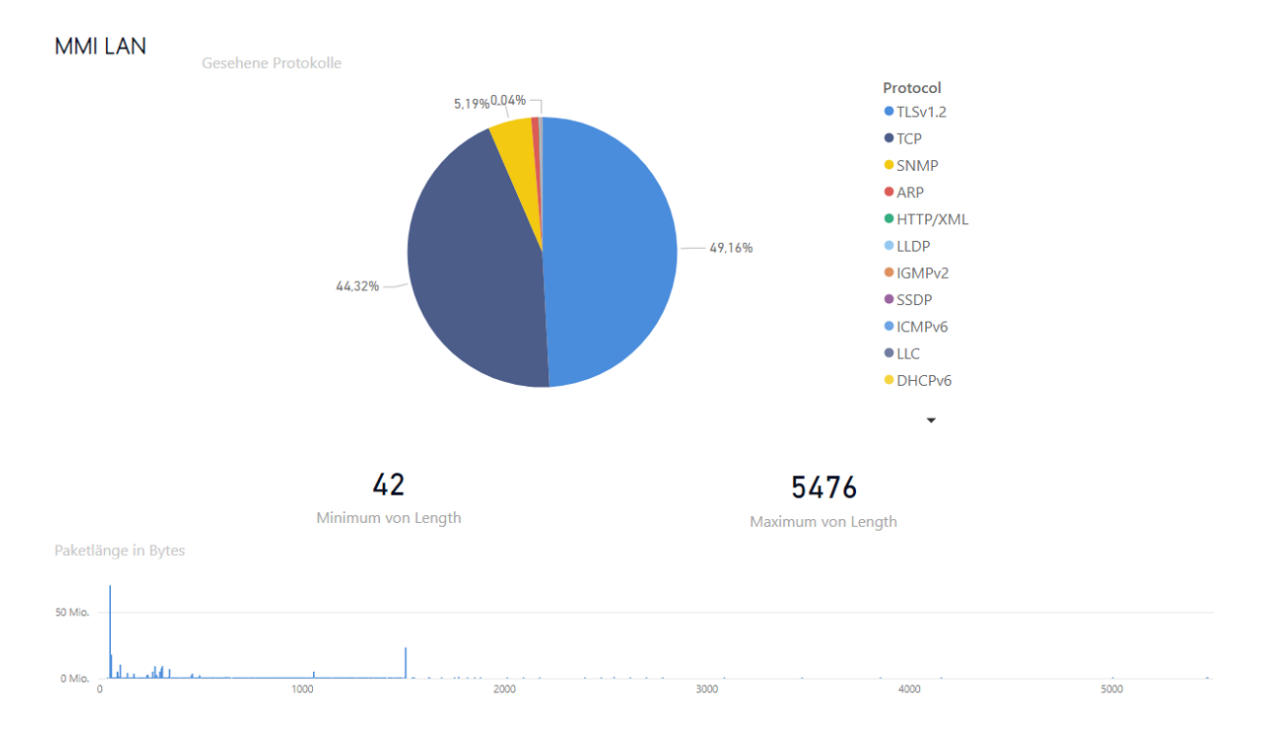

Abbildung 1.5.: Analyseergebnisse MMI LAN

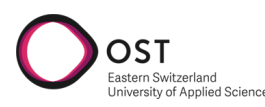

#### DMZ RAG

IP-Bereich: 192.168.20.0/24 Beschreibung / Zweck: DMZ PLS

#### ServReduLink

IP-Bereich: 192.168.101.0/24 Beschreibung / Zweck: Synchronisierung der Server untereinander. Direkte Ethernet Verbindung, ohne Gerät dazwischen. Höchste Priorität ist die Unabhängigkeit von Hardwareausfällen (Switches).

#### Alarmserver

IP-Bereich: 192.168.200.0/24 Beschreibung / Zweck: SMS-Butler und ADAM-Modul vom Alarmserver

### 1.2.4. Firewall

Das **TS-LAN** ist ein von den anderen Netzwerken komplett getrennt. Die verschiedenen anderen Netzwerke sind miteinander über eine Firewall verbunden und können teilweise miteinander kommunizieren.

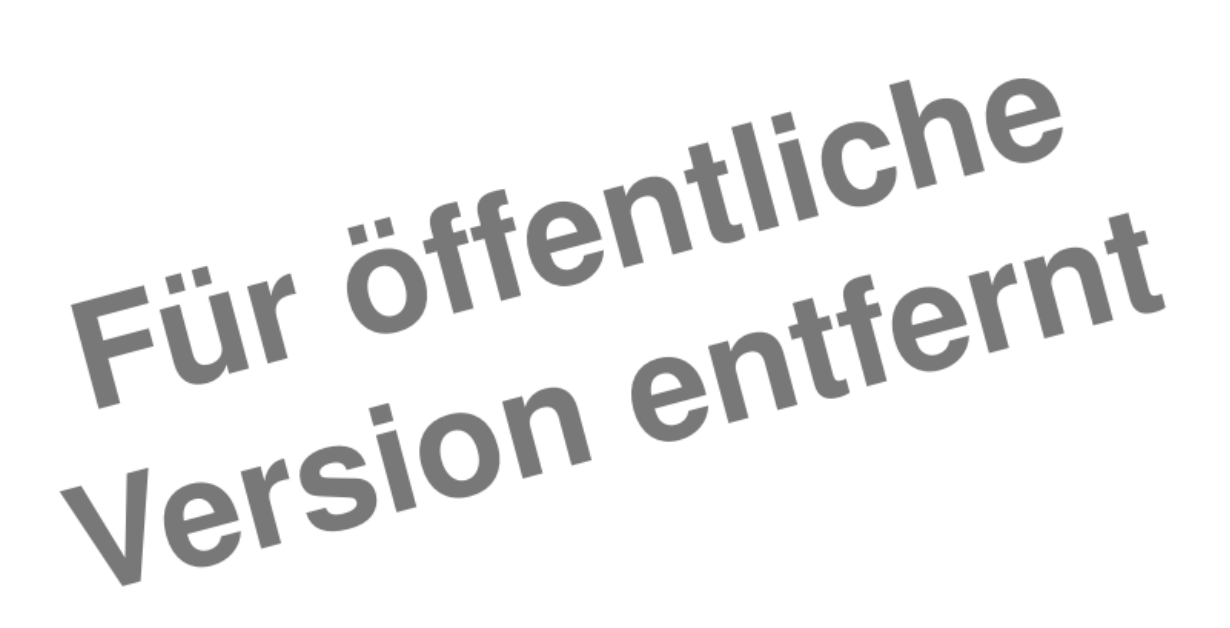

Abbildung 1.6.: Logisches Netzwerkschema der Firma Rittmeyer

#### **VPN Verbindungen**

Aktuell sind auf der vorhandenen Firewall zwei VPN Verbindungen konfiguriert:

- Zugriff Rittmeyer Service
- Zugriff EWB Pikett

Beide Verbindungen terminieren auf einem Gerät in der DMZ Netzwerkzone, einem Konfigurations-Rechner bzw. Terminalserver respektive.

#### 1. Bisherige Situation

# 1.2.5. Übersicht aller genutzten/bekannten Protokolle

## Applikationen

OST

| Protokoll                            | Beschreibung                                                                                         |
|--------------------------------------|----------------------------------------------------------------------------------------------------|
| HTTP / HTTPS                         | Web Traffic                                                                                          |
| SMTP                                 | E-Mail                                                                                               |
| FTP                                  | Übertragen von Dateien über Netzwerk                                                                 |
| SIP                                  | IP Telefonie                                                                                         |
| ТСР                                  | Applikationsdaten, Session-basiert (bidirektional)                                                   |
| UDP                                  | Applikationsdaten, unidirektional (streaming)                                                        |
| IEC 60870-5-104,<br>IEC 60870-5 ASDU | Anwendungsbezogene Norm für Fernwirkaufgaben in IP-Netzen [20]                                       |
| OPC UA                               | IEC 62541 plattformunabhängiger Standard für Datenaustausch zwischen Sensoren und Applikationen [18] |

## Verwaltung / Remotezugriff

| Protokoll | Beschreibung                                                   |
|-----------|----------------------------------------------------------------|
| VNC       | Bildschirm-Zugriff auf entfernte Geräte, plattformunabhängig   |
| SSH       | Gesicherte Verbindung auf Kommandozeile von entfernten Geräten |
| RDP       | Remotedesktop-Verbindung (Microsoft-Standard)                  |
| SNMP      | Abfragen von Geräte-Informationen, Monitoring                  |
| NTP, SNTP | Zeitsynchronisation im Netzwerk                                |

### Netzwerk Management / diverses

| Protokoll       | Beschreibung                                                                                             |
|-----------------|----------------------------------------------------------------------------------------------------|
| ARP             | Address Resolution Protocol                                                                              |
| ICMPv4 / ICMPv6 | Internet Control Message Protocol: Ping, etc.                                                            |
| DHCPv6          | Dynamische Adressvergabe für IPv6                                                                        |
| IGMPv3          | Internet Group Management Protocol, Verwaltung von Multicast Empfänger-<br>gruppen (Quelle 192.168.3.80) |
| LLC             | Logical Link Control                                                                                     |
| LLMNR           | Link Local Multicast Name Resolution                                                                     |
| MDNS            | Multicast Domain Name System                                                                             |
| NBNS            | NetBIOS Name Service                                                                                     |
| SSDP            | Simple Service Discovery Protocol                                                                        |
| LLDP            | Link Layer Discovery Protocol, Austausch von Informationen zwischen Nach-<br>bargeräten                  |
| GVRP            | Generic VLAN Registration Protocol (MOXA Switches)                                                       |

#### 1. Bisherige Situation

# 2. Anforderungskatalog

OST

lied Science

Die Anforderungen an das neue Netzwerk werden in diesem Kapitel aufgeführt. Diese werden für die Erarbeitung mit dem Industriepartner in zwei Kategorien unterteilt: strategische und funktionale Anforderungen. Aus diesen Anforderungen, Informationen der Anlagenhersteller und eigener Analysen des Netzwerks werden die technischen Anforderungen und Designeinschränkungen abgeleitet.

# 2.1. Strategische Anforderungen

Die folgenden Punkte wurden zusammen mit dem EWB erarbeitet und bilden die Grundlage für die restlichen Anforderungen an das neue Netzwerk.

| Priorität | Ziel                                                               |
|-----------|--------------------------------------------------------------------|
| 1         | Modernisierung des Netzwerks durch Wechsel auf neues Glasfasernetz |
| 2         | Mehr Sicherheit                                                    |
| 3         | Vereinfachung/Vereinheitlichung der genutzten Technologien         |
| 4         | Nutzung von Synergien mit klar geregelten Verantwortlichkeiten     |
| 5         | Wachstum & Veränderungen im Netz vereinfachen                      |

| Tabelle 2.1: | Strategische | Anforderungen     |
|--------------|--------------|-------------------|
|              | Junaregisene | / infortuci ungen |

# 2.2. Funktionale Anforderungen

Genauere Beschreibungen der Anwendungsfälle, auf denen diese Anforderungen basieren, finden sich im Abschnitt 1.2.

| ID | Anforderung          | Erklärung                                                                             |
|----|----------------------|---------------------------------------------------------------------------------------|
| A1 | Fernwirkaufgaben     | Steuerungssoftware auf Server und steuert Anlagen an entfernten<br>Standorten         |
| A2 | Anlagenkommunikation | Die Anlagen kommunizieren untereinander und mit dem zentralen<br>Server               |
| A3 | Störmeldungen        | Störmeldungen verschiedener Anlagen werden an zentralen Server gesendet               |
| A4 | Alarmierung          | Es werden Alarme bei Störungen ausgelöst und über verschiedene<br>Wege weitergeleitet |
| A5 | Messungen            | Messdaten verschiedener Anlagen werden an zentralen Server ge-<br>sendet              |
| A6 | VPN Zugriff          | Es wird von Extern via VPN auf zwei Server in der DMZ zugegriffen                     |
| A7 | Fernzugriff          | Es wird via Teamviewer, VNC und RDP auf verschiedene Rechner zugegriffen              |

Tabelle 2.2: Funktionale Anforderungen

Fortsetzung auf der nächster Seite

| ID  | Anforderung           | Erklärung                                                                                                    |
|-----|-----------------------|----------------------------------------------------------------------------------------------------|
| A8  | Web Traffic           | Einige Anlagen/Steuerungen haben ein Web Interface, auf das zu-                                                                                      |
|     |                       | gegriffen werden kann                                                                                                    |
| A9  | E-Mail                | Es findet E-Mail Kommunikation statt                                                                                                    |
| A10 | Remote-Backup         | Ein Backup der Server wird auf ein NAS an einem anderen Stand-<br>ort übermittelt                                                                    |
| A11 | IP Telefonie          | Ein Telefon kommuniziert übers Netzwerk (Abbau geplant)                                                                                              |
| A12 | Benötigt Multicast    | NTP Services und weitere kommunizieren via Multicast                                                                                                 |
| A13 | Verwendete Protokolle | Die Protokolle im Unterabschnitt 1.2.5 werden verwendet                                                                                              |
| A14 | Bandbreiten           | Anwendungen benötigen nur wenig der bereits verfügbaren Band-<br>breite                                                                              |
| A15 | Basiert auf Ethernet  | Alle verwendeten Protokolle basieren auf Ethernet                                                                                                    |
| A16 | Performance           | Wurde bei Rittmeyer angefragt, keine spezifischen Anforderungen<br>erhalten. Beim Testen der Use Cases im Rahmen des Pilots noch-<br>mals zu klären. |

# 2.3. Technische Anforderungen

Technische Anforderungen sind Qualitätseigenschaften, die das Netzwerk erfüllen muss, um den Anwendungen einen reibungslosen Betrieb zu ermöglichen. Diese technischen Anforderungen haben sich aus den funktionalen Anforderungen ergeben und sind in der folgenden Tabelle aufgelistet.

| ID | Anforderung     | Erklärung                                                                                                    |
|----|-----------------|----------------------------------------------------------------------------------------------------|
| T1 | Wartbarkeit     | Netzwerk soll von der IT gewartet werden können                                                                                                    |
| T2 | Sicherheit      | Unterstützt die Integration von Netzwerksicherheitsdiensten                                                                                                    |
| Т3 | Veränderbarkeit | Es soll möglichst einfach bestehende Subnetze an verschiedenen Standorte verfügbar gemacht oder entfernt werden können                                                                                                    |
| T4 | Erweiterbarkeit | Es soll möglichst einfach neue Subnetze an beliebigen Standorten verfügbar gemacht werden können                                                                                                    |
| T5 | Segmentierung   | Netzwerk soll logisch in mehrere Subnetze aufgetrennt werden können                                                                                                    |
| Т6 | Verfügbarkeit   | Netzwerkausfälle, die weniger als 30 Minuten dauern, sind vertretbar. Somit<br>sind jegliche Konvergenz-Szenarien grundsätzlich ausreichend, überall dort<br>wo im Netzwerk Redundanz besteht. Für Hardware-Ausfälle soll vom Pi-<br>kettdienst Infrastruktur (nicht IT Mitarbeiter) ein Ersatz eingebaut werden<br>können, nötige Konfigurationen übernimmt die EWB Informatik. |
| T7 | Verlässlichkeit | Keine spezifischen Anforderungen betreffend Ausfälle pro Jahr. Verlässlich-<br>keit (Lebensdauer) der Geräte nach Vorgaben vom Hersteller.                                                                                                    |

Tabelle 2.3: Technische Anforderungen

# 2.4. Designeinschränkungen

Designeinschränkungen sind Faktoren und Entscheidungen, die bereits getroffen wurden und nicht mehr geändert werden können oder sollen und direkten Einfluss auf das Design des Netzwerks haben.

| ID | Anforderung  | Erklärung                                                                                 |
|----|--------------|-------------------------------------------------------------------------------------------|
| F1 | FTT× Netz    | Das neue FTTx Glasfasernetz wird als physisches Layer verwendet                           |
| F2 | Cisco Geräte | Aufgrund des Partnerstatus bei Cisco soll wo möglich auch deren Hardware verwendet werden |

Tabelle 2.4: Designeinschränkungen

# 3. Design

OST

of Applied Science

Für das Design werden folgende drei Varianten in Betracht gezogen, welche sich aus den gesammelten Anforderungen, Recherchen und Gesprächen mit unserem Advisor und dem EWB ergeben haben. [9, 10]

- Variante 1 VLAN-basiert
- Variante 2 L2 over L3 Ansatz BGP EVPN (MPLS / VXLAN)
- Variante 3 Cisco Software Defined Access

# 3.1. Zusammenarbeit Providergeschäft

Eine Zusammenarbeit mit dem eigenen Provider Rii Seez Net wurde nicht weiter verfolgt, da deren Infrastruktur innerhalb Buchs lediglich mit Layer 2 erschlossen ist. Ein einzelner Core Router implementiert MPLS zur Kommunikation mit anderen Gemeinden. Für den vorliegenden Anwendungsfall hat dies jedoch keinen Nutzen.

Somit wird bevorzugt eine Lösung direkt auf der physikalischen Ebene umgesetzt, welche von der EWB Informatik betreut werden kann und nicht unnötig weitere Stellen involviert im späteren Betrieb.

# 3.2. Schematischer Entwurf (Physikalisch)

Die nachfolgenden Designs basieren auf dem durch das EWB gebauten FTT× Netz. Ein grobes Schema zeigt den Ring der vier Hauptknotenpunkte (Point of Presence bzw. POPs) sowie einen Stich in Ringform für die verschiedenen Anlagen am Buchserberg.

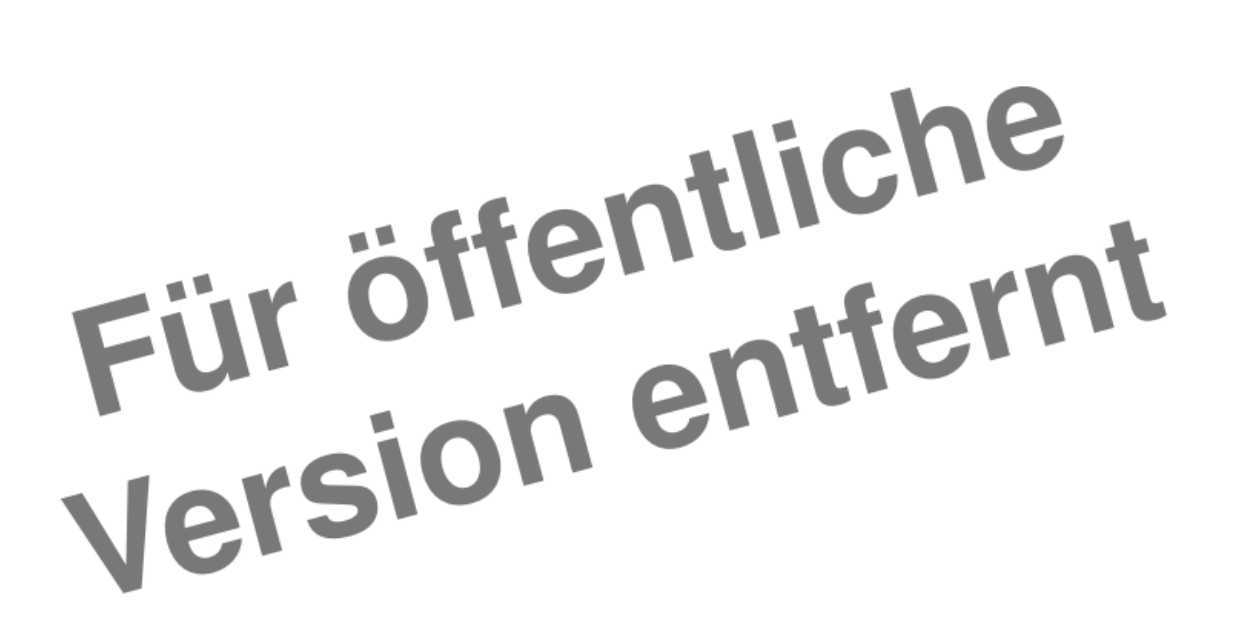

Abbildung 3.1.: FTTx Netz

# 3.3. Grundlagen Netzwerktechnik

OST

ity of Applied Scien

Im folgenden Unterkapitel werden kurz die wichtigsten Begriffe erklärt, die zum Verständnis der vorgeschlagenen Varianten nötig sind.

Die Unterscheidung zwischen Netzwerkverkehr auf Layer 2 und Layer 3 des OSI Schichtenmodells ist für die behandelte Thematik zentral. Die jeweiligen Vor- und Nachteile spielen eine grosse Rolle bei der Architektur eines solchen Netzwerks.

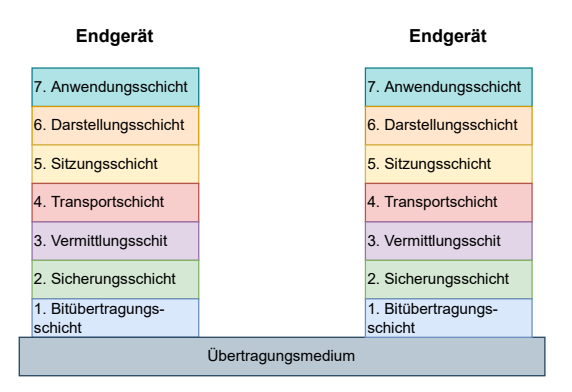

Abbildung 3.2.: OSI Schichtenmodell

## 3.3.1. Layer 2 Transport

Auf Layer 2 des OSI Modells kommunizieren Netzwerkgeräte nur via MAC Adressen. Grundsätzlich werden alle Pakete Oim Netzwerk für alle Geräte hörbar verschickt. Layer 2 Switches mit MAC Learning speichern ab, welche MAC Adressen an welchen Ports verbunden sind und leiten Pakete nur noch an den richtigen Ort weiter.

Pakete an unbekannte Ziele werden jedoch in jedem Fall auf allen Ports ausser dem Empfängerport weitergeleitet. Sobald das gesuchte Gerät selber kommuniziert, wird es ebenfalls vom Switch mittels MAC Learning abgespeichert.

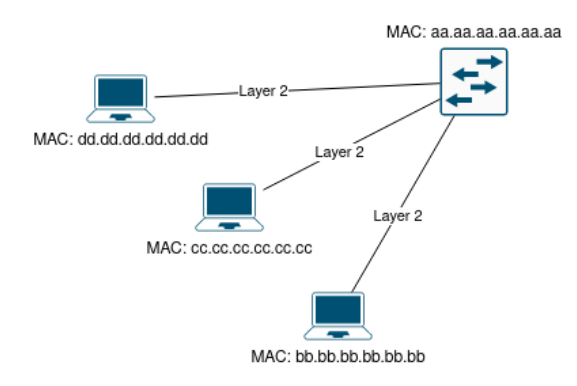

Abbildung 3.3.: Beispiel Layer 2

### Spanning Tree

Wird in einem reinen Layer 2 Netzwerk physisch irgendwo ein geschlossener Ring erstellt, resultiert dies in einem sogenannten Broadcast Storm. Pakete werden von denselben Switches mehrfach empfangen und aufgrund fehlender Kontrollmechanismen auch genauso weitergeleitet. Dies führt zu endlos steigender Auslastung der Bandbreite und schlussendlich zum kompletten Verbindungsunterbruch.

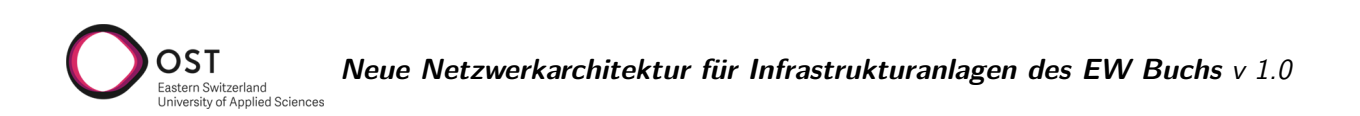

Das Spanning Tree Protokoll verhindert solche Probleme, indem aus der gesamten Topologie nur gewisse Verbindungen verwendet werden. Das Ergebnis ist ein eindeutiger, loop-freier Baum. Redundante Wege werden deaktiviert und können im Falle eines Unterbruchs an anderer Stelle automatisch wieder aktiviert werden.

Das Protokoll definiert ein Netzwerkgerät als sogenannte Root Bridge, welche die Berechnung dieses Baumes übernimmt. Informationen zu diesem Prozess werden in Bridge Protocol Data Units, sogenannten BPDU verschickt. Dort, wo auf einem einzelnen Link von mehreren Switches BPDUs verschickt werden, wird die Verbindung deaktiviert.

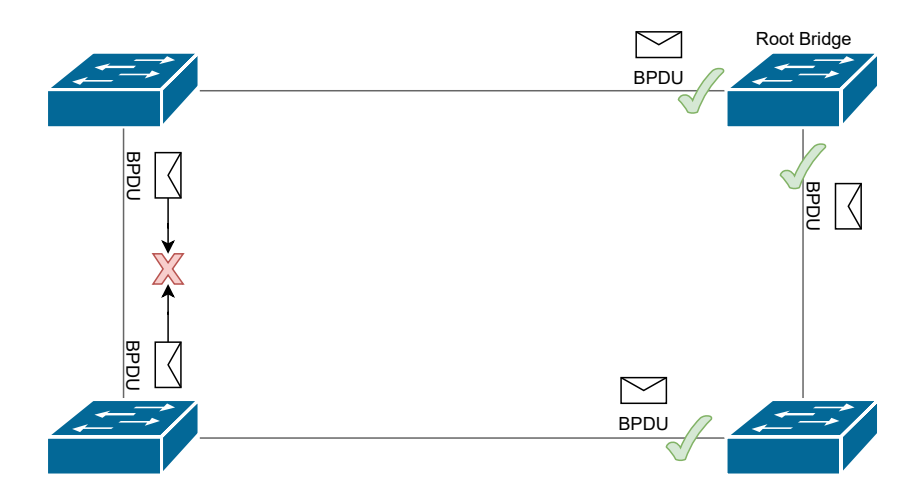

Abbildung 3.4.: Spanning Tree

Spezielle Kontrollmechanismen wie BPDU Guard erlauben es zudem, diese Kontrollpakete auf Access Ports zu verbieten. Somit kann verhindert werden, dass ein falsch angeschlossener Switch zur Root Bridge wird und die Berechnung des kompletten Baumes übernimmt.

### 3.3.2. Layer 3 Transport

Um einen Übergang zwischen verschiedenen Layer 2 Netzwerken zu schaffen, wird im OSI Modell eine Ebene höher auf Layer 3 gewechselt. Der sogenannte Standardgateway (ein Gerät, welches Routing-Funktionen ausführen kann), dient als Austrittspunkt aus dem eigenen Layer 2 Netzwerk. Diese Adresse ist die einzige Information, welche die Endgeräte benötigen, um ausserhalb ihres Netzes kommunizieren zu können. Alle weiteren Informationen muss der Gateway besitzen.

Mittels dynamischen Routing-Protokollen werden alle Netze sowie deren Standort unter sämtlichen Routern des Netzwerks ausgetauscht. So wird auf jedem Gerät eine Routing-Tabelle erstellt, welche die zentrale Datenbank eines Layer 3 Netzwerks ist und als Basis für alle Steuerungs-Entscheidungen dient.

Loops können in seltenen Fällen auch in Layer 3 Netzwerken entstehen. Diese sind jedoch unproblematisch, da ein Netzwerkpaket von Routern nicht unendlich weitergeleitet wird (Steuerungslogik). Zudem sind dies meist zeitlich beschränkte Phänomene aufgrund einer Änderung in der Topologie, wie einem Verbindungsausfall. Sobald das Netzwerk wieder konvergiert, also einen stabilen Zustand erreicht, ist der Loop nicht mehr vorhanden.

Ebenfalls können in Layer 3 Netzwerken mehrere Pfade zum selben Ziel gleichzeitig aktiv sein und erlauben somit unter anderem auch das Netzwerk gleichmässiger auszulasten.

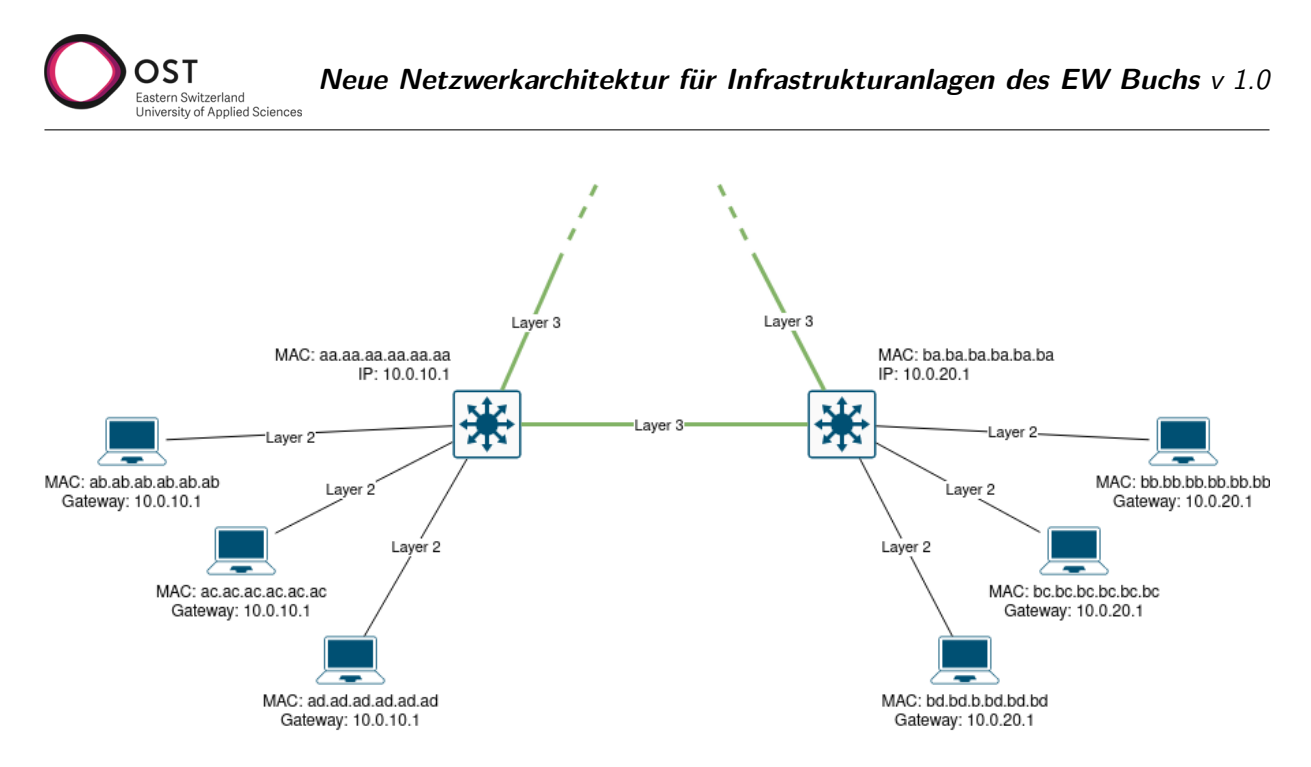

Abbildung 3.5.: Beispiel Layer 3

| Aspekt                | Layer 2                                                              | Layer 3                                                                |  |
|-----------------------|----------------------------------------------------------------------|------------------------------------------------------------------------|--|
| Konfigurationsaufwand | Hoch, komplett manuelle Konfigu-<br>ration                           | Mittel, Routing Protokolle arbeiten selber                             |  |
| Skalierbarkeit        | Begrenzt durch Broadcast                                             | Benötigt Planung von Netzwerk-<br>adressen                             |  |
| Anzahl Geräte         | Begrenzt durch Broadcast                                             | Unbeschränkt                                                           |  |
| Komplexität           | Tief: Spanning Tree benötigt bei redundanten Wegen                   | Mittel: Routing-Protokolle, Kon-<br>vergenz, Timer                     |  |
| Steuerung             | keine Möglichkeit                                                    | Routing ermöglicht Steuerung und<br>Filterung von Traffic              |  |
| Segmentierung         | keine Möglichkeit                                                    | Firewall und Filtering                                                 |  |
| Ausfallsicherheit     | Von Spanning Tree blockierte Links<br>können aktiv geschaltet werden | Erlaubt mehrere aktive Pfade zu ei-<br>nem Ziel (Equal Cost Multipath) |  |

| Tabelle 3.1: | Vergleich | Layer | 2 und | Layer | 3 |
|--------------|-----------|-------|-------|-------|---|
|--------------|-----------|-------|-------|-------|---|

### 3.3.3. Tunneling

Ein Tunnel ist eine Verbindung, die es erlaubt, Daten einer tieferen OSI-Schicht über ein Netzwerk zu versenden, welches eigentlich auf einer höheren Schicht kommuniziert.

Die Datenpakete werden dazu mit zusätzlichen Headern versehen, welche Informationen zu Herkunft und Ziel des Pakets beinhalten, die vom transportierenden Netzwerk verstanden werden. Das originale Paket wird so verpackt oder enkapsuliert und am Ende des Tunnels wieder entpackt bzw. dekapsuliert, bevor es dem Zielnetzwerk/Zielgerät übergeben wird.

Bei einem Layer 2 Tunnel wird dabei das komplette Layer 2 Paket in ein Tunneling-Protokoll verpackt. Es gibt eine Vielzahl von Protokollen und Standards, die es erlauben, Layer 2 Verkehr durch ein Layer 3 Netzwerk zu tunneln.

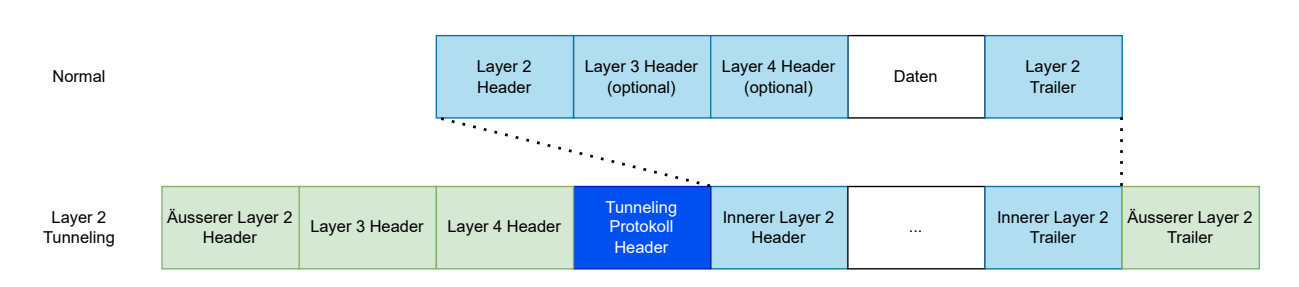

Abbildung 3.6.: Layer 2 over Layer 3 Tunnel

# 3.3.4. Netzwerk Fabric

OST

Der Begriff Fabric beschreibt eine Architektur, welche die grundlegende Konnektivität von A nach B in ein Underlay und ein Overlay aufteilt.

Ein Underlay Netzwerk bezeichnet das physikalische Netz, das auf Layer 3 ein internes Routing Protokoll (Interior Gateway Protocol, IGP) verwendet. Das Ziel ist es, alle Endpunkte möglichst einfach und performant miteinander zu verbinden.

Im Overlay können dann separate logische Netzwerke für einzelne Services erstellt werden, die zwei oder mehr Endpunkte untereinander verbinden.

## 3.3.5. Control Plane und Data Plane

Diese Funktionalität einer Fabric wird mit einer Kombination von verschiedenen Protokollen erreicht. Diese lassen sich wiederum auf zwei Ebenen aufteilen. Während die Data Plane für das Weiterleiten von Paketen zuständig ist, trifft die Control Plane basierend auf gewissen Informationen die Entscheidungen, wie auf der Data Plane weitergeleitet wird.

# 3.3.6. Zero Trust und Port-based Network Access Control (IEEE 802.1X)

In einer Netzwerkumgebung, die nach dem Zero Trust Prinzip konfiguriert ist, wird jedes Endgerät beim ersten Kontakt als unsicher eingestuft. Zugriff auf das Netz wird erst erteilt, wenn sich das Gerät erfolgreich authentifiziert. [8]

Folgende Funktionalität ermöglicht es, diese Herangehensweise zu automatisieren.

- Identifizieren der Endgeräte
- Netzwerksegmentierung mittels Richtlinien
- Trust Monitoring zur fortlaufenden Analyse des Verhaltens

Zur Erkennung und dadurch möglichen Authentifizierung der Endgeräte wird verbreitet der IEEE Standard 802.1X (Port-based Network Access Control) genutzt. Dieser Standard beinhaltet verschiedene Protokolle, um das Ziel zu erreichen. [22]

- EAP-TLS: Austausch von Zertifikaten
- MSCHAPv2: Übermittlung von Username und Passwort

Diese verschiedenen Varianten der Authentifizierung werden alle im Protokoll EAPoL (Extended Authentication Protocol over LAN) gekapselt.

Die Rollen, welche für eine solche Authentifizierung benötigt werden, sind die folgenden:

- Supplicant: Endgerät, welches sich am Netzwerk authentifizieren will
- Authenticator: Das Netzwergerät, welches die Anfrage vom Supplicant entgegennimmt und diese an den Authentication Server weiterleitet (Switch oder WLAN Access Point)
- Authentication Server: Datenbank, die Identitäten und Zugangsrichtlinien verwaltet (zum Beispiel Cisco ISE)

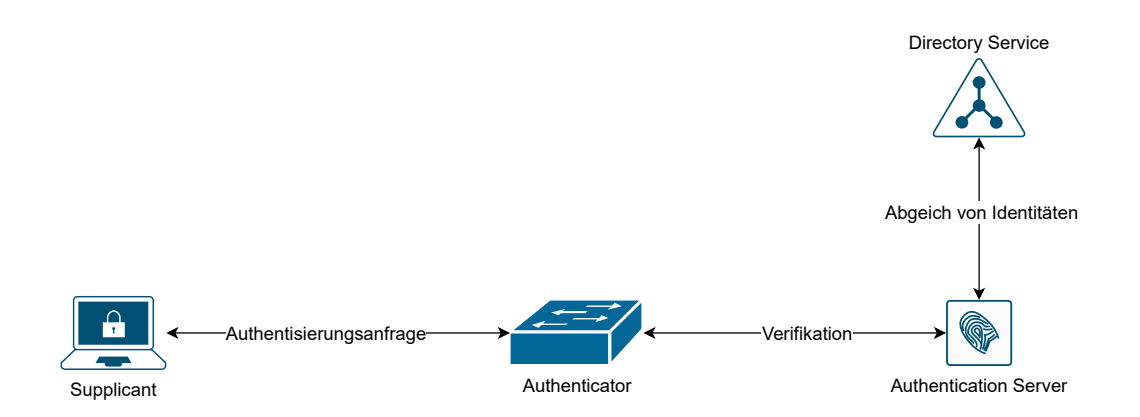

Abbildung 3.7.: Authentisierung via 802.1X

Ein mittels 802.1X gesichertes Netzwerkgerät (Authenticator) kennt zwei verschiedene Status auf jedem einzelnen Port. Im unautorisierten Status wird jeglicher Netzwerkverkehr blockiert, nur eine Authentifizierung über EAPoL wird akzeptiert.

Vom Authenticator wird die Anfrage des Endgerätes an einen Authentifizierungs-Server weitergeleitet, welcher ein Verzeichnis von bekannten Identitäten führt. Dies kann ein alleinstehender Server sein, oder aber mit verschiedenen bestehenden Verzeichnissen abgeglichen werden, beispielsweise dem Active Directory von Microsoft. [14]

# 3.4. Variante 1 – VLAN-basiert

OST

sity of Applied Science

Die erste vorgeschlagene Variante fokussiert sich ausschliesslich darauf, die aktuell vorhandene Hardwarelandschaft zu vereinfachen, während die Komplexität des Setups möglichst gering gehalten wird. Dies wird erreicht, indem die verschiedenen Netze logisch getrennt auf derselben Leitung geführt werden.

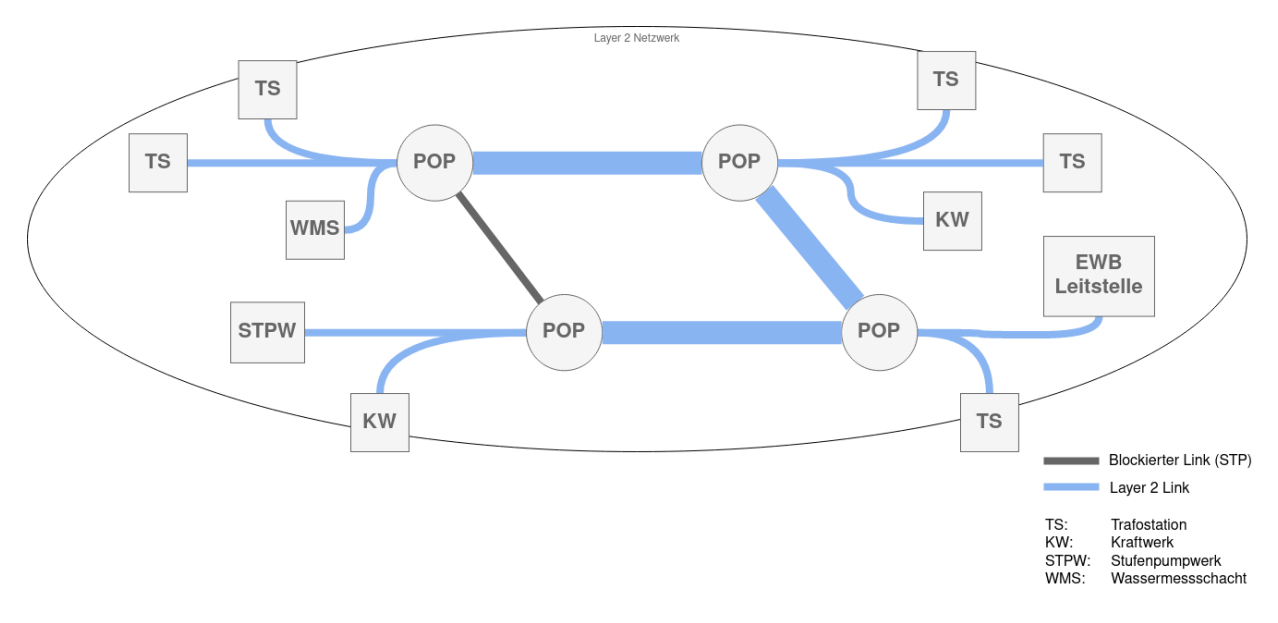

Abbildung 3.8.: Variante VLAN

# 3.4.1. VLAN - 802.1Q

Der Standard IEEE 802.1Q (Virtual Local Area Network) [21] beschreibt eine bewährte Technologie zur Kategorisierung bzw. Segmentierung von Netzwerk-Paketen. Er definiert im Ethernet-Header eines Paketes ein zusätzliches Datenfeld, welches unter anderem eine sogenannte VLAN ID beinhaltet. Mithilfe dieses Tags kann jeglicher Netzwerktraffic von Geräten, die den Standard unterstützen, kategorisiert und logisch getrennt werden.

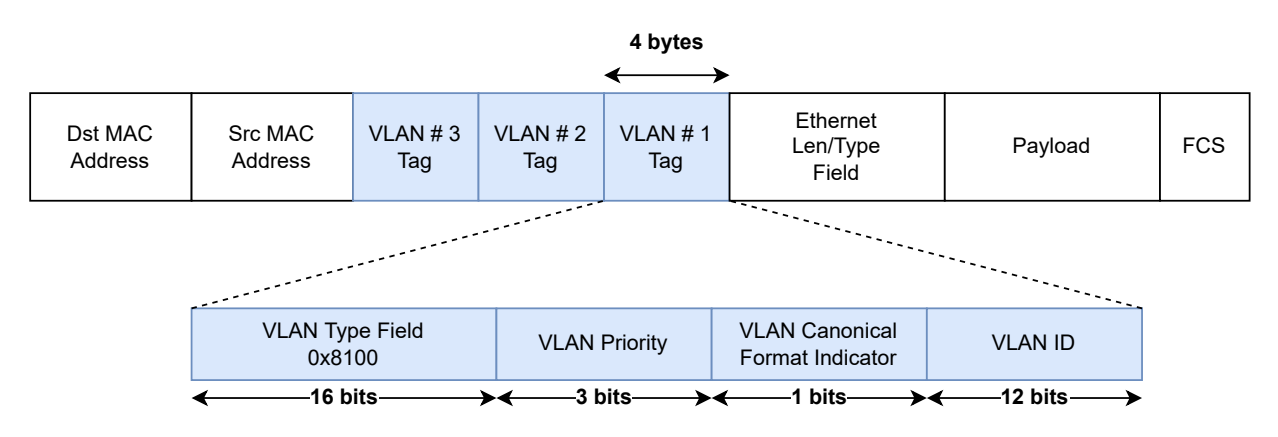

Abbildung 3.9.: VLAN Teil im Ethernet Header

### 3.4.2. VLAN Tags, Access- und Trunk Ports

Mit dieser Erweiterung des Ethernet-Headers ergeben sich verschiedene Konstellationen, welche die eingesetzten Netzwerkgeräte handhaben müssen.

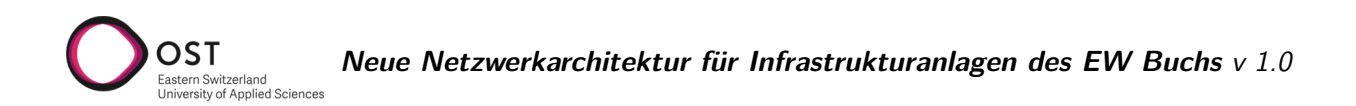

Kein VLAN Tag (untagged) oder "Native VLAN" Tag 1: Diese zwei Varianten werden gleich behandelt. Grundsätzlich sind sämtliche Pakete, welche beim Endgerät ankommen oder von diesem verschickt werden, untagged. Dies aus dem Grund, dass das Endgerät einerseits keine VLAN Tags verstehen muss, andererseits diese auch nicht von einem Angreifer verändert werden können. Ein Switchport, welcher untagged Pakete entgegennimmt und diesen einen VLAN Tag hinzufügt, wird als **Access-Port** bezeichnet. Empfängt dieser Pakete, welche bereits einen Tag enthalten, werden sie verworfen.

Ein VLAN Tag zwischen 2 und 4096 bedeutet, der Traffic ist einem entsprechenden virtuellen LAN zugeordnet und wird von einem Switch nur auf denjenigen Ports weitergegeben, welche auch im selben VLAN kommunizieren.

Ein Port, welcher der Kommunikation zwischen zwei Switches dient, muss normalerweise Pakete mit verschiedenen VLAN Tags transportieren. Ein sogenannter **Trunk Port** akzeptiert nur *tagged* Pakete derjenigen VLANs, welche in der Konfiguration explizit erlaubt sind.

## 3.4.3. Spanning Tree

Die erste Designvariante spannt das Netz auf Layer 2 über sämtliche Standorte. Redundante Wege wie der Ring zwischen den vier zentralen POPs führen zu Loops im Netzwerk und müssen zwingend mittels Spanning Tree abgesichert werden.

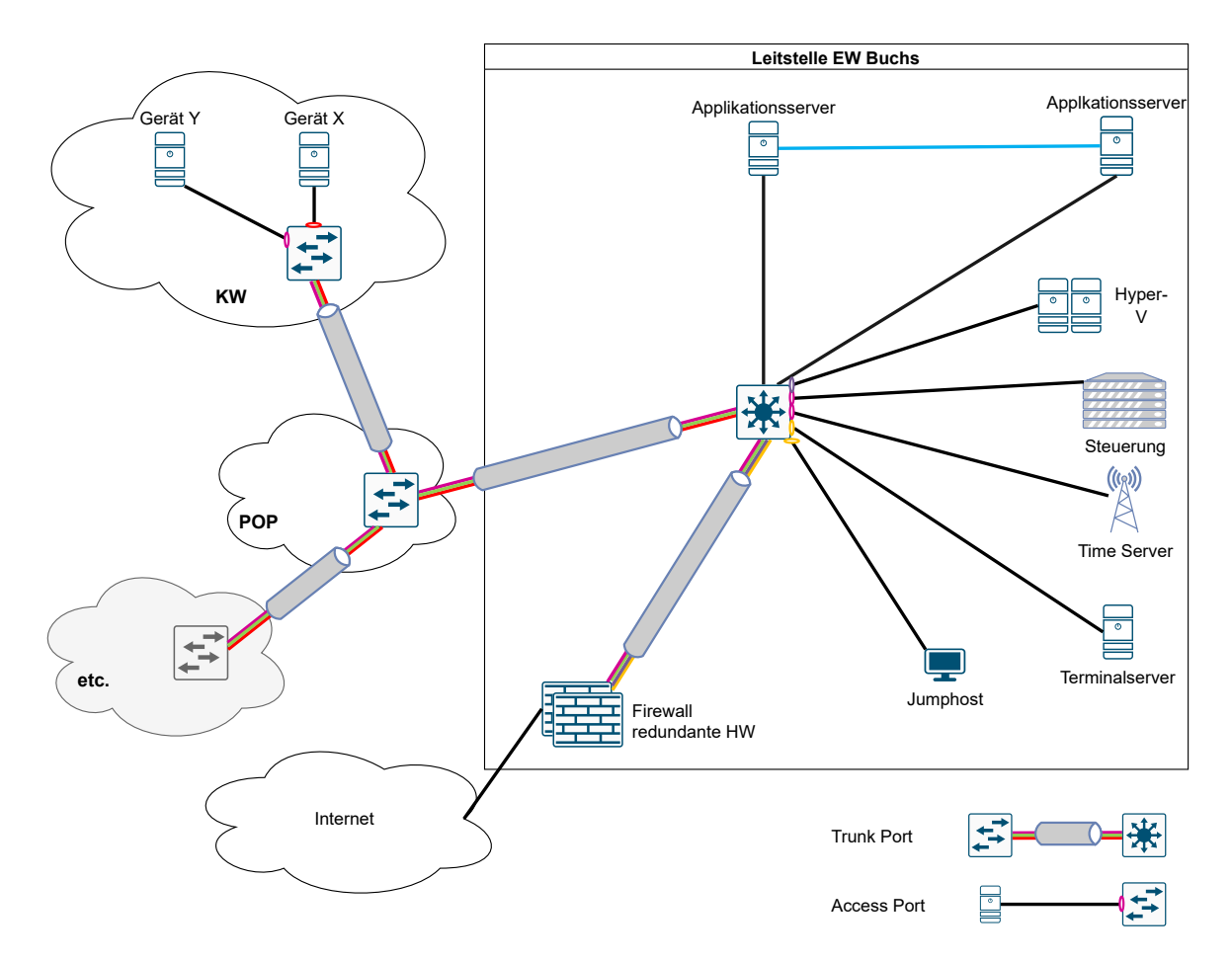

Abbildung 3.10.: Mögliche Architektur mit VLAN

In der gegebenen Netzwerktopologie bietet sich ein Per VLAN Spanning Tree (PVST) Setup an, um

den Ring der vier POPs abzusichern. Damit wird in jedem VLAN ein anderes Gerät als Root Bridge definiert und deshalb ein anderer Link blockiert. Dies verbessert die Auslastung im Netz.

# 3.4.4. Analyse

Vorteile:

- Geringe Anforderungen an die Netzwerkgeräte, VLAN und STP wird von jedem in Frage kommenden Gerät unterstützt.
- Bewährte Technologien (20+ Jahre alt)
- Wenig "Überraschungspotenzial"

Nachteile:

- Durchgehend manuelle Konfiguration nötig
- Grosse Layer 2 Netze bedeuteten viel Broadcast Traffic
- Fehler im Netzwerk propagieren durch die gesamte Topologie

# 3.5. Variante 2 – L2 over L3 Ansatz BGP EVPN (MPLS / VXLAN)

Die zweite Variante geht einen Schritt weiter als Variante 1. Die vorhandene Hardwarelandschaft wird nicht nur vereinfacht, sondern auch optimiert genutzt. Das ist möglich, indem wir die Verbindungen zwischen den Core Switches mit Layer 3 herstellen und die bisherigen Layer 2 Netzwerke darüber als virtuellen Overlay aufbauen, basierend auf RFC 8365 [27, 19].

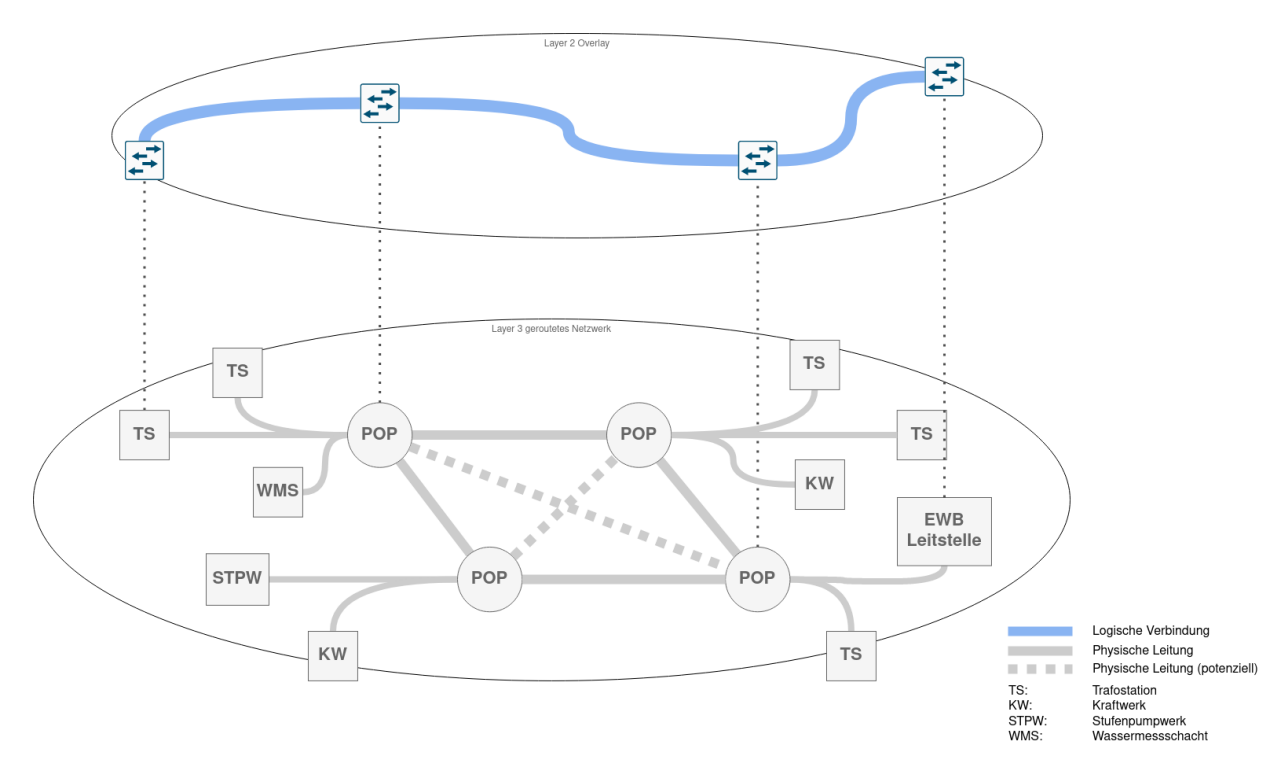

Abbildung 3.11.: Variante BGP EVPN

Dazu werden verschiedene Protokolle benötigt, die im Folgenden kurz erklärt werden.

### 3.5.1. Data Plane Protokolle

Damit die Layer 2 Informationen nicht verloren gehen wenn der Netzwerkverkehr über ein Layer 3 Netz geschickt wird, benötigt es ein Protokoll, welches diese Informationen enkapsuliert und am Zielort wieder dekapsuliert. Dazu kommen zwei Protokolle in Frage, MPLS oder VXLAN.

# 3.5.2. MPLS

Multiprotocol Label Switching (MPLS), als erste Variante, wird definiert in RFC 3031 [26]. MPLS ist ein Enkapsulierungsprotokoll, welches häufig von Internet Service Providern eingesetzt wird, um ihren Kunden eine virtuelle Layer 2 oder 3 Verbindung zwischen zwei Standorten zu ermöglichen.

Begriffe:

| P-Router  | Provider MPLS Core Router                                                                   |
|-----------|---------------------------------------------------------------------------------------------|
| PE-Router | Provider Edge Router, Provider Endpunkte der Layer 2 Tunnels                                |
| CE-Router | Customer Edge Router, Kunden Endpunkte, Sender und Empfänger des Layer 2 Da-<br>tenverkehrs |

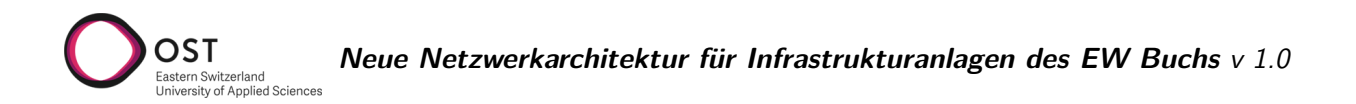

Den Datenpaketen eines Kundennetzwerks werden vor dem ursprünglichen Header eines oder mehrere Labels hinzugefügt. Anhand dieser Label wird das Paket durch das Provider-Netzwerk vom PE über einen oder beliebig viele P-Router zum Ziel-PE gesendet. Die Labels werden unterwegs von den Provider-Routern wieder entfernt, sodass das Paket beim Kundennetzwerk wieder seine ursprüngliche Form hat. Somit verhält sich das Netzwerk auf Kundenseite, als wären die beiden CE-Router direkt miteinander verbunden.

Dieses Routing innerhalb des Provider Netzes basiert dabei auf einem gängigen IGP.

Bei MPLS geschieht MAC Learning auf den PE Routern genauso wie auch auf Switches bei normaler Layer 2 Kommunikation.

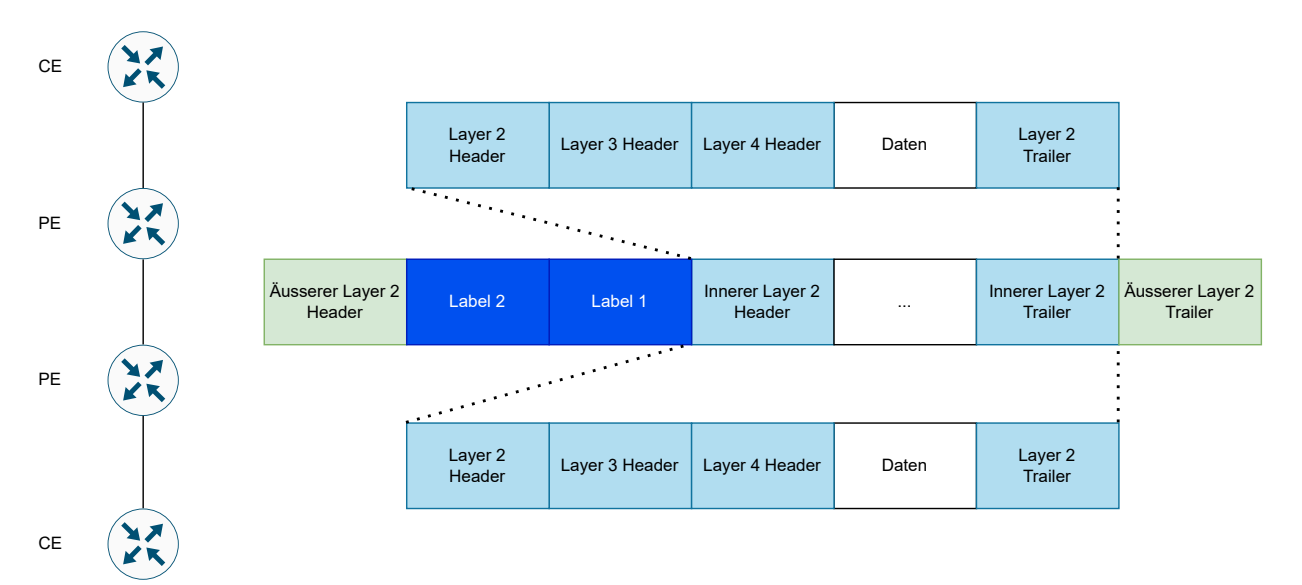

Abbildung 3.12.: MPLS Enkapsulierung

### 3.5.3. VXLAN

Die Alternative Virtual eXtensible LAN (VXLAN, RFC 7348 [24]) wird häufig innerhalb oder zum verbinden von Rechenzentren eingesetzt, um Layer 2 Kommunikation über Layer 3 Netzwerke zu ermöglichen.

Begriffe:

- VTEP Virtual Tunnel Endpoint, ein Switch der den VXLAN Tunnel terminiert
- VNI VXLAN Network Identifier

VXLAN verpackt das ganze Ethernet Frame als Daten in ein weiteres Netzwerkpaket (UDP auf Layer 4) und erlaubt so, das Layer 2 Paket über ein Layer 3 Netz zu senden. Dadurch ist es auch möglich, Daten über Router zu senden, die keine VXLAN Funktionalität besitzen. Dies im Gegensatz zu MPLS, bei dem alle Router zwischen den Endpunkten das Protokoll verstehen müssen.

Ein Virtual Tunnel Endpoint (VTEP) kann man mit Provider Edge Routern bei MPLS vergleichen; sie sind zuständig für die Enkapsulierung und Dekapsulierung der Layer 2 Pakete.

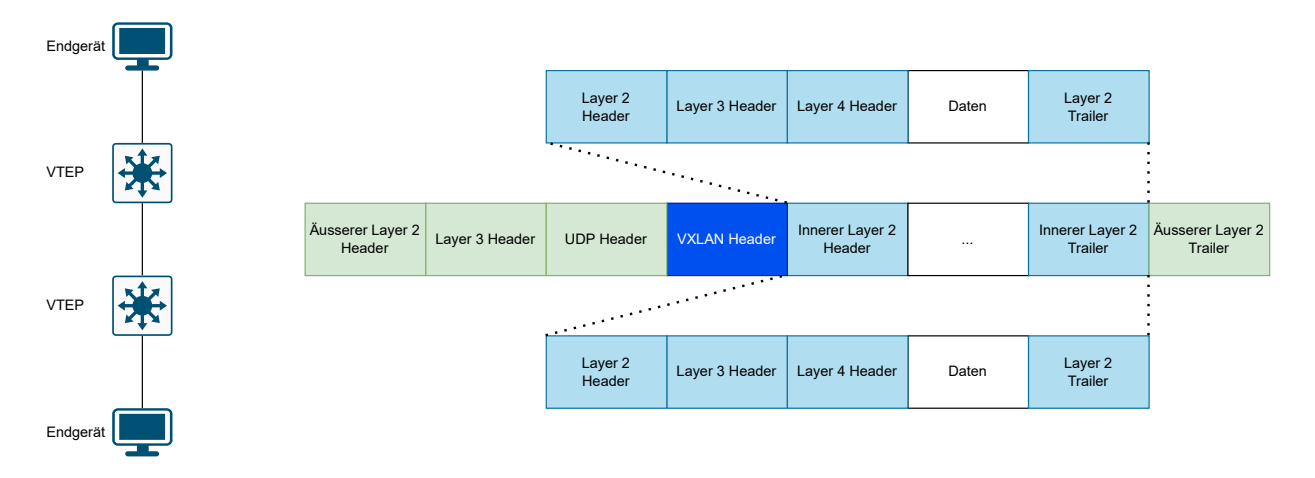

Abbildung 3.13.: VXLAN Enkapsulierung

Bei VXLAN geschieht MAC Learning auf den VTEPs genauso wie auch auf Switches bei normaler Layer 2 Kommunikation.

### 3.5.4. Control Plane Protokoll

Layer 2 Kommunikation über ein Layer 3 Netz wird durch die Data Plane Protokolle gewährleistet, jedoch geschieht dies noch nicht optimal. Wenn ein Paket bei einem Tunnelendpunkt eintrifft, müsste dieses an alle anderen Tunnelendpunkte weitergeleitet werden damit sichergestellt ist, dass das Paket beim Empfänger auch ankommt. Wie man sich vorstellen kann, skaliert dies sehr schlecht.

Dieses Problem kann gelöst werden, indem eine Control Plane die Zuordnung der MAC Adresse zu Tunnelendpunkt übernimmt und diese Informationen an die Endpunkte verteilt. Der nächste Abschnitt beschreibt ein solches Control Plane Protokoll.

#### **BGP EVPN**

Das Border Gateway Protocol (BGP, RFC 4271) [25] ist ein Routing Protokoll, welches erlaubt, IPv4 Routing Informationen zwischen zwei Endpunkten auszutauschen.

Eine Erweiterung davon ist Multiprotocol BGP (MP-BGP, RFC 4760) [2]. Dies bildet die Basis dafür, dass auch andere Typen von Adressen (Adressfamilien) über BGP ausgetauscht werden können. BGP Ethernet Virtual Private Network (EVPN, RFC 7432) [1] ist nun eine solcher Adresstyp, welcher es erlaubt, MAC Adressen oder MAC + IP Adresskombinationen effizient zwischen mehreren VTEPs oder MPLS PE Routern auszutauschen.

Das bedeutet, dass mittels EVPN eine Control Plane für VXLAN oder MPLS geschaffen werden kann. Die Endpunkt MAC und IP Adressen werden auf den VTEPs bei VXLAN oder PEs bei MPLS gelernt, bevor sie dann via EVPN and die jeweils anderen VTEPs/PEs verteilt werden.

EVPN bietet folgende Vorteile gegenüber Ansätzen nur mit MPLS / VXLAN:

- Bessere Skalierbarkeit: BGP bildet auch die Grundlage des gesamten Routings im Internet
- Einfacheres Deployment
- Mehrfach aktive Verbindung zwischen Tunnelendpunkt und Endgerät
- Lastverteilung (Load Balancing)
- Bessere Mobilität von Geräten zwischen Standorten

## 3.5.5. Analyse

Vorteile:

- Layer 3 Design als Underlay bedeutet keine blockierten Links durch Spanning Tree
- Verbindung nach Netzwerkunterbrüchen kann schneller wiederhergestellt werden.
- Reduktion des Datenverkehrs insgesamt durch weniger Broadcast Traffic

#### Nachteile:

- Tiefe Kenntnis komplexer Protokolle nötig für Betrieb
- Konfiguration manuell auf jedem Switch nötig bei Änderungen
- Anforderungen an Switchhardware, müssen sämtliche benötigten Protokolle unterstützen (MPLS)

# 3.6. Variante 3 – Cisco Software Defined Access

OST

Cisco Software Defined Access ist eine Applikation, die Teil der Cisco Digital Network Architecture (DNA) Software Suite ist. Zur Zeit kann diese Software nur auf einer dezidierten Appliance von Cisco betrieben werden, in Zukunft soll es jedoch auch möglich sein, dies in einer virtuellen Maschine zu installieren.

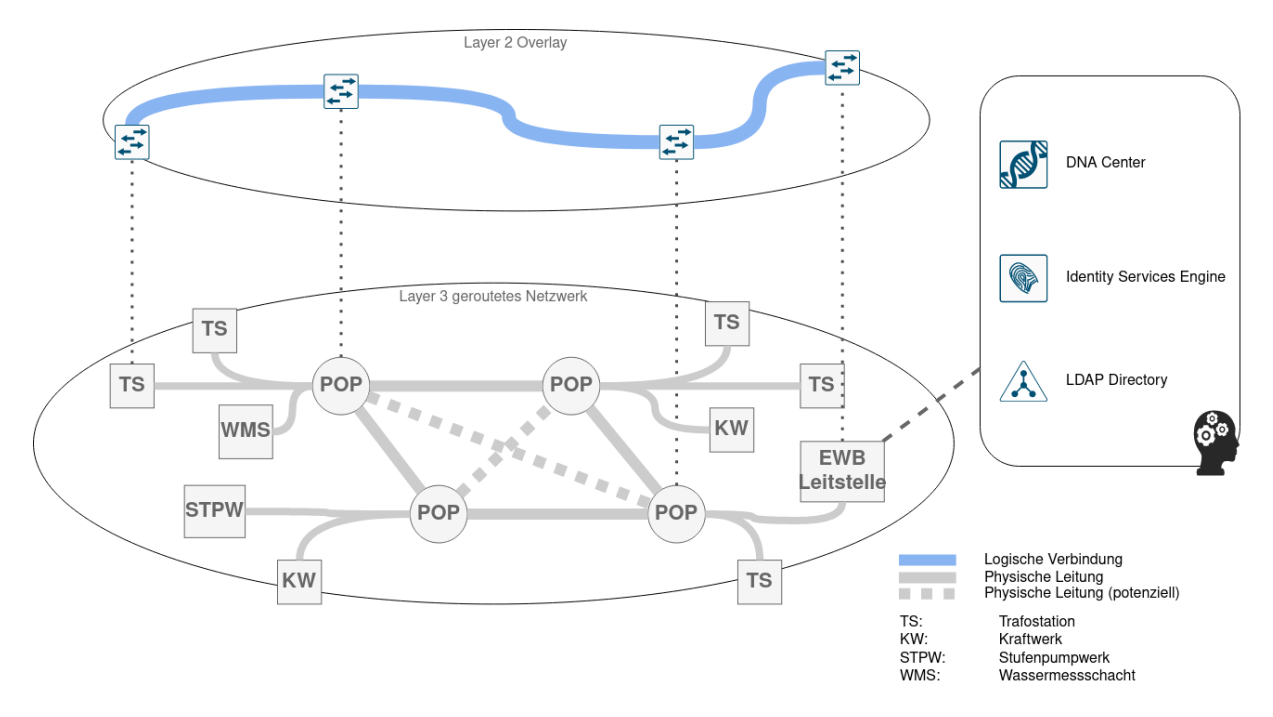

Abbildung 3.14.: Variante Software Defined Access

### 3.6.1. Grundlagen Software Defined Networking

Traditionelle Netzwerkdesigns basieren darauf, dass jedes eingesetzte Gerät eine gewisse Intelligenz besitzt, und in Kommunikation mit anderen gleichartigen Geräten eine Gesamtsicht auf die Topologie erhält. Entscheidungen werden von jedem Gerät basierend auf diesen Informationen getroffen. Dabei wird klassisch zwischen der Control Plane und der Data Plane unterschieden.

Während die Control Plane für das Sammeln der Daten und fällen der Entscheidungen zuständig ist, beispielsweise welcher der möglichen Wege von A nach B der schnellste ist, kümmert sich die Data Plane um das effektive Weiterleiten von Paketen nach Vorgaben der Control Plane. Klassisch geschieht beides auf jedem Netzwerkgerät separat.

Im Software Defined Networking wird die Control Plane von der Data Plane getrennt und auf einem zentralen Controller betrieben. Dieser kommuniziert direkt mit den Geräten im Netzwerk, die selber keine Berechnungen mehr ausführen müssen, sondern alle nötigen Informationen vom Controller erhalten.

Dieser strikte Ansatz der Trennung wird im offenen Standard OpenFlow beschrieben. Damit wird im Netzwerk nur noch sehr einfache Hardware verwendet, die keine Logik mehr ausführt. Viele Hersteller setzen aber auf einen Kompromiss. Die eingesetzten Geräte besitzen eine gewisse Logik, um die Kommunikation im gesamten Netz herzustellen. Auf diesem Underlay Netzwerk kommuniziert jedes Gerät mit dem Controller und erhält von ihm gewisse Konfigurationen. Somit kann erweiterte Funktionalität zur Verfügung gestellt, welche in herkömmlichen Netzwerken mit verteilter Intelligenz nicht möglich wäre. [16, 17, 19]

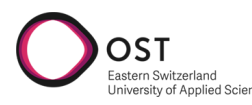

# 3.6.2. Cisco DNA

Die von Cisco angebotene DNA Software bietet folgende Funktionalität [7]:

Automation

Ein automatisiertes Deployment von neuen Geräten bedeutet in jedem Fall konsistente Konfigurationen. Dies reduziert die Fehleranfälligkeit von sich wiederholenden Einrichtungsaufgaben. Ebenfalls kann die Zeit zur Einrichtung von einzelnen oder mehreren Geräten stark reduziert werden.

### Policy und Segmentierung, Identifikation

Automatisierte Netzwerksegmentierung, Zugriffsrichtlinien basierend auf ganzen Netzen oder einzelnen User- bzw. Gerätegruppen. Herkömmliche Lösungen wie VLANs oder auch VRFs (Virtual Routing and Forwarding, Logische Segmentierung auf Layer 3) sind entweder komplex und sehr schnell aufwändig in der Konfiguration, oder bieten nicht die Möglichkeit, detaillierte Anforderungen des Unternehmens abzubilden. Statische Mappings von Zugriffsrechten auf Ebene von Switchports bedeuten wenig Flexibilität und wieder manuelle Konfiguration, wenn ein Gerät den Standort wechselt.

### Assurance

Sammlung, Überwachung und Analyse von Informationen aus dem gesamten Netz, trägt zur einfacheren Problembehebung und Kapazitätsplanung bei.

### Integration

Programmierbare Schnittstellen (API) zur Anbindung von Drittanbieter-Lösungen

- Hochverfügbarkeit: Hard- und Softwareseitig
- Backup und Restore Mechanismus
- RBAC: Rollenbasiertes Berechtigungskonzept

### Control Plane: Locator/ID Separation Protocol (LISP)

In herkömmlichen Netzwerken definiert die IP Adresse eines Endpunktes die Identität sowie auch den Standort eines Gerätes im Netzwerk.

Mit LISP können diese beiden Aspekte voneinander getrennt werden, indem für jedes Gerät eine Zuordnung zwischen der *Identität des Endpunktes (EID)* und dem *Routing Locator (RLOC)* gemacht wird. Der Routing Locator beschreibt den Fabric Edge Node, an welchem das Endgerät verbunden ist.

Damit ist es möglich, dasselbe Layer 2 Netzwerk an verschiedenen Endpunkten eines Layer 3 Underlay verfügbar zu machen.

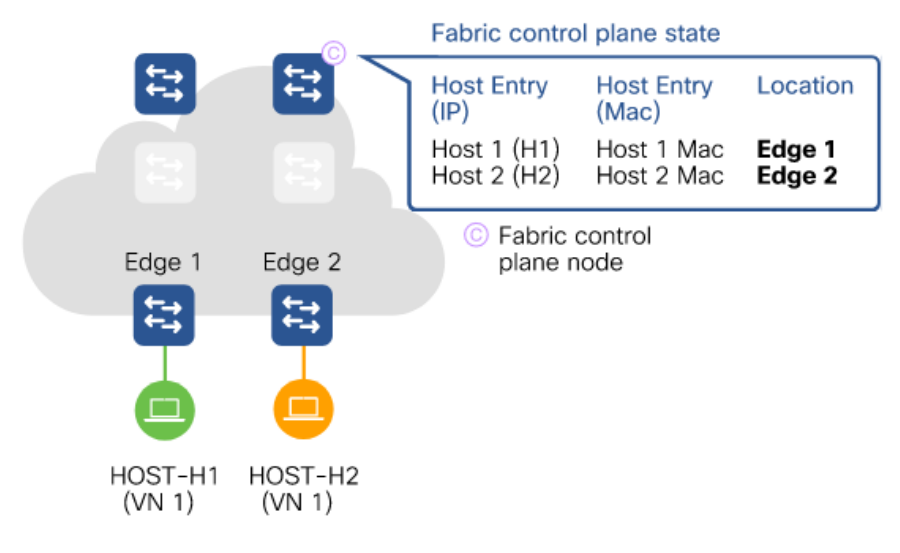

Abbildung 3.15.: Cisco SDA Fabric Control Plane [19]

## Data Plane: VXLAN

Mittels VXLAN werden Ethernet-Frames enkapsuliert und über die Netzwerk-Fabric verschickt. Fabric Edge Nodes übernehmen die En- sowie Dekapsulierung.

# Policy Plane: Cisco TrustSec mit Secure Group Tag SGT

In traditionellen Netzwerkarchitekturen sind die Berechtigungen von Personen bzw. Geräten an Informationen wie IP Adresse oder VLAN gebunden. Dies bewirkt, dass dasselbe Layer 2 Netz über verschiedene Standorte hinweg verteilt wird, damit die Zugangsrechte dieselben sind. Die Markierung von Traffic mittels Secure Group Tag (im VXLAN Header integriert) erlaubt einerseits die granulare Verwaltung von Gerätegruppen innerhalb derselben logischen Netze, andererseits auch die Entkopplung von Berechtigung und IP Adresse, da die Entscheidung Zugriff / kein Zugriff neu basierend auf dem Secure Group Tag gefällt wird.

Beispiel: Gruppe A darf mit Gruppe B kommunizieren, aber nicht mit Gruppe C oder anderen Geräten der Gruppe A.

### Management Plane: DNA Center

Mittels DNA Center kann ein Netzwerk auf einer zentralen Plattform Ende-zu-Ende konfiguriert und automatisiert werden. Als Netzwerkadministrator kann auf einem einzigen Dashboard das gesamte Management durchgeführt werden. Mittels Workflows können Anforderungen abgebildet und nach Vorgaben auf Devices ausgerollt werden. Gleichzeitig bietet die Plattform Monitoring-Informationen der Geräte und bietet somit Kontrolle über die gesamte Netzwerkinfrastruktur und deren Policies, sowie Unterstützung bei der Fehlersuche.

# 3.6.3. Authentifizierung: Identity Services Engine

Die Cisco Identity Services Engine (ISE) stellt einen Authentifizierungsserver dar und ermöglicht damit die Verwendung von 802.1X. Die ISE ist für die Verwaltung von Usern und Devices sowie den Zugriffsrichtlinien zuständig. Sie lässt sich mit verschiedensten Identity Providern wie beispielsweise dem Microsoft Active Directory verbinden, um die bestehenden Informationen abzuholen und darauf basierend Geräte zu authentifizieren.

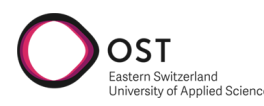

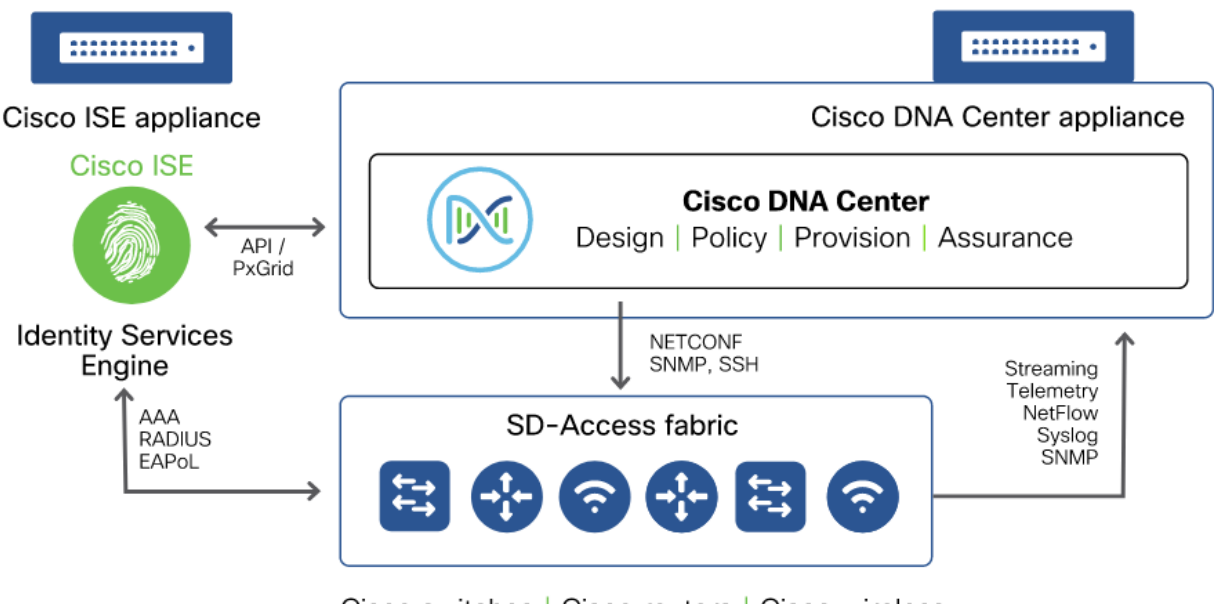

Cisco switches | Cisco routers | Cisco wireless

Abbildung 3.16.: Cisco DNA Center Schnittstellen [19]

## 3.6.4. Software Defined Access

Die Trennung vom physikalischen Underlay Netzwerk und der logischen Schicht des Overlays erlaubt es, die Anforderungen des Betriebs unabhängig von physikalischen Einheiten wie Ports, Subnetzen oder Access Control Lists umzusetzen. Änderungen an den Zugriffsrichtlinien haben keine direkte Auswirkung mehr auf die Physik, sondern werden via DNA Center rein in Software abgebildet.

Cisco Software Defined Access sieht die folgenden Geräterollen vor:

Control Plane Nodes

Dienen als zentrale Datenbank der Fabric und somit als Vermittler zwischen Over- und Underlay. Hauptfunktion der Fabric Control Plane ist die Zuordnung von Endgeräten, die im Overlay Netz verbunden sind, auf Fabric Edge Nodes, welche den Übergabepunkt von der Fabric zum traditionellen Netz darstellen.

Intermediate Nodes

Stellen die Layer 3 Konnektivität innerhalb der Fabric her. Kennen nur das Underlay Netzwerk und arbeiten strikt nach Routing Protokoll.

Border Nodes

Verbinden die SD-Access Fabric mit traditionellen Layer 2 oder Layer 3 Netzwerken ausserhalb, beispielsweise dem Internet oder anderen Standorten.

Edge Nodes

Stellen den Verbindungspunkt von Endgeräten mit der Fabric dar. Sie führen Enkapsulierung und Dekapsulierung von Traffic durch und implementieren die Sicherheitsrichtlinien.

• Extended / Policy Extended Nodes

Erlauben die Erweiterung der SDA Fabric über kleinere, via Layer 2 verbundene Switches. Zugangsrichtlinien werden an den Edge Nodes durchgesetzt. Beispiele dazu sind industrielle Switches die an Aussenstandorten eingesetzt werden und wenige Geräte mit der Fabric verbinden.
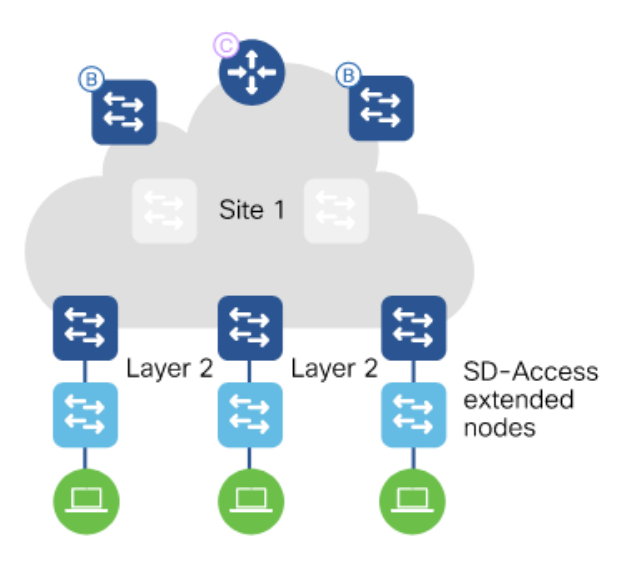

Abbildung 3.17.: Cisco SDA Fabric mit Extended Nodes [19]

# 3.6.5. Segmentierung

OST

Das DNA Center ermöglicht die Aufteilung der Netzwerke in einer groberen Form (Makrosegmentierung) und zusätzlich in eine feingranulare Form (Mikrosegmentierung).

### Makrosegmentierung: Virtuelle Netzwerke

Alle Geräte, welche miteinander kommunizieren müssen, sollten im selben virtuellen Netzwerk (VN) sein. Über die Grenzen der VNs hinaus kann nur via einer Firewall oder einem Router ausserhalb der Fabric kommuniziert werden. Die Separierung durch Virtuelle Netzwerke entspricht im traditionellen Netzwerkdesign der Trennung zwischen verschiedenen virtuellen Routing Domains (VRFs).

Diese Funktionalität wird von jedem Fabric Extended Node unterstützt.

## Mikrosegmentierung: Secure Group Tag

Die Segmentierung mit Secure Group Tag (SGT) erlaubt es, einfache gruppenbasierte Richtlinien zu erstellen und unterstützt somit granulare Isolation auf der Data Plane zwischen einzelnen Endgeräte-Gruppen.

Diese erstellen Gruppen gelten innerhalb von einzelnen Virtuellen Netzen. Mit einer Matrix-Darstellung kann dabei definiert werden, welche Gruppen untereinander und gleichfalls ob die Geräte innerhalb der Gruppe miteinander kommunizieren dürfen.

| Ost<br>Eastern Switzerlan<br>University of Applie | d<br>d Sciences                 | Vetzwerkarchitektur fi    | ir Infrastrukti          | uranlagen des l     | EW Buchs v 1.   |
|---------------------------------------------------|---------------------------------|---------------------------|--------------------------|---------------------|-----------------|
| Cisco DNA Ce                                      | nter Design                     | POLICY PROVISION #        | SSURANCE PLAT            | FORM                |                 |
| Group-Based Acc                                   | cess Control ~                  | IP Based Access Control 🗸 | Application $\checkmark$ | Traffic Copy 🗸      | Virtual Network |
| Policies (4)                                      | $z^{\pi}$ Enter full screen     | GBAC Configuration        | Default: Permit IP       | 🗧 Create Policies 🗸 | :               |
| ✓ Filter     Depl       ■ Permit     ■ Deny       | loy 📿 Refresh<br>Custom 🗌 Defau | ilt                       |                          |                     |                 |
| O Bestinatio                                      | Carlors Constraints             |                           |                          |                     |                 |
| Contractors<br>Developers                         |                                 |                           |                          |                     |                 |
| Em ployees<br>Suppliers                           |                                 |                           |                          |                     |                 |

Abbildung 3.18.: SGT Matrix [23]

Die Anwendung von SGT ist nur mit Geräten möglich, die die Rolle eines Policy Extended Node ausführen können.

#### Extended Node vs. Policy Extended Node

Cisco SDA unterscheidet für Anwendungsfälle wie Industrie- oder IoT Switches zwischen zwei verschiedenen Rollen. [29]

Ein Extended Node (IE3300 Geräteserie) unterstützt eine Segmentierung lediglich mittels Virtuellen Netzwerken. Der Switch verbindet sich zum Fabric Edge Gerät mit einem Layer 2 VLAN Trunk, welcher automatisch auf die verschiedenen VN gemappt wird. Secure Group Tags werden den Paketen erst am Fabric Edge hinzugefügt, was bedeutet, dass ein Policy Enforcement nur machbar ist, wenn Geräte über verschiedene Fabric Edges verbunden sind. Nicht möglich ist die Mikrosegmentierung unter Geräten am selben Extended Node, denn hier bewegt man sich in einem reinen Layer 2 Netzwerk.

Um die volle Funktionalität von Secure Group Tags zu ermöglichen, muss das Gerät mindestens ein Policy Extended Node sein (ab IE3400 Geräteserie). Diese Geräte sind in der Lage, den eingehenden Traffic direkt mit SGTs zu taggen und ermöglichen somit die volle Funktionalität der Mikrosegmentierung. [6]

Im Bereich Authentisierung mit 802.1X gibt es ebenfalls Unterschiede in der Funktionalität. Während ein Extended Node nur sich selber beim Identity Server authentisieren kann, ermöglicht ein Policy Extended Node jedem einzelnen Endgerät die Verwendung von 802.1X.

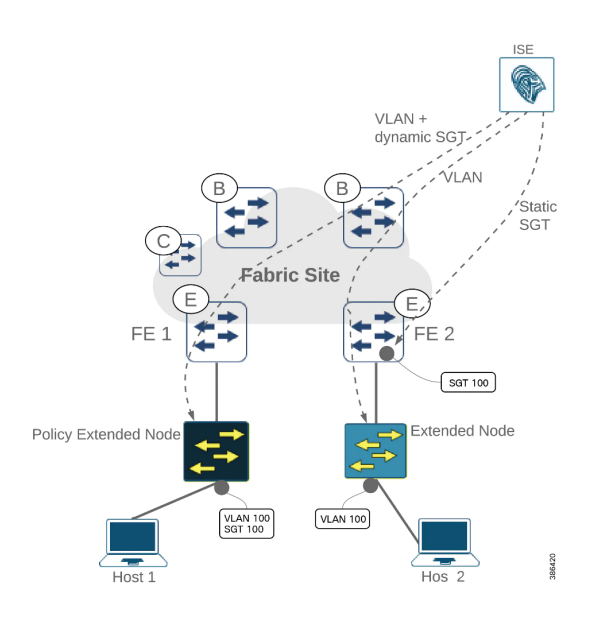

Abbildung 3.19.: Extended Node vs Policy Extended Node [6]

## 3.6.6. Netzwerkdesign EWB

Für eine Umsetzung von Cisco Software Defined Access im Rahmen der gegebenen Anforderungen schlagen wir das nachfolgende Design vor. Der Einfachheit halber werden in den Aussenstandorten jeweils Extended Nodes erwähnt. Die Entscheidung, ob allenfalls Policy Extended Nodes eingesetzt werden, liegt beim EWB.

## Design Schritt 1

OST

Dieses beschreibt in einem ersten Ausbauschritt nur die Anforderungen der Infrastruktur, erlaubt aber einen späteren Ausbau zur gemeinsamen Nutzung der DNA Center Funktionalität mit der internen IT und deren Anwendungsfällen.

Die zentralen Elemente der Fabric (Control Plane Switches, DNA Center, ISE) befinden sich in der Leitstelle im EWB Bürogebäude. Ebenso ein DHCP Server, der zur Inbetriebnahme der Extended Nodes benötigt wird. Das Bürogebäude ist mit zwei verschiedenen Fasern an den FTTx Ring angeschlossen.

In den POPs befindet sich die effektive Fabric mit vier Fabric Edge Geräten, welche die Verbindungen zu allen Extended Nodes an den Aussenstandorten aggregieren.

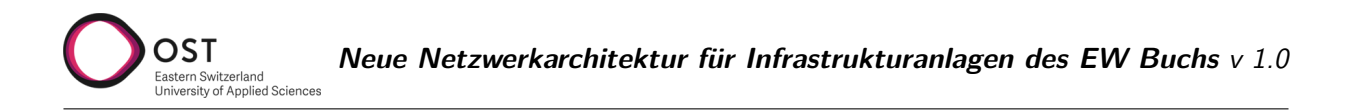

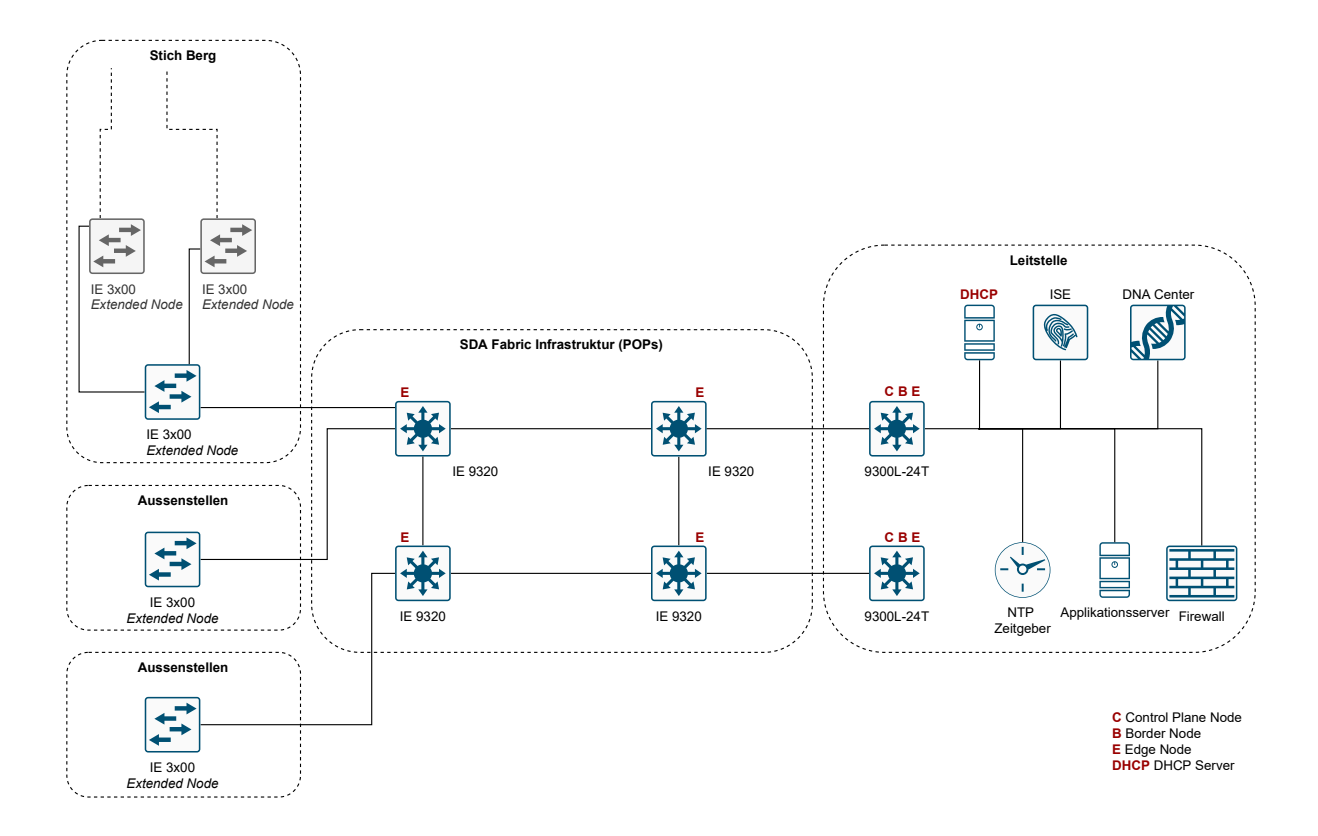

Abbildung 3.20.: Cisco SDA Ausbau Schritt 1

#### Geräteauswahl

Folgende Geräte und Stückzahlen werden für das minimale Setup verwendet. Die Anzahl Extended Nodes stellt einen ungefähren Wert nach Anzahl Standorten dar und kann je nach örtlicher Situation leicht variieren.

| Rolle          | Standort       | Anforderung                                                         | Modell             | Anzahl |
|----------------|----------------|---------------------------------------------------------------------|--------------------|--------|
| Control Plane  | EWB Leitstelle | Control Plane Funktionalität                                        | Catalyst 9300L-24T | 2      |
| Fabric Edge    | POP Standorte  | Hohe SFP Portanzahl                                                 | Catalyst IE9320    | 4      |
| Extended Nodes | Aussenstellen  | Kleiner Formfaktor, Hut-<br>schienenmontage, variable<br>Portanzahl | IE3300 / IE3400    | ca. 70 |

## Design Schritt 2

In Schritt 2 können die beiden Rechencenter-Standorte der EWB Informatik zur Erhöhung der Redundanz sowie Verfügbarkeit im Core Bereich der Fabric genutzt werden. Die bestehenden Core Switches der IT sollen in absehbarer Zeit ersetzt werden, dabei kann ein Umbau der eigenen Infrastruktur in Richtung Cisco SDA in Betracht gezogen werden.

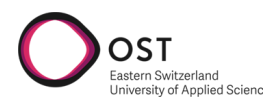

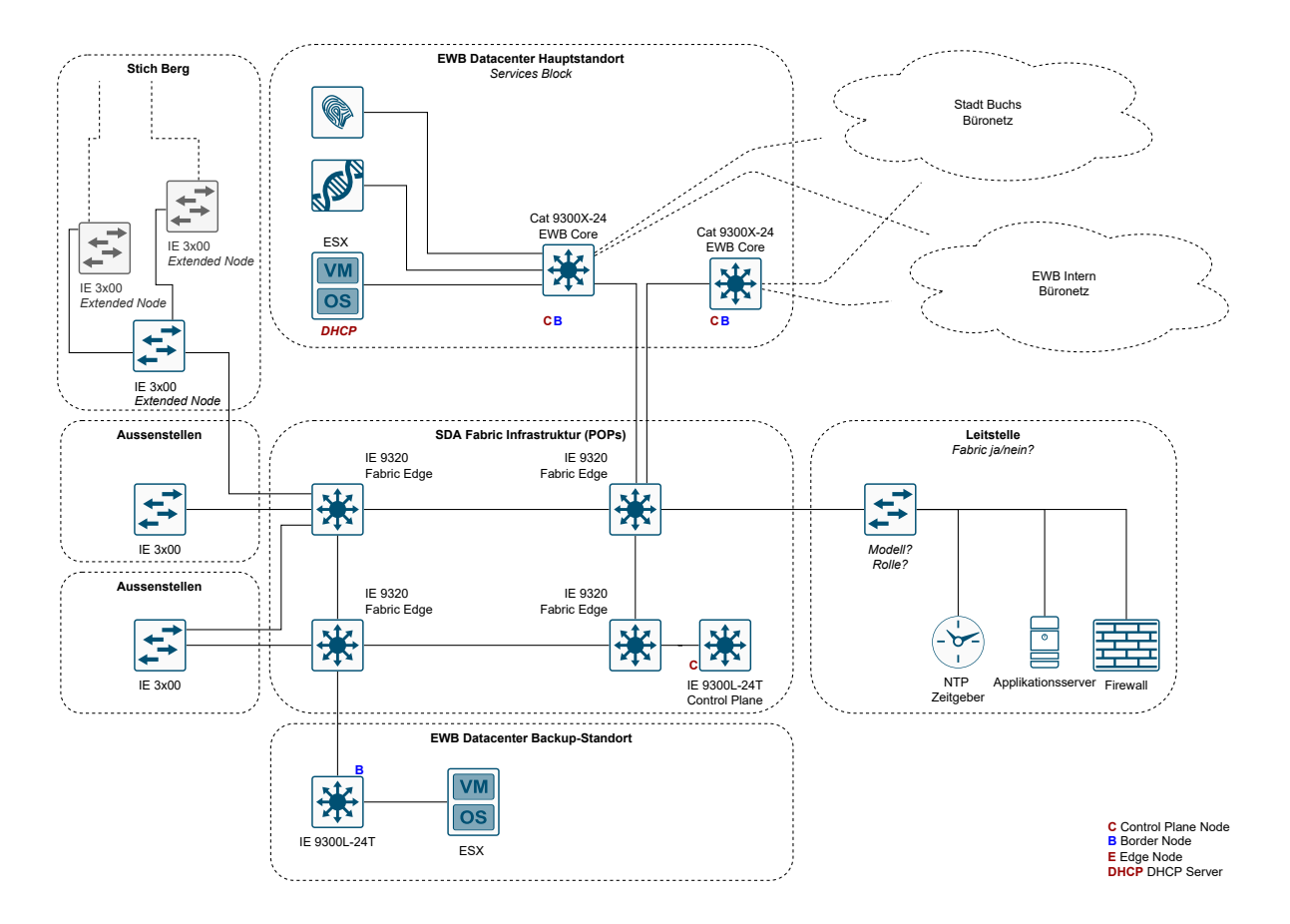

Abbildung 3.21.: Cisco SDA Ausbau Schritt 2

## 3.6.7. Analyse

Vorteile:

- Automatisierung in Deployment und Konfigurationen von Geräten
- Einfache Konfiguration von neuen Anforderungen
- Unterstützung bei Troubleshooting durch Datenauswertung
- Einfache Implementation von Security Features mit Cisco ISE
- Mögliche Erweiterung auf andere Netze, gemeinsame Nutzung mit EWB Informatik

#### Nachteile:

- Wiederkehrende Lizenzkosten für Cisco DNA Center, pro Switch
- Anforderungen an Switchhardware, müssen Fabric Funktionalität unterstützen

# 3.7. Variantenvergleich

OST

Sämtliche Punkte sind 'je tiefer desto besser' zu lesen.

| Kriterien             | Variante 1: | Variante 2: | Variante 3: |
|-----------------------|-------------|-------------|-------------|
|                       | VLAN        | MP-BGP EVPN | Cisco SDA   |
| Einmalige Kosten      | 1           | 2           | 3           |
| Wiederkehrende Kosten | 0           | 0           | 3           |
| Einrichtungsaufwand   | 3           | 5           | 4           |
| Aufwand für Betrieb   | 3           | 5           | 2           |
| Feature-Umfang        | 3           | 2           | 0           |
| Erweiterbarkeit       | 3           | 3           | 0           |
| Summe                 | 13          | 17          | 12          |

# 4. Aufbau Proof of Concept

OST

of Applied Science

Dieses Kapitel bildet eine Dokumentation des Proof of Concept, welchen wir im Lab in Rapperswil aufgebaut haben. Da sich diese Dokumentation später als Anleitung an die EWB Informatik richtet, sind die fachspezifischen Begriffe jeweils auf Englisch erwähnt.

Dieser Proof of Concept fokussiert sich aufgrund der Resultate aus der Design-Analyse ausschliesslich auf Cisco Software Defined Access mit DNA Center. Ausgenommen ist dabei die Konfiguration der Cisco Identity Services Engine ISE, da kein Testgerät verfügbar ist.

Bei Variante 1 mit VLAN handelt es sich um bewährte Technologie, die von der EWB Informatik aktuell umgesetzt und betrieben wird.

Aufgrund der Ergebnisse der Vergleichstabelle in Kapitel 3.7 verzichten wir ebenfalls auf einen PoC der Variante 2 BGP EVPN. Diese Variante stellt einen verhältnismässig grossen Aufwand in Umsetzung und Betrieb für die EWB Informatik dar, während der Nutzen gegenüber Cisco SDA klar kleiner ist.

Zur Verfügung stehen uns folgende Netzwerkgeräte aus dem Bestand des INS:

- Cisco DNA Center Appliance (1st Generation)
- Cisco Catalyst 9300 Switches (4x)

Von Cisco zur Verfügung gestellt (Patrick Mosimann):

- Cisco IE3300 Switch (1x)
- Cisco IE3400 Switch (1x)

Die Schritte zur Umsetzung planen wir wie folgt:

- Setup Cisco DNA Center, Update auf neuste Version
- Reset und Grundinstallation der Catalyst Switches
- Basiskonfiguration zum Aufbau einer Netzwerk Fabric

Für die Vorbereitung der DNA Center Appliance und der Switches beziehen wir uns auf die Installationsanleitungen [5] von Cisco. Alle folgenden Anleitungen beziehen sich auf Version: 2.3.3.5-70134 des DNA Centers.

Eine Übersicht aller Dokumentationen vom DNA Center findet sich hier: Documentation Overview [4]

# 4.1. Planung des Deployment

Für die Planung ist es wichtig zu wissen, was für Netzwerkinterfaces das DNA Center besitzt und was deren Funktion ist. Folgend findet sich zuerst eine Erklärung zu den Interfaces und Subnets, die für die IP Konfiguration benötigt werden. Weiter Informationen findet man im Plan the Deployment[5] Kapitel der offiziellen Anleitung.

## **DNA Appliance Netzwerkinterfaces**

Die DNA Appliance besitzt insgesamt fünf Netzwerkinterfaces:

- Management: Dient dem Zugriff aufs Web Interface zwecks Management.
- Cluster: Dient der Kommunikation innerhalb eines DNA Center Clusters. Muss auch im Standalone Modus konfiguriert werden, und kann später nicht mehr geändert werden, ohne die Appliance neu zu installieren. Der Link Status muss Up sein, damit die Installation funktioniert.
- Enterprise: IP Optional. Dient der Kommunikation der DNA Appliance mit den Netzwerkkomponenten, die verwaltet werden sollen, sofern dies nicht via Management Interface möglich ist.
- Cloud: IP Optional. Kann zur Internetverbindung verwendet werden, nur falls diese nicht via Enterprise Port gegeben ist.
- Cisco Integrated Management Controller (CIMC): IP Optional aber wichtig. Erlaubt Integrated Management Controller Zugriff.

#### **Cluster Virtual IP**

Eine Cluster Virtual IP Adresse muss nicht definiert werden, wenn eine Standalone Appliance eingesetzt wird, die auch später nicht in einen Cluster überführt werden soll. Dies ist im Rahmen des PoC-Setup nicht der Fall, müsste aber bei einer produktiven Implementation allenfalls beachtet werden.

#### Intern verwendete Netzwerkbereiche

Container Subnet: reserviert für die Kommunikation zwischen DNA Center internen Applikations-Services (Assurance, Webfrontend, etc.). Cluster Subnet: reserviert für die Kommunikation zwischen DNA Center internen Infrastruktur-Services (db, message bus etc.).

Die Subnetze müssen mindestens 21 Bit gross sein, und zwingend aus IETF RFC 1918 Ranges, RFC 6598 Range oder RFC 3927 Range sein. Standardmässig und empfohlen sind die IP Ranges aus dem RFC 3927 Range.

Container Subnet: Standardmässig und empfohlen auf 169.254.32.0/20 Cluster Subnet: Standardmässig und empfohlen auf 169.254.48.0/20

#### 4.1.1. IP Konfiguration

Für ein Pilot genügt es nur das CIMC und Management Interface zu konfigurieren, wir empfehlen jedoch das Enterprise Interface ebenfalls zu verwenden.

| Verwendungszweck                              | Adresse/Subnetz |
|-----------------------------------------------|-----------------|
| Cisco Integrated Management Controller (CIMC) | 10.6.0.10/24    |
| Management Interface                          | 10.6.10.10/24   |
| Management Default Gateway                    | 10.6.10.1       |
| Enterprise Interface                          | Nicht verwendet |
| Cluster Interface                             | Nicht verwendet |
| Container Subnet                              | 10.7.64.0/21    |
| Cluster Subnet                                | 10.7.72.0/21    |
| NTP Server                                    | ch.pool.ntp.org |
| DNS Server                                    | 8.8.8.8         |

# 4.1.2. Zugangsdaten

Für öffentliche Version entfernt.

# 4.2. Installation der Appliance

Die physische Installation der Appliance kann nach der Anleitung von Cisco durchgeführt werden: Install the Appliance [5]

# 4.3. Vorbereiten der Appliance für die Konfiguration

Als ersten Schritt konfiguriert man den Cisco Integrated Management Controller CIMC. Dieser ermöglicht ein Out-of-Band Management der Appliance ähnlich wie bei HP Servern das Integrated Lights-Out (iLo). Das bedeutet, dass man via des Webinterfaces des CIMC Zugriff auf folgende Funktionalität hat:

- Appliance Power Management (Einschalten, ausschalten, etc.)
- Übersicht über Appliance Status
- Appliance Auslastung
- Zugriff auf Konsole
- BIOS Einstellungen
- Netzwerkeinstellungen der physischen und virtuellen Netzwerkinterfaces
- Firmware Management
- Ping Tool zum testen der Connectivity

Zur Konfiguration benötigt man die CIMC IP, DNS Server Adresse, sowie einen NTP Server. Folgende Schritte dazu sind nötig:

- 1. Aktiveren des Browserzugangs zum CIMC
- 2. Zeitsynchronisierung der Appliance mittels NTP
- 3. Prüfen und konfigurieren der 10-Gbps Appliance Netzwerkinterfaces
- 4. DNA Center ISO Image herunterladen und bootbaren USB-Stick erstellen
- 5. Boot vom USB-Stick

Weitere Informationen findet man im Kapitel Prepare the Appliance for Configuration [5] der offiziellen Anleitung.

# 4.4. Vorbereitung der Catalyst 9300 Switches

Vier Geräte stehen aus dem Inventar des INS für diese Arbeit zur Verfügung. Zur Vorbereitung für den PoC müssen diese aus einem bestehenden Stack entfernt und auf Werkseinstellungen zurückgesetzt werden.

Die Switches sind uns mit Softwareversion: IOS XE 17.03.04 (Amsterdam) übergeben worden. Mit Hilfe des DNA Centers wird es möglich sein, diese auf die aktuellste empfohlene Softwareversion zu aktualisieren. Zur Zeit ist nur ein Switch mit einem Glasfaser Uplink Modul ausgerüstet, falls die Switches für eine Pilotphase nach Buchs gezügelt werden, wären 3 weitere Glasfaser Uplink Module und 4 Glasfaser SFPs nötig.

## 4.4.1. Stack auflösen

Folgende Schritte sind notwendig um den Stack aufzulösen [13]:

- 1. Geräte ausschalten
- 2. Stackkabel entfernen
- 3. Gerät einschalten
- 4. Konfiguration entfernen

Die Konfiguration kann mit folgenden befehlen entfernt werden:

```
Switch#show switch
Switch#switch x renumber 1
Switch#reload
Switch(config)#no switch x provision
Switch#reload
```

## 4.4.2. Factory Reset

Die Geräte können nun auf Werkseinstellungen zurückgesetzt werden mit dem folgenden Befehl:

Switch#factory-reset config

# 4.5. Grundkonfiguration der Appliance

Das DNA Center kann Standalone oder in einem Cluster betrieben werden. Eine Standalone Einrichtung kann später immer noch erweitert werden zu einem Cluster. Für den Proof of Concept und den Pilot verwenden wir ein Standalone Setup.

## 4.5.1. Maglev Einrichtungsassistent

In diesem Schritt werden die Daten aus den Planungsabschnitten IP Konfiguration und Zugangsdaten benötigt.

Nach erfolgreichem Boot vom USB-Stick sollte der Einrichtungsassistent (*Maglev Configuration Wizard*) erscheinen. Mit *Start a Cisco DNA Center Cluster* wird die Konfiguration gestartet.

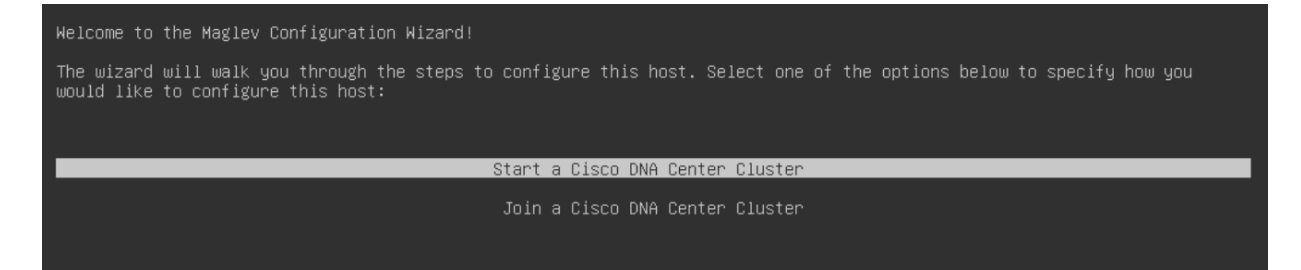

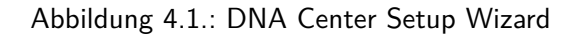

Es müssen 7 Schritte durchlaufen werden für die Konfiguration, diese sind allerdings nicht schön von 1 bis 7 nummeriert. Die folgenden Schritte referenzieren die im Einrichtungsassistent ersichtlichen Schritte in der Reihenfolge, wie sie erscheinen. Zur Hilfestellung befindet sich im Anhang B screenshots von jedem Schritt der Konfiguration.

4. Aufbau Proof of Concept

### Step 2: IPv4/IPv6 Adressierung und Sicherheitsmodus

Hier kann man auswählen ob man IPv4 und/oder IPv6 Adressen verwenden möchte. Zudem kann man hier den Federal Information Processing Standard (FIPS) [28] mode aktivieren. Damit stellt man sicher, dass die Sicherheitsvorgaben an kryptographische module dem Standard genügen, der vom National Institute of Standards and Technology (NIST) vorgegeben wird.

Einstellungen:

OST

- IPv4 mode: aktiviert
- IPv6 mode: deaktiviert
- FIPS mode: deaktiviert

Da in den Anforderungen viel Wert auf Sicherheit gelegt wird, empfiehlt es sich in einer Produktivumgebung den FIPS mode zu aktivieren.

#### Step 2: Layer 2 Mode

Hier kann eingestellt werden ob VLANs benötigt werden über aggregiert Interfaces. Einstellungen: Alles deaktiviert.

#### Step 3: Netzwerkeinrichtung

In diesem Schritt können die IP Adressen der verschiedenen Interfaces des DNA Centers konfiguriert werden. Bei einem Interface, dass aktiv und mit dem Netzwerk verbunden ist, muss dabei Cluster Link aktiviert sein. Für ein Multi-Node Setup sollte dies das Cluster Interface sein, welches mit den anderen DNA Center Nodes kommuniziert.

Für den PoC wurde das Management Interface für alles verwendet. Alle anderen Network Adapter Einstellungen wurden übersprungen.

Einstellungen Management Interface:

- Host IPv4 Address: 10.6.10.10
- IPv4 Netmask: 255.255.255.0
- Default Gateway IPv4 Address: 10.6.10.1
- IPv4 DNS Servers: 1.1.1.1
- IPv4 Static Routes: (leer)
- Cluster Link: aktiviert

Für eine Produktivumgebung sollte das Enterprise sowie das Cluster Interface auch konfiguriert werden. Zudem sollte analysiert werden ob es sicherheitstechnisch macht es zudem Sinn das Internet Interface ebenfalls zu verwenden.

#### Step 5: Cluster Details (Hostname / Virtual IP address)

In diesem Schritt kann man dem DNA Center (Cluster) einen Hostnamen geben und eine virtuelle IP Adresse über welche das Management und Enterprise Interface erreichbar sein sollen. Das ist vor allem nützlich um das DNA Center in einem Multi-Node-Setup über eine einheitliche Address/Hostnamen erreichbar zu machen.

Einstellungen: Übersprungen auf Grund des Single-Node-Setups des PoC

#### Step 6: Benutzeraccount Einstellungen

lind Salana

In diesem Schritt setzt man die Passwörter für das Linux Login auf die Konsole der Appliance, sowie für den Administrator des Web GUIs. Falls man die Passwörter nicht manuell setzten möchte können diese auch automatisch generiert werden.

Einstellungen: Eingerichtet wie im Planungsabschnitt Zugangsdaten notiert

#### Step 7: NTP Server Einstellungen

Hier können einer oder mehrere NTP Server konfiguriert werden. Es ist empfohlen mindestens drei oder mehr NTP Server zu konfigurieren für eine Produktivumgebung. Es muss mindestens einer der NTP Server erreichbar sein.

Einstellungen:

OST

• NTP Servers: ch.pool.ntp.org

#### Step 8: Erweiterte Einstellungen

In diesem Schritt kann man das Container Subnet sowie das Cluster Subnet konfigurieren und IPSec aktivieren für die Kommunikation innerhalb des DNA Center Cluster aktivieren. Für den PoC Aufbau haben wir einen Range der vom INS dafür vorgesehen war verwendet. Da uns nicht bewusst war dass es andere nicht geroutete empfohlenen IP Ranges dafür von Cisco vorgesehen sind. In einer Produktivumgebung sollte jedoch die empfohlenen Cluster und Container Subnet IP Ranges verwendet werden. Intracluster IPSec kann zur Erhöhung der Sicherheit ebenfalls aktiviert werden.

Einstellung PoC:

- Container subnet: 10.7.64.0/21
- Cluster subnet: 10.7.72.0/21
- Enable Intracluster IPSec: deaktiviert

Empfohlene Einstellung für Produktivumgebung:

- Container subnet: 169.254.32.0/20
- Cluster subnet: 169.254.48.0/20
- Enable Intracluster IPSec: aktiviert

Mit Schritt 8 sind alle Einstellungen gesetzt und der Installationsvorgang kann gestartet werden. Das DNA Center benötigt ca. 1.5h bis die Installation durchgelaufen ist und das Web GUI unter der Management IP Adresse erreichbar wird.

Für weitere Informationen kann die offizielle Anleitung Configure the Appliance [5] zur Hilfe gezogen werden. Das Kapitel Complete First-Time Setup [5] sollte jedoch übersprungen werden. Falls Probleme bei der Einrichtung auftauchen sollten gibt es Tipps zur Fehlerbehebung im Kapitel Troubleshoot the Deployment [5].

# 4.6. Grundkonfigurationen im DNA Center

Die Anleitung basiert auf dem Cisco LAN Automation Deployment Guide [11] von Cisco.

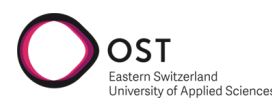

#### 4.6.1. Allgemeine Informationen

Als erster Schritt können im Menü unter Design / Network Hierarchy die einzelnen Standorte erfasst werden, welche später mit Geräten ausgestattet werden. Auf der angezeigten Karte können die Standorte genau platziert werden.

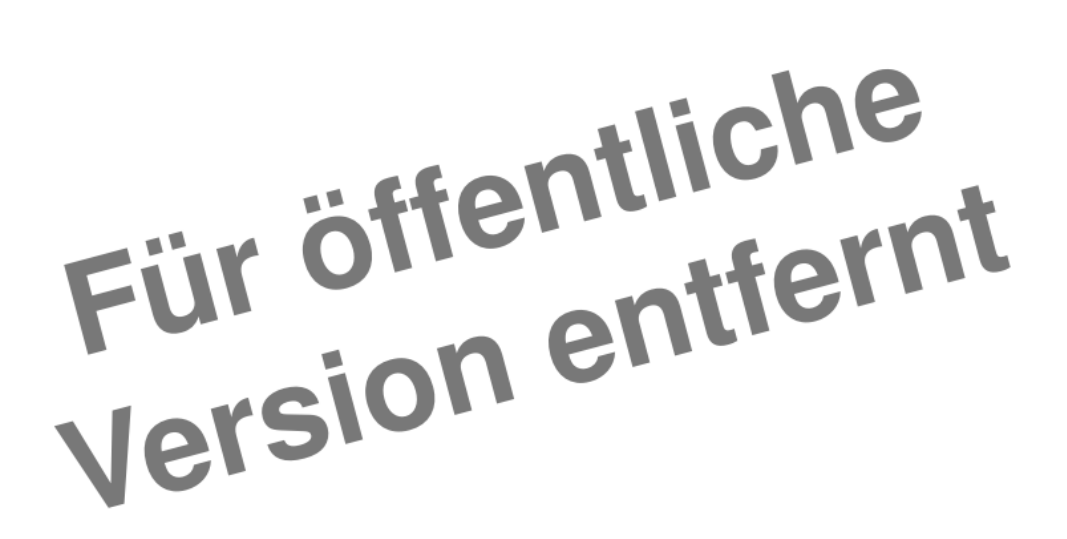

Abbildung 4.2.: Standorte im Cisco DNA Center

Als oberste Ebene wird eine Area definiert, welche weitere Areas oder Buildings beinhaltet. In einem Building können wiederum einzelne Floors definiert werden.

Unter Network Settings können allgemeine Informationen hinterlegt werden, die für alle Geräte gültig sind.

Folgende Informationen sind hier hinterlegt:

- Tab Network: Domain Name
- Tab Device Credentials: Verschiedene Zugangsdaten für CLI, SNMPv2 read, SNMPv2 write
- Tab IP Address Pools: Adressbereiche f
  ür Underlay, Extended Nodes und vom DNA Center verwaltete Hosts

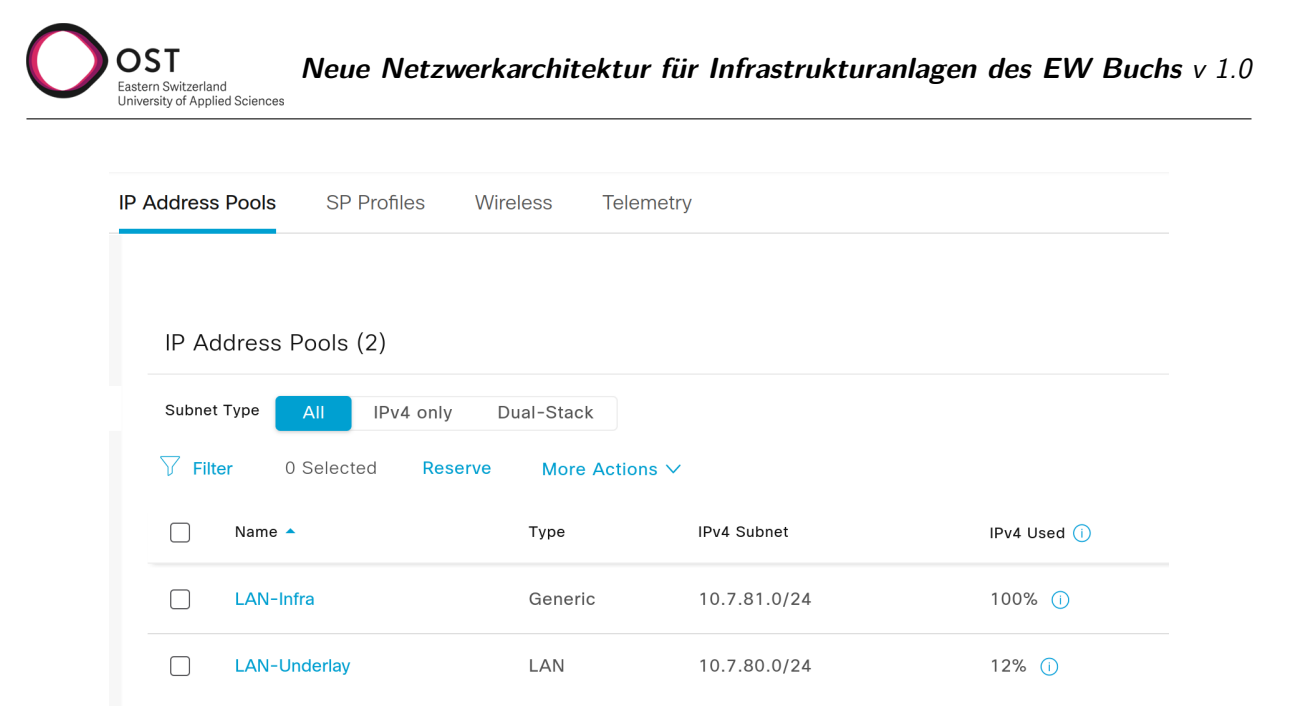

Abbildung 4.3.: IP Adresspools

IP Bereiche müssen erst auf der Global Area erfasst werden. Import von CSV oder IPAM-Server ist möglich. Ein IPAM-Server muss aber erst konfiguriert werden. Dies wird im aktuellen PoC nicht abgedeckt.

| Import ^ | Export          | Take a Tour  | ŝ   |
|----------|-----------------|--------------|-----|
| Impor    | t from IPAM Ser | ver          |     |
| Impor    | t from CSV file | 2022 7:34 PM | M C |

Abbildung 4.4.: IP Adressen Import Feature

Typ für den IP Pool ist LAN im Underlay, Generic für das Management Netz.

#### 4.6.2. Software Image Management

Unter Design / Image Repository kann für jeden Gerätetyp ein sogenanntes Golden Image definiert werden. Auf diesen Stand werden alle Geräte aktualisiert, falls sie noch auf einem älteren Softwarestand sind.

Ein vorhandenes Image muss als File hochgeladen oder von einer Web-Adresse importiert werden. Danach wird es nach Gerätefamilie geordnet angezeigt. Ebenfalls zeigt die Übersicht aktuelle Informationen von Cisco Advisories, zu Sicherheitslücken der Image Version. Das empfohlene Image für die im PoC verwendeten Catalyst 9300 Serie Switches ist: 17.6.4 [12]

| Family Name 🔺                                       | Devices | Images | Advisories 🕕               |                        | Images Marked Golden |
|-----------------------------------------------------|---------|--------|----------------------------|------------------------|----------------------|
| Imported Images ①                                   | N/A     | 1      | N/A                        |                        | N/A                  |
| Cisco Catalyst 9300 Switch                          | 4       | 1      | <mark>0</mark><br>Critical | <mark>0</mark><br>High | 1                    |
| Cisco IE-4000-4GC4GP4G-E Industrial Ethernet Switch | 1       | 1      | <mark>3</mark><br>High     | 1<br>Medium            | 0                    |
| Cisco IE-4000-4GS8GP4G-E Industrial Ethernet Switch | 1       | 1      | <mark>3</mark><br>High     | 1<br>Medium            | 0                    |

Abbildung 4.5.: Software Image Repository

# 4.6.3. Device Templates

OST

Im Bereich Design / Network Profiles können verschiedene Gerätekonfigurationen erfasst werden, die danach auf eine Auswahl von Geräten angewendet werden. Hier kann die im nächsten Kapitel folgende Konfiguration des Seed Device hinterlegt werden, um dieses automatisch einzurichten.

Dazu wird im Menü unter Tools der Template Editor verwendet.

Bei einem neuen Template zwingend anzugeben sind die folgenden Informationen:

- Regular Template
- Name
- Project Name (Ordner)
- Device Type (Routing and Switching)
- Software Type IOS-XE

Die verfügbaren Template-Sprachen Velocity oder Jinja2 stellen erweiterte Funktionalität zur Verfügung wie die Verwendung von Variablen oder Kontrollfluss-Sequenzen wie Loops oder If-Else Statements. Der Template Editor ist eine eigene kleine Applikation, welche die Erstellung und Verwaltung von solchen Konfig-Snippets ermöglicht. Für gängige Logiken sind bereits Beispiele vorhanden.

Die Templates sind versioniert, deshalb muss jeweils Actions / Save und zusätzlich Actions / Commit ausgeführt werden.

In der folgenden Grafik 4.6 wird dargestellt, wie ein Template mit Variablen versehen werden kann. Diese Variablen werden jeweils beim Provisionieren eines Gerätes abgefragt und können individuell festgelegt werden.

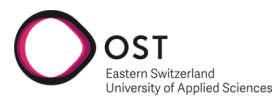

| EQ Find template                                      | EWB Seed Device $\times$                                                                                                |
|-------------------------------------------------------|----------------------------------------------------------------------------------------------------|
| <ul> <li>Cloud DayN Templates</li> <li>EWB</li> </ul> | Actions V   Edit V   Properties                                                                                         |
| Ø Default Switch Template J                           | Template                                                                                                    |
| EWB Seed Device J                                     | 2 aaa new-model                                                                                                    |
| ✓ Onboarding Configuration                            | 4 ip ssh version 2<br>5 crypto key generate rsa                                                                         |
| DMVPN Hub for Cloud Route ${f v}$                     | 6<br>7  ip routing                                                                                                    |
| IPsec 1 Branch for Cloud Ro ${f v}$                   | 8  <br>9  system mtu 9100                                                                                               |
| IPsec 2 Branch for Cloud Ro V                         | 10<br>11 snmp-server community public RO                                                                                |
| ✓ Sample Jinja Templates                              | 12  <br>13  username {{ username }} privilege 15 password {{ password }}<br>14  enable password level 15 {{ password }} |
| 🛆 Base Config J                                       | 15  <br>16  interface TenGigabitEthernet1/1/1                                                                           |
| 🛆 For-Loop-Jinja J                                    | <pre>17 no switchport 18 ip address {{ ip }} {{ subnet }}</pre>                                                         |
| 🛆 If-Condition-Jinja <b>J</b>                         | 19<br>20 ip route 0.0.0.0 0.0.0.0 {{ gateway }}                                                                         |
| △ Implicit-Variables <sup>J</sup>                     |                                                                                                    |

Abbildung 4.6.: Template Editor mit Beispielen

# 4.7. LAN Automation

OST

LAN Automation bezeichnet das automatische entdecken von Switches inklusive der Konfiguration zu einem Layer 3 Underlay Netzwerk. [11]

## 4.7.1. Phase 1: Device Onboarding und Provisionierung

Der Layer 3 Underlay soll nach einer Grundkonfiguration vom Cisco DNA Center komplett automatisiert erstellt werden. Dabei werden die Geräte in zwei verschiedenen Rollen unterteilt.

#### Seed Device

Es wird ein konfigurierter Switch benötigt, von dem aus die LAN Automation gestartet werden kann. Dieser trägt die Rolle des Seed Device und muss als erstes ins Inventory aufgenommen werden. Falls das Gerät bereits aufgesetzt ist kann das via Discovery oder auch manuell geschehen. Falls es noch nicht aufgesetzt ist muss es zuerst konfiguriert werden, geschieht dies via Plug-n-Play zero-touch-provisioning wird das Gerät ebenfalls automatisch im Inventar aufgenommen.

Alle Geräte, die danach vom DNA Center konfiguriert werden sollen, müssen eine Layer 2 Verbindung zu diesem Device haben.

Die Konfiguration auf dem Seed Device kann manuell oder via Plug-n-Play zero-touch-provisioning durchgeführt werden. Damit die Konfiguration automatisch geschehen kann muss das Gerät im Inventory / Plug and Play über **Add Device** manuell mit seiner Seriennummer hinzugefügt werden. Beim ersten Gerätestart wird dann eine in den Onboarding Templates definierte Konfiguration automatisch auf den Switch gespielt.

Um das Seed Device via Discovery ins DNA Center Inventory einzubinden, haben wir initial die folgende Konfiguration vergeben.

Unsere Seed Device Konfiguration:

```
1
2
   ! basics and connectivity
3
   hostname sw1
   ip domain name ewbuchs.ch
4
5
   ip ssh version 2
6
   crypto key generate rsa
7
   ip routing
8
9
10
   system mtu 9100
11
12
   interface TenGigabitEthernet1/1/1
13
   no switchport
   ip address 10.6.20.162 255.255.255.224
14
15
16
   ip route 0.0.0.0 0.0.0.0 10.6.20.161
17
   ! user authentication
18
19
   aaa new-model
20
   aaa authentication login default local
21
   username ewb privilege 15 password CiscoDna4EWBuchs
22
23
   enable password level 15 CiscoDna4EWBuchs
24
25
   ! snmp
26 snmp-server community public RO
```

4. Aufbau Proof of Concept

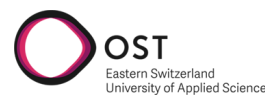

```
27 snmp-server community <secret> RW
28
29 ! netconf
30 netconf-yang
31 netconf ssh
32 aaa authorization exec default local
```

Danach kann mit folgenden Einstellungen im Discovery das Device gefunden werden. Die verwendeten Credentials müssen in den globalen Einstellungen vom DNA Center hinterlegt sein und können dann fürs Discovery ausgewählt werden.

| New Discovery                                      |                                                                    |
|----------------------------------------------------|--------------------------------------------------------------------|
| Discovery Name*                                    |                                                                    |
| Seed Device using IP                               |                                                                    |
| ✓ IP Address/Range *                               |                                                                    |
| Discovery Type 🕕                                   |                                                                    |
| ○ CDP                                              |                                                                    |
| From* 📓<br>10.6.20.162                             | - 10.6.20.162 +                                                    |
| Subnet Filters 📓                                   | +                                                                  |
| Preferred Management IP Address 🕕                  |                                                                    |
| None     Use Loopback                              |                                                                    |
|                                                    |                                                                    |
|                                                    |                                                                    |
| ✓ Credentials *                                    |                                                                    |
| • At least one CLI credential and one SNMP credent | ial are required.                                                  |
| Netconf is mandatory for enabling Wireless Service | es on Wireless capable devices such as C9800-Switches/Controllers. |
| GLOBAL Task-specific                               |                                                                    |
| CLI                                                | ,<br>SNMPv2c Read                                                  |
| Global CLI EWB                                     | Global SNMP EWB                                                    |

Abbildung 4.7.: Discovery Einstellungen für das vorkonfigurierte Seed Device

Auf das neu gefundene Device können nun weitere Einstellungen in den Device Templates via Provisioning angewendet werden.

#### Plug and Play Agent Geräte

Cisco Guide: Plug and Play Provisioning Overview [15]

Als Plug and Play Agent bzw. PnP-Agent-Geräte werden alle weiteren bezeichnet, die via LAN Automation automatisiert aufgesetzt werden sollen. Neue Geräte starten ab Werk in einen Plug and Play Modus, der die Konfiguration durch ein DNA Center erlaubt.

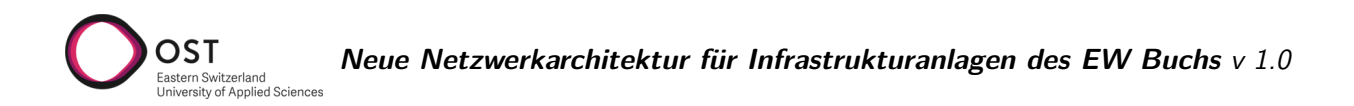

Zur Vorbereitung und Bereinigung bei Geräten, die bereits konfiguriert sind, werden die folgenden Befehle verwendet. Diese versetzen das Gerät wieder in den ursprünglichen Werkszustand:

```
# Variante Automatisch
PnP-Switch# pnpa service reset
# Variante Manuell
PnP-Switch# delete /force nvram:*.cer
PnP-Switch# delete /force stby-nvram:*.cer (if a stack)
PnP-Switch# delete /force flash:pnp-reset-config.cfg
PnP-Switch# delete flash:vlan.dat
PnP-Switch# write erase
PnP-Switch# reload (enter no if asked to save)
```

| Base Ethernet MAC Address                                                 | : 24:16:9d:ad:e5:00                      |
|---------------------------------------------------------------------------|------------------------------------------|
| Motherboard Assembly Number                                               | : 73-18271-04                            |
| Motherboard Serial Number                                                 | : FOC2403017B                            |
| Model Revision Number                                                     | : A0                                     |
| Motherboard Revision Number                                               | : A0                                     |
| Model Number                                                              | : C9300-24P                              |
| System Serial Number                                                      | : FOC2404X0FH                            |
| CLEI Code Number                                                          |                                          |
| No startup-config, starting autoins                                       | stall/pnp/ztp                            |
| Autoinstall will terminate if any :                                       | input is detected on console             |
| System Configuration I                                                    | Dialog                                   |
| Would you like to enter the initia<br>Autoinstall trying DHCPv6 on Vlan1( | L configuration dialog? [yes/no]:<br>D21 |

Abbildung 4.8.: Switch ist im initialen Setup Status

#### Starten der LAN Automation

Gestartet wird die LAN Automation im Inventory über das Menü Actions / LAN Automation. Dabei werden folgende Informationen benötigt:

- Primary Site: Site des Seed Devices
- Primary Device: Das vorkonfigurierte Seed Device
- Selected Ports of Primary Device: Auswählen, an welchen Ports des Seed Devices andere zu erkennende Geräte angeschlossen sind
- Discovered Device Site: Legt fest, welcher Site alle erkannten Geräte zugewiesen werden. Kann im Nachhinein pro Gerät angepasst werden.
- Main IP Pool: Der LAN-Underlay IP Bereich (aus dem Kapitel Allgemeine Informationen)
- 4. Aufbau Proof of Concept

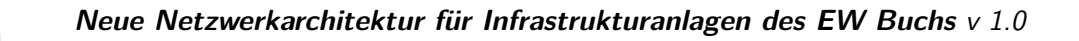

Enable Multicast:

OST

Aktiviert eine Multicast Konfiguration auf allen neuen Geräten.

• Hostname Mapping:

Hier kann ein Präfix angegeben werden um den Hostnamen automatisch zu generieren. Angehängt wird pro Gerät eine aufsteigende Zahl.

| DEVICES (6)<br>Focus: Inventory ~ |                       |                    |     |                             |  |  |
|-----------------------------------|-----------------------|--------------------|-----|-----------------------------|--|--|
| $\nabla$ Filter                   | Add Device Tag        | Actions 🔨 🧻   Tak  | e a | Tour                        |  |  |
|                                   | Device Name 🔺         | Inventory          | >   | ce Family Reachability (i)  |  |  |
|                                   | SN-FDO2027U0XF.ewbuch | Software Image     | >   | ches and Hubs 🛛 🔗 Reachable |  |  |
|                                   | SN-FDO2046U0CH.ewbuch | Provision          | >   | Assign Device to Site       |  |  |
|                                   | sw1.ewbuchs.ch 🝥      | Telemetry          | >   | Provision Device            |  |  |
|                                   |                       | Device Replacement | >   | LAN Automation              |  |  |
| Sw2.ewbuchs.ch                    |                       | Others             | >   | LAN Automation Status       |  |  |
|                                   |                       | Compliance         | >   |                             |  |  |

Abbildung 4.9.: Starten der LAN Automation

Auf das bereits hinzugefügte Seed Device wird eine erweiterte Konfiguration geschrieben, die das weitere Discovery ermöglicht. Dazu gehört unter anderem die Einrichtung von IS-IS als Routing Protokoll sowie ein DHCP Server, der den weiteren Geräten eine IP vergibt sowie mittels Option 43 die Adresse des DNA Centers mitteilt.

Folgende Aktionen werden beim Provisionieren von neuen Geräten automatisiert ausgeführt, teilweise basierend auf den bisher gemachten Einstellungen:

- Deployment des als "Golden Image" markierten Softwareimages
- Hinterlegen der Credentials aus den Globalen Network Settings (CLI und SNMP)
- SSHv2 und SCP Server aktivieren
- HTTP und HTTPS Server deaktivieren
- Bei Switches wird der "vtp mode transparent" aktiviert
- Eine Device Onboarding Configuration wird auf den Geräten ausgerollt
- Das Gerät wird zum Inventory hinzugefügt

#### 4.7.2. Phase 2: Interface Configuration

Im zweiten Schritt wird aus den nun verbundenen und eingerichteten Switches automatisiert ein Fabric Underlay Netzwerk gebaut. Dazu muss der Vorgang der LAN Automation gestoppt werden. Dies setzt voraus, dass alle angeschlossenen PnP-Geräte durch das Discovery entdeckt wurden und auf der Status Seite mit Completed markiert sind.

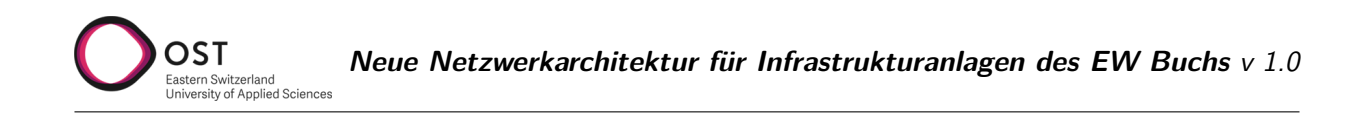

 $\times$ 

#### LAN Automation Status

|                 |           |       |                   |       | Last updated Nov 28, 2022 1:33 PM            | $\bigcirc$ Refresh |  |
|-----------------|-----------|-------|-------------------|-------|----------------------------------------------|--------------------|--|
| Summary         | Devices   |       | Logs              |       |                                              |                    |  |
| Discovered Site | <u>,</u>  |       |                   |       | EW/B Neubau                                  |                    |  |
| Discovered Site | ,         |       |                   |       |                                              |                    |  |
| Primary Device  |           |       |                   |       | sw1.ewbuchs.ch                               |                    |  |
| Peer Device     |           |       |                   |       | None                                         |                    |  |
| Primary Device  | Interface | s     |                   |       | GigabitEthernet1/0/2<br>GigabitEthernet1/0/1 |                    |  |
| IP Pool         |           |       |                   |       | LAN-Underlay                                 |                    |  |
| Link Overlappin | g IP Pool |       |                   |       | None                                         |                    |  |
| Advertise LAN   | Automati  | on s  | ummary route inte | o BGP | Disabled                                     |                    |  |
| Multicast       |           |       |                   |       | Enabled                                      |                    |  |
| Device Prefix   |           |       |                   |       | None                                         |                    |  |
| Hostname File   |           |       |                   |       | None                                         |                    |  |
| Status          |           | In F  | Progress          |       |                                              |                    |  |
| D: 10           |           |       | 3. 000            |       |                                              |                    |  |
| Discovered Dev  | lices     | 3     |                   |       |                                              |                    |  |
| ⊘ Completed :   | 3         | () li | n Progress : 0    | ⊗ e   | rror : 0                                     |                    |  |

Abbildung 4.10.: LAN Automation Status Seite

Dies bedeutet, die Geräte sind im Inventory vorhanden und im Status Reachable / Managed. In der Topologie-Ansicht des Inventory kann überprüft werden, ob auch die richtigen Interfaces angegeben worden sind.

| Provision / Network Devices / Inventory | Preview New Page                              | Q (?) 🖒 🗘     |
|-----------------------------------------|-----------------------------------------------|---------------|
|                                         |                                               |               |
| 💡 Global                                |                                               | ₩ 4 Ξ         |
|                                         | Q Find by device IP, type, role, family & MAC | ⊥ Export      |
|                                         | Collapse All Custom Focus Dec 17,             | 2022 10:09 PM |
| sw2.ewbuchs.ch                          |                                               |               |
| $\sim$ $>$                              |                                               |               |

Abbildung 4.11.: Topology View kann über die Buttons oben rechts aktiviert werden

Nach dem Stoppen der LAN Automation werden sämtliche Geräte umkonfiguriert und ein Layer 3 Underlay basierend auf IS-IS, VXLAN und LISP gebaut. Dies geschieht vollautomatisch.

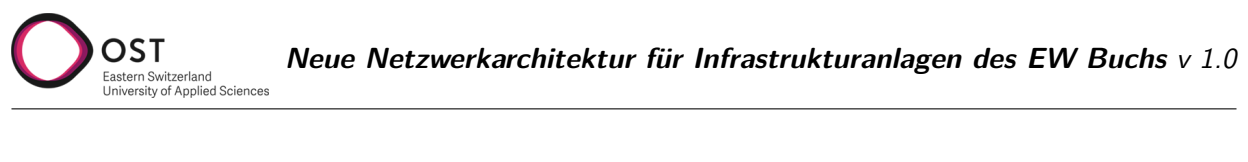

| Inventory Plug and Play Inver | ntory Insights           |                           |            |                                    |                |               |                 |              |              |
|-------------------------------|--------------------------|---------------------------|------------|------------------------------------|----------------|---------------|-----------------|--------------|--------------|
| Q Search Hierarchy            |                          |                           |            |                                    | 💡 Global       | / Buchs       |                 |              |              |
| Search Help<br>~ 춼 Global     | DEVICES (6)<br>FOCUS: In | ventory ~                 |            |                                    |                |               |                 |              |              |
| Unassigned Devices            | √ Filter                 | Add Device Tag Actions    | ∨ ())   Та | ike a Tour                         |                |               |                 |              | As c         |
| > 💩 Buchs                     |                          | Device Name 🔺             | IP Address | Device Family                      | Reachability 🕕 | EoX Status 🕕  | Manageability 🕕 | Compliance 🕕 | Health Score |
|                               |                          | SN-FDO2027U0XF.ewbuchs.ch | 10.7.81.11 | Switches and Hubs                  | Reachable      | A Not Scanned | 🤣 Managed       | Oompliant    | 10           |
|                               |                          | SN-FDO2046U0CH.ewbuchs.ch | 10.7.81.12 | Switches and Hubs                  | 🔗 Reachable    | 🔺 Not Scanned | 🥝 Managed       | Compliant    | 10           |
|                               |                          | sw1.ewbuchs.ch 🔘          | 10.7.80.65 | Switches and Hubs<br>(WLC Capable) | 🥝 Reachable    | 🔺 Not Scanned | 🥑 Managed       | Ocompliant   | 10           |
|                               |                          | sw2.ewbuchs.ch 💿          | 10.7.80.67 | Switches and Hubs<br>(WLC Capable) | 🥝 Reachable    | 🔺 Not Scanned | 🥑 Managed       | Compliant    | 10           |
|                               |                          | sw3.ewbuchs.ch 🛞          | 10.7.80.73 | Switches and Hubs<br>(WLC Capable) | 🥝 Reachable    | 🔺 Not Scanned | 🤣 Managed       | Compliant    | 10           |

Abbildung 4.12.: Inventory Ansicht, Geräte sind im Status Reachable und Managed

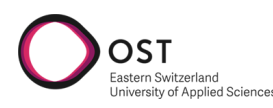

# 4.8. Fabric

#### 4.8.1. Konfiguration der Fabric

Cisco Anleitung: Provision Fabric Networks [15]

Nachdem sämtliche Geräte mittels LAN Automation gefunden und konfiguriert worden sind, kann mit dem Einrichten der Fabric begonnen werden.

Als erstes muss dazu SD Access als separate Software installiert werden. Dies geschieht im Menü unter System / Software Management.

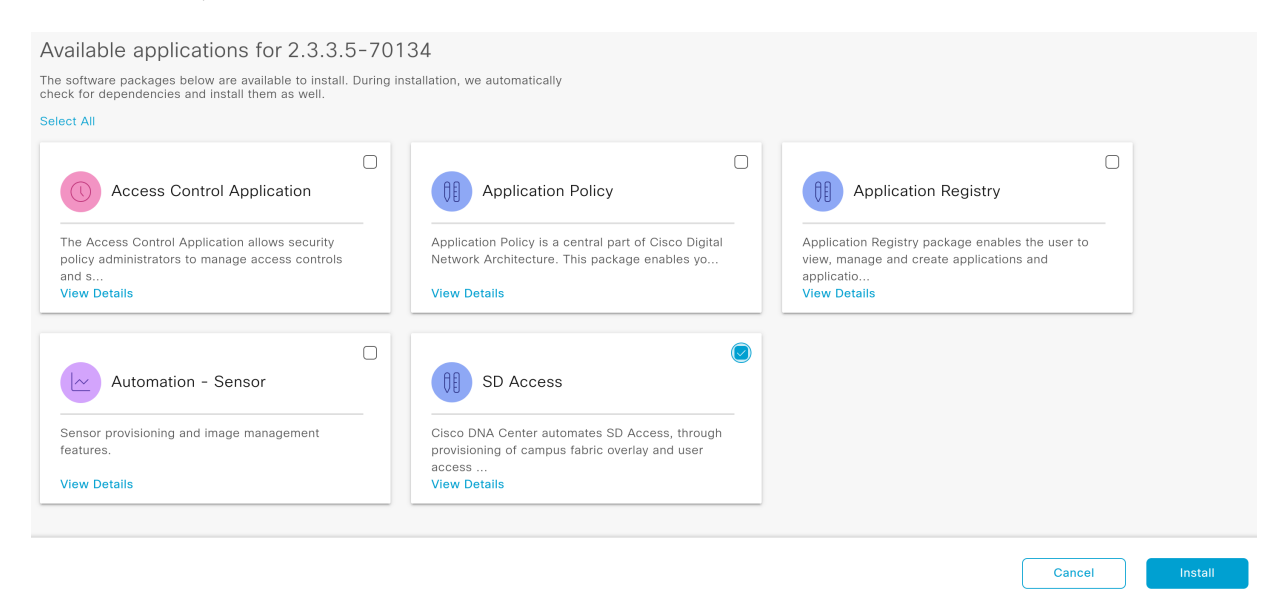

Abbildung 4.13.: Installation der SDA Applikation

Danach ist im Menü unter Provision die Unterkategorie SD-Access verfügbar.

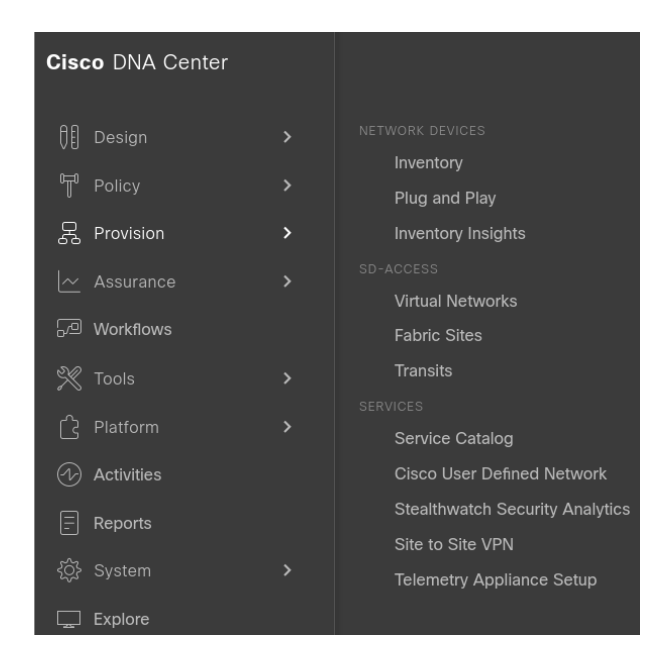

Abbildung 4.14.: SD Access

Die bestehenden Netzwerke können unter Provision / SD Access / Virtual Networks bereits erfasst

werden. Dazu wird nur ein Name für das Virtual Network benötigt.

Unter Provision / SD Access / Fabric Sites kann eine neue Fabric Site erstellt werden. Dies startet einen Wizard, der bei der Einrichtung unterstützt.

Die Einstellungen tätigen wir wie folgt:

- Fabric Site: Buchs
- Wired Endpoint Data Collection: Aktiviert
- Authentication Template: None (da aktuell keine Cisco ISE zur Verfügung steht)
- Fabric Zones: Setup later

| ⊟ Cisc | <b>o</b> DNA Center         |                                        |
|--------|-----------------------------|----------------------------------------|
|        |                             |                                        |
|        |                             |                                        |
|        | Summary                     |                                        |
|        |                             |                                        |
|        | Review the Fabric Site and  | Fabric Zone settings before deploying. |
|        |                             |                                        |
|        | ✓ Fabric Site Location Edit | t                                      |
|        | Site Name                   | Global/Buchs                           |
|        | ✓ Wired Endpoint Data Colle | rction Edit                            |
|        | Monitor wired clients       | Enable                                 |
|        |                             |                                        |
|        | ✓ Authentication Template   | Edit                                   |
|        | Authentication Template     | No Authentication                      |
|        | ✓ Fabric Zones Edit         |                                        |
|        | Enable fabric zones?        | No                                     |
|        |                             |                                        |

Abbildung 4.15.: Fabric Wizard Summary

Anschliessend wird in der Ansicht unter Provision / SD Access / Fabric Sites im Tab Fabric Infrastructure die aktuelle Topologie angezeigt. Hier kann den einzelnen Devices nun die entsprechende Rolle zugewiesen werden. Wichtig: Um die Fabric Edge Rolle zu erhalten, muss ein Switch im Inventory die Rolle ACCESS zugewiesen haben. Dies kann über Actions / Inventory / Edit Device im Tab Role gemacht werden.

| ■ Cisco DNA Center                                                                                                    |                                       |                                                                                                    |         |  |  |  |  |
|----------------------------------------------------------------------------------------------------|---------------------------------------|----------------------------------------------------------------------------------------------------|---------|--|--|--|--|
| Fabric Sites                                                                                                    | Fabric Sites / Buchs<br>Buchs         | sw1.ewbuchs.ch (10.7.80.65)                                                                                                    |         |  |  |  |  |
| EQ, Find Hierarchy                                                                                                    | Fabric Infrastructure Host Onboarding | ② Reachable Uptime: 20 days 22 hrs 25 mins                                                                                                    |         |  |  |  |  |
| <ul> <li>✓ 80 Global</li> <li>✓ 60 Global</li> <li>✓ 60 Buchs</li> <li>✓ 60 EWB Neubau</li> <li>✓ 60 HS001 - POP-Kopfstation</li> <li>✓ 60 HS002 - POP-Brunnenstrass</li> <li>✓ HS002 - POP-Avlerparkplat</li> </ul> | sw2.ewbuchs.ch                        | Details Fabric Port Channel Advisories Configuration Native VLANs Power Fans SFP M<br>Remove From Fabric<br>Fabric                                                                                                    | lodules |  |  |  |  |
| 證 HS004-POP-Churerstrasse<br>證 HS005-POP-Räfiserfeld<br>證 KW01-Altendorf                                                                                                    | sw3.ewbuchs.ch                        | Border Node                                                                                                    |         |  |  |  |  |
|                                                                                                    |                                       | Generation and the second second |         |  |  |  |  |

Abbildung 4.16.: Ansicht Fabric Infrastructure

Im Tab Authentication Templates unter Host Onboarding können im Nachhinein die Einstellungen zur Port-based Authentication angepasst werden.

4. Aufbau Proof of Concept

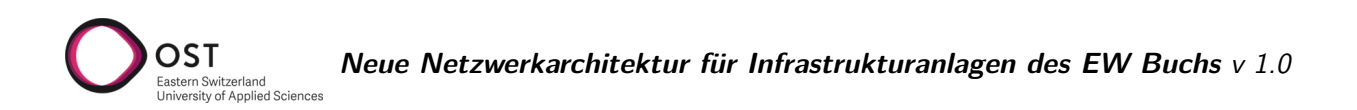

Im Tab Host Onboarding kann ausgewählt werden, welche der vorkonfigurierten Virtuellen Netze in der Fabric zur Verfügung stehen sollen. Sobald die VNs hinzugefügt wurden, kann ihnen ein entsprechender IP Pool zugewiesen werden.

| ric Sites / Buchs       |                                      |                          | Edit Virtual Network: INFRA_VN |                                             |                           |  |
|-------------------------|--------------------------------------|--------------------------|--------------------------------|---------------------------------------------|---------------------------|--|
| Fabric Infrastructur    | re Host Onboarding                   |                          |                                |                                             |                           |  |
| Authentication Ten      | nplate Virtual Networks              | Wireless SSIDs           |                                | IP Address Pool<br>LAN-Infra (10.7.81.0/24) | Pool Type<br>✓ Extended ✓ |  |
| Critical Pool: Not Sele | ork to associate one or more IP Pool | s) with the selected VN. |                                | VLAN<br>1021                                |                           |  |
| INFRA_VN                | × KW_VN                              | $\times$ TS_VN           | ×                              | VLAN Name<br>INFRA_VN                       | Auto generate VLAN name   |  |
|                         |                                      |                          |                                | Supplicant-Based Extended Node On           | iboarding ()              |  |
|                         |                                      |                          |                                |                                             |                           |  |

Abbildung 4.17 .: Virtuelle Netze

# 4.9. Konfiguration Extended Nodes

Die Industrial Ethernet Switches der Cisco Catalyst IE3300 und IE3400 Serie, welche an den Aussenstandorten eingesetzt werden, können nur als Extended bzw. Policy Extended Nodes fungieren. Deshalb wurden sie nicht bereits bei der LAN Automation aufgesetzt. Allerdings können sie ähnlich wie das Seed Device via Plug-n-Play vom DNA Center konfiguriert werden. Die folgenden Schritte sind gültig für Extended Nodes und Policy Extended Nodes, solange nicht explizit etwas anderes angegeben ist. [15, 30]

## 4.9.1. Voraussetzungen

CLI und SNMP Credentials müssen für die Sites hinterlegt sein, an denen die Switches eingesetzt werden sollen. Diese können unter Design / Network Settings / Device Credentials hinterlegt werden. Die Switches müssen mit einem Fabric Edge Switch oder bereits konfigurierten Extended Node verbunden sein. Mehrere parallele Verbindungen zum selben Edge Switch sind möglich.

Folgende minimale Software Versionen sind nötig, damit die Switches als Extended Nodes eingesetzt werden können:

- Cisco Catalyst IE3300 Series: IOS XE 16.12.1s
- Cisco Catalyst IE3400 Series: IOS XE 17.1.1s

## 4.9.2. Erstellung des IP-Adresspools und der Credentials

Zuerst muss unter Design / Network Settings / IP Address Pools ein Generic IP-Adresspool für die Extended Nodes erstellt werden. Dieser entspricht einem Management-Netz bei traditionellen Netzwerken. Wichtig ist auch, dass der IP-Adresspool vom DNA Center erreichbar ist. Weitere Informationen zu IP Pools siehe Abschnitt 4.6.1.

## 4.9.3. Zuweisen des IP-Adresspools zum Virtuellen Netzwerk

Nun muss der IP-Adresspool dem speziellen Virtuellen Netzwerk **INFRA\_VN** zugeordnet werden, welches für Extended Nodes und Access Points gedacht ist. Dies geschieht unter Provision / SD-Access / Fabric Sites / Site / Host Onboarding / Virtual Networks Menu.

| Fabric Sites                | Fabric Sites / Buchs                                      |  |  |  |  |  |  |
|-----------------------------|-----------------------------------------------------------|--|--|--|--|--|--|
|                             | Buchs                                                     |  |  |  |  |  |  |
| EQ Find Hierarchy           | Fabric Infrastructure Host Onboarding                     |  |  |  |  |  |  |
| ∽ 🕸 Global                  | Authentication Template Virtual Networks                  |  |  |  |  |  |  |
| ✓ 🕀 Buchs                   |                                                           |  |  |  |  |  |  |
| 🕮 EWB Neubau                | Select a Virtual Network to associate one or more IP Pool |  |  |  |  |  |  |
| HS001-POP-Kopfstation       | Critical Pool: Not Selected                               |  |  |  |  |  |  |
| HS002-POP-Brunnenstrass     |                                                           |  |  |  |  |  |  |
| 🕮 HS003-POP-Alvierparkplatz | INFRA_VN KW_VN                                            |  |  |  |  |  |  |
| HS004-POP-Churerstrasse     |                                                           |  |  |  |  |  |  |
| HS005-POP-Räfiserfeld       |                                                           |  |  |  |  |  |  |

Abbildung 4.18.: Einstellungen Virtuelles Netzwerk innerhalb der Fabric

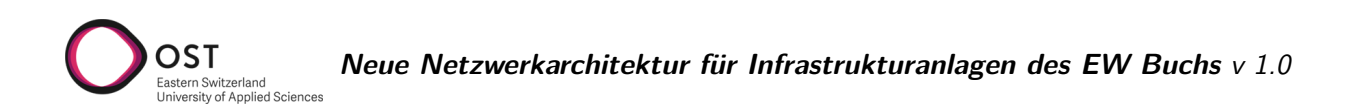

Hier kann man das **INFRA\_VN** auswählen und dann via **Add** den Adresspool hinzufügen. Wichtig ist, dass der Pool Type **Extended** gewählt wird. Das DNA Center konfiguriert dann den IP Address Pool und das VLAN auf dem Fabric Edge Switch.

| IP Address Pool            |                     |                         | <b>H</b> |
|----------------------------|---------------------|-------------------------|----------|
| LAN-Infrastructure (10.7.8 | 32.0/24) ~          |                         |          |
| Pool Type                  |                     |                         |          |
| Extended                   | ~                   |                         |          |
| VLAN                       |                     |                         |          |
| 100                        |                     |                         |          |
| VLAN Name                  |                     |                         |          |
| extended                   | $\langle X \rangle$ | Auto generate VLAN name |          |

## 4.9.4. Erstellen der Port Channels

Als nächstes muss auf dem Fabric Edge Switch ein Port Channel erstellt werden für die Ports, welche mit dem Extended Node Switch verbunden sind. Dies ist zwingend, auch wenn die Extended Nodes nicht mit mehreren Ports angeschlossen sind. Falls mehrere Extended Nodes hintereinander gehängt sind, muss dort ebenfalls jeweils ein Port Channel erstellt werden.

Dies geschieht unter Provision / SD-Access / Fabric Sites / Site / Fabric Infrastructure. Hier wählt man den Fabric Edge Switch aus und kann im gleichnamigen Menü einen neuen Port Channel erstellen. Wichtig ist hier, das Protokoll PAgP zu wählen.

 $\times$ 

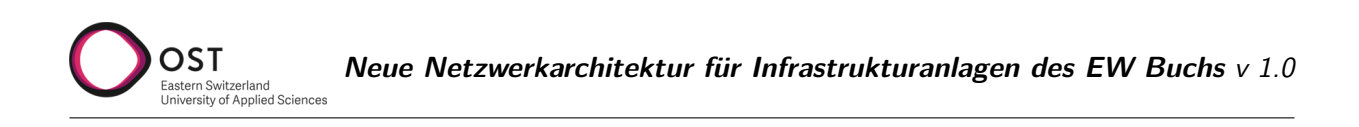

| sw3.ewbuchs.ch (10.7.80.73)                                                                 |     |
|---------------------------------------------------------------------------------------------|-----|
| Reachable Uptime: 20 days 22 hrs 46 mins                                                    |     |
| Port Channel / Create Port Channel                                                          |     |
| Connected Device Type                                                                       |     |
| Extended Node                                                                               | - 1 |
| Description                                                                                 | - 1 |
|                                                                                             | - 1 |
|                                                                                             | - 1 |
| SELECT PROTOCOL                                                                             | - 8 |
| 🔿 On (No protocol mode, port channel always on) 🔔 This mode does not support extended node. |     |
| 🔿 Link Aggregation Control Protocol (LACP) 📥 This mode does not support extended node.      |     |
| <ul> <li>Port Aggregation Protocol (PAgP Desirable)</li> </ul>                              |     |
| Ports Selected:                                                                             |     |
| GigabitEthernet1/0/2 X                                                                      |     |
|                                                                                             |     |
| Q Search Table                                                                              |     |
| 4                                                                                           | •   |

Abbildung 4.19.: Port Channel erstellen

#### 4.9.5. Konfiguration DHCP Server

Die Switches müssen nun beim Start eine IP erhalten, die im konfigurierten LAN\_Infra Adresspool ist. Wichtig ist es, in DHCP Option 43 die Adresse des DNA Centers mitzugeben. Damit das funktioniert, muss ein Scope auf einem vorhandenen DHCP Server konfiguriert werden. Nachfolgend eine Beispielkonfiguration eines DHCP Scopes für PnP Geräte auf einem Cisco Router, wobei 10.0.50.50 die IP Adresse des DNA Centers wäre.

```
ip dhcp pool pnp-device-pool
network 10.0.50.0 255.255.0
default-router 10.0.50.1
option 43 ascii "5A1N;B2;K4;I10.0.50.50;J58" ! Option 43: String in ASCII Format
```

#### 4.9.6. Finalisierung der Konfiguration

Die Extended Node Switches müssen sich in den Werkseinstellungen befinden, damit sie via DHCP die Adresse des DNA Centers für die Konfiguration erhalten können. Um die Switches zurückzusetzen, falls sie das nicht bereits sind, siehe Abschnitt 4.7.1.

Sobald die Extended Nodes nun gestartet werden, verbinden sie sich mit dem DNA Center für Plug and Play und erhalten dabei automatisch eine Konfiguration.

Weitere Informationen zur Konfiguration können im Cisco User Guide unter Configure an Extended Node Device [15] nachgeschlagen werden.

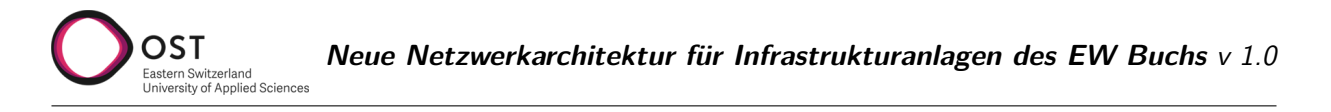

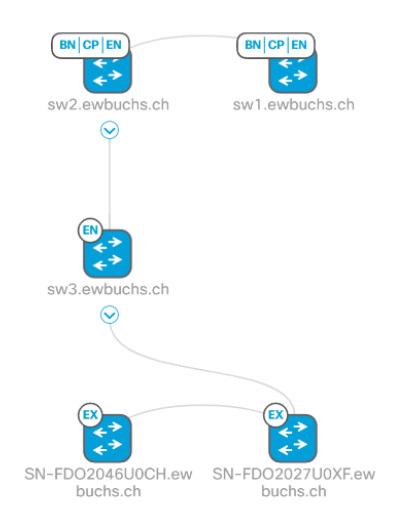

Abbildung 4.20.: Erfolgreich konfigurierte Extended Nodes

# 4.10. Statische VLAN-Port Zuweisung

Wenn die Switches der Fabric hinzugefügt wurden, können zuvor erstellte Virtuelle Netzwerke (Layer 2 Overlay Netze) statisch den Ports zugewiesen werden. Falls 802.1X verwendet wird, geschieht diese Konfiguration automatisch. Anderenfalls muss das manuell erfolgen. Unter Provision / SD-Access / Fabric Sites / Site / Host Onboarding / Port Assignment hat man eine Übersicht über alle Switches und deren Ports.

| Fabric Infrastructure   | Host Onboa | rding       |           |        | More                          | Actions 🗸 | Show Task Sta |
|-------------------------|------------|-------------|-----------|--------|-------------------------------|-----------|---------------|
| Authentication Template | Virtual I  | Networks    | Wireles   | ss SSI | Ds Port Assign                | ment      |               |
| 🝠 Clear 🛛 🖯 Refresh     | Assign     |             |           |        |                               |           | = =           |
| ∀ Filter   PortNo ▼     | A-Z   Link | Status      |           |        |                               |           |               |
| Search                  | A          | Select /    | All       |        |                               |           |               |
| SN-FDO2027U0XF.e        |            | Port-char   | nnel1     | •      | GigabitEthernet1/1            | ÷         | *             |
| ,<br>SN-FDO2046U0CH.e   |            | EXTENDED_NO | DE        |        | USER_DEVICE<br>TS-VLAN (Data) |           |               |
| sw1.ewbuchs.ch          |            | GigabitEt   | hernet1/3 | *      | GigabitEthernet1/5            | ٠         |               |
| sw2.ewbuchs.ch          |            |             |           |        |                               |           | - 1           |
| sw3.ewbuchs.ch          |            | GigabitEt   | hernet1/6 | ٠      | GigabitEthernet1/7            | ٠         |               |
|                         |            |             |           |        |                               |           |               |
|                         |            | GigabitEt   | hernet1/8 | ٠      | GigabitEthernet1/9            | ٠         |               |
|                         |            |             |           |        |                               |           | Deploy        |

Abbildung 4.21.: Übersicht über alle Switches und deren Ports

Nun können alle Ports ausgewählt werden, die dieselbe Konfiguration bekommen sollen und mittels

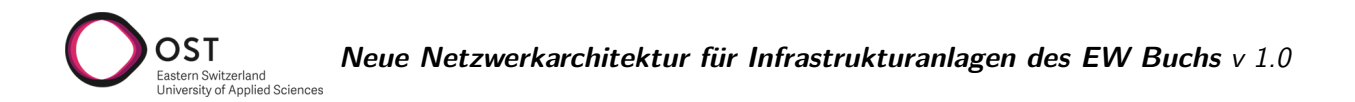

**Assign** dem VN zuweisen. Für Endgeräte wie Infrastrukturanlagen, PCs, etc. wählt man den Device Type User Devices. Man hat hier auch unter **Authentication Template**, die Möglichkeit verschiedene Authentifizierungsmodus wie 802.1X zu aktivieren oder deaktiviert. Je nachdem, welcher Authentifizierungsmodus als Standard für das Gerät gewählt wurde.

| Show Ports Connected Device Type User Devices (ip-phone,computer,laptop) ~ VLAN Name (Data) TS-VLAN ~ |
|----------------------------------------------------------------------------------------------------|
| Connected Device Type<br>User Devices (ip-phone,computer,laptop) ~<br>VLAN Name (Data)<br>TS-VLAN ~   |
| User Devices (ip-phone,computer,laptop) ~ VLAN Name (Data) TS-VLAN ~                                  |
| VLAN Name (Data)<br>TS-VLAN ~                                                                         |
| TS-VLAN V                                                                                             |
|                                                                                                    |
| VLAN Name (Voice) ~                                                                                   |
| Authentication Template                                                                               |
| None ~                                                                                                |
| Description                                                                                           |
| Authentication Template None Description                                                              |

Abbildung 4.22.: Port Assignment Optionen

Damit die Änderungen aktiv werden, muss am Schluss noch auf **Deploy** geklickt werden.

# 5. Testkonzept für Pilotphase in Buchs

Erster Fokus der Tests sollen die realen Anwendungsfälle des Bereichs Infrastruktur sein. Grundlegende Kommunikation der Anlagen wie bisher muss zwingend funktionieren. Die korrekte funktionsweise der Rittmeyer und Siemens Anlagen werden am besten in Zusammenarbeit mit der jeweiligen Firma gemacht.

Als zweiter Punkt soll ebenso mit Priorität der Aspekt Sicherheit betrachtet werden. Insbesondere in Bezug auf Visibility sollen Anwendungsfälle definiert werden, die gegenüber der jetzigen Situation einen Mehrwert bringen.

Weiter soll das Konzept auch auf Wartbarkeit und Erweiterbarkeit geprüft werden.

Klar abgegrenzt werden folgende Themen, welche für den geplanten Anwendungsfall nicht relevant sind:

Wireless Network

OST

aliad Salana

Multi Site Fabric

Folgend sind Tests aufgelistet welche während des Proof of Concept vor Ort durchgeführt werden sollten.

# 5.1. Grundlegende Kommunikation

• Ping von allen angeschlossenen Anlagen/Servern

# 5.2. Anwendungsspezifische Kommunikation

- Rittmeyer
  - Erhalt von Messdaten in Leitstelle von Kraftwerken/Trafostationen
  - Steuerungsbefehle versenden von Leitstelle zu den Anlagen
  - Kommunikation der Anlagen untereinander
  - Weitere Tests von Rittmeyer
- Siemens
  - Erhalt von Messdaten in Leitstelle von Kraftwerken/Trafostationen
  - Steuerungsbefehle versenden von Leitstelle zu den Anlagen
  - Kommunikation der Anlagen untereinander
  - Weitere Tests von Siemens

# 5.3. DNA Center Funktionalität

- Austausch von Switches und automatisierte Konfiguration
- Provisionierung eines neuen PoP Switches
- Provisionierung eines Aussenstandort Switch
- Hinzufügen eines Switches zur Fabric inklusive Rolle
- 5. Testkonzept für Pilotphase in Buchs

- Änderung der Rolle eines Switches in einer Fabric
- Erstellen eines neuen Layer 2 Virtual Networks
- Erkennung von Störungen im Netzwerk

OST

nlind Salana

- Unterbruch zwischen redundant verbundenen Switches in den PoPs stört die Kommunikation zwischen Endgeräten nicht
- Ein Verbindungsabbruch zwischen DNA Center und Switches hat keine Störung im restlichen Netzwerk zur Folge.
- Automatisierte E-Mail Benachrichtigung bei Störungen.
- Backup und Restore der DNA Center Konfiguration

# 5.4. Aussenstellen: Extended Node vs. Policy Extended Node

Zur Auswahl zwischen Extended oder Policy Extended Node wurde in Kapitel 3.6.5 bereits die wichtigsten Punkte dargelegt. Hier listen wir deshalb für beide Varianten entsprechende Testszenarien auf.

Damit die folgenden Tests durchgeführt werden können wird zusätzlich ein AAA (Authentication, Authorization, Accounting) Server benötigt, der das RADIUS Protokoll unterstützt. Wir empfehlen, die Cisco Identity Services Engine (ISE) zu verwenden. [3, 30, 15]

#### 5.4.1. Extended Node

- Verbindung zur Fabric im Layer 2 Modus
- Extended Node Onboarding mit Cisco Plug and Play Technologie
- Konfiguration/Kommunikation über mehrere Nodes, welche als Ring an der Fabric angeschlossen sind
- Orchestrierung der AAA Konfiguration
- SGT-VLAN Mapping statisch auf dem Fabric-Edge Gerät
- Zuweisung des VLANs statisch auf Port, Konfiguration via DNA Center möglich
- Multicast Konfiguration am verbundenen Port
- 802.1X Authentifizierung zwischen Extended Node und NAC Server

#### 5.4.2. Policy Extended Nodes

- Verbindung zur Fabric im Layer 2 Modus
- Policy Extended Node Onboarding mit Cisco Plug and Play Technologie
- Konfiguration/Kommunikation über mehrere Nodes, welche als Ring an der Fabric angeschlossen sind
- Orchestrierung der AAA Konfiguration
- Anwendung der Secure Group-ACL
- 5. Testkonzept für Pilotphase in Buchs

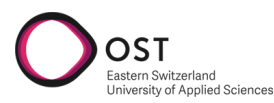

- VLAN und SGT werden dynamisch den Endgeräten zugewiesen
- Dynamische 802.1X Authentifizierung der Endgeräte

Teil II. Projektdokumentation

# 1. Projektplanung

nlied Science

OST

Wir suchen für die hier beschriebene Arbeit einen angemessenen Kompromiss zwischen der statischen Wasserfall-Planung und den verschiedenen, auf die moderne Softwareentwicklung zugeschnittenen Vorgehensweisen wie Rational Unified Process (RUP) oder Scrum.

Einerseits sind die Anforderungen an ein Projekt im Bereich Netzwerkdesign sehr spezifisch und decken sich nicht zwingend mit der Softwareentwicklung, andererseits sind nachträgliche Anpassungen an Anforderungen oder Vorgehensweise doch möglich und sollten nicht von vornherein ausgeschlossen werden.

# 1.1. Phasen/Meilensteine

Zur groben Planung unseres Projektes verwenden wir vier Phasen, die wir basierend auf dem Rational Unified Process in der Bezeichnung auf unser Projekt anpassen. Der Projektplan befindet sich im Anhang C.

| Phase               | RUP          | Ergebnis                                                                                                    |
|---------------------|--------------|----------------------------------------------------------------------------------------------------|
| Einstieg            | Inception    | <ul><li>Zielformulierung</li><li>Anwendungsfälle</li><li>Wesentliche Risiken formuliert</li></ul>                                                                                                    |
| Ausarbeitung        | Elaboration  | <ul> <li>Detaillierte Beschreibung von Anwendungsfällen</li> <li>Business- und technische Anforderungen</li> <li>Kritische Risiken adressiert</li> </ul>                                                                        |
| Design              | Construction | <ul> <li>Mehrere Designvorschläge zur Erfüllung der erarbeiteten Anforderungen</li> <li>Empfehlung basierend auf diesen Anforderungen sowie Best Practices im Netzwerkumfeld</li> <li>Proof of Concept in Rapperswil</li> </ul> |
| Implementationsplan | Transition   | <ul> <li>Planung und Erarbeitung Testkonzept f ür Pilotphase<br/>in Buchs</li> </ul>                                                                                                    |

# 1.2. Meetings

## Internes Review Meeting mit Advisor

Zyklus: wöchentlich, Dauer: 1 Stunde Inhalt:

- Präsentation des aktuellen Projektfortschritts
- Feedback und Inputs abholen
- Besprechen des weiteren Vorgehens
- 1. Projektplanung

### Planungsmeeting im Projektteam

nlied Science

Zyklus: wöchentlich, Dauer: flexibel, max. 1 Stunde Inhalt:

- Strukturieren der Ergebnisse vom Review Meeting
- Pflege des Backlogs und Planung des anstehenden Sprints

#### Definierte Meetings mit dem Kunden

Zyklus: Definiert im Projektplan Inhalt: Jeweils spezifisch nach Thema des entsprechenden Meilensteins.

# 1.3. Rollen

Aufgrund des kleinen Projektteams und eigenen Voraussetzungen in einem Netzwerkprojekt sind keine expliziten Rollen definiert. Der Backlog wird jeweils durch beide Studierenden in Abstimmung miteinander gepflegt und aktualisiert.

Dank des jeweiligen Arbeitsverhältnisses kann der Kontakt zum Kunden durch Luzia Kündig sichergestellt werden, der Kontakt zum Betreuer durch Jan Untersander.

# 1.4. Risikomanagement

Risiken werden bewertet in folgenden Schweregraden: Hoch, Mittel, Klein

#### - Schweregrad / Risiko

#### - Massnahmen

- 1. Klein / Zusammenarbeit intern EW Buchs zwischen Infrastruktur und Provider nicht ideal
  - 1.1 04.10.22: Aktueller Stand der Informationen deutet darauf hin, dass eine eigene Lösung implementiert werden wird, ohne Verwendung von Provider-Infrastruktur.
- 2. Klein / Unterschiedliches Mass an Vorwissen im Bereich Netzwerk innerhalb des EWB.
  - 2.1 03.10.22: Es besteht die Möglichkeit dass die IT Abteilung den Support des neuen Netzwerks übernimmt.
- 3. Mittel / Vollständigkeit/Aktualität der bestehenden Netzwerkdokumentation ist unklar
  - 3.1 03.10.22: Alle vorhandenen Dokumente welche das EWB haben wir erhalten, zudem konnten wir Traffic in den verschiedenen Netzwerken sniffen.
  - 3.2 07.10.22: Eine Auskunftsanfrage an Rittmeyer wurde versendet, weitere Analysen stehen noch aus.
  - 3.3 18.10.222: Neue Bewertung: Klein / Auskunft von Rittmeyer ist eingetroffen, spezielle Qualitätsanforderungen an das Netzwerk sind ausschliesslich im Bereich Verfügbarkeit vorhanden. Der aktuelle Stand der Dokumentation ist für den erwarteten Projektscope ausreichend.
- 4. Klein / Wir als Studierende führen zum ersten Mal ein Projekt durch, bei welchem wir eine Netzwerkarchitektur designen müssen.
  - 4.1 04.10.22: Laurent Metzger hat langjährige Erfahrung in Projekten in diesem Bereich und kann uns deshalb sehr gut beraten.
- 1. Projektplanung
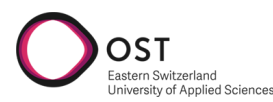

4.2 25.11.22: Weitere Unterstützung durch Patrick Mosimann (Cisco) sowie Raphael Holenweger (EWB Informatik) ist gegeben.

### 1.5. Arbeitspakete

Der aktuelle Stand der offenen und laufenden Aufgaben wird in Jira<sup>1</sup> geführt.

 $<sup>^{1} \</sup>rm https://sa-ewb.atlassian.net/jira/software/projects/SE/boards/1$ 

Teil III. Anhang

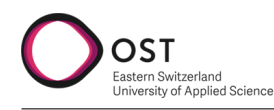

### A. Aufgabenstellung

#### **Aktuelle Situation**

Das Elektrizitäts- und Wasserwerk der Stadt Buchs beschäftigt ca. 120 Mitarbeitende, unter anderem in den Bereichen Infrastruktur (Strom und Wasser), Kommunikation (Providergeschäft Rii Seez Net) und Informatik.

Versorgungsgebiet der Infrastruktur ist die Kleinstadt Buchs im St. Galler Rheintal. Zur Verwaltung und Steuerung sämtlicher Anlagen besteht zurzeit ein innerhalb des Bereichs selbst verwaltetes, physisch komplett eigenständiges Glasfasernetzwerk.

#### Eckdaten des aktuellen Netzwerks

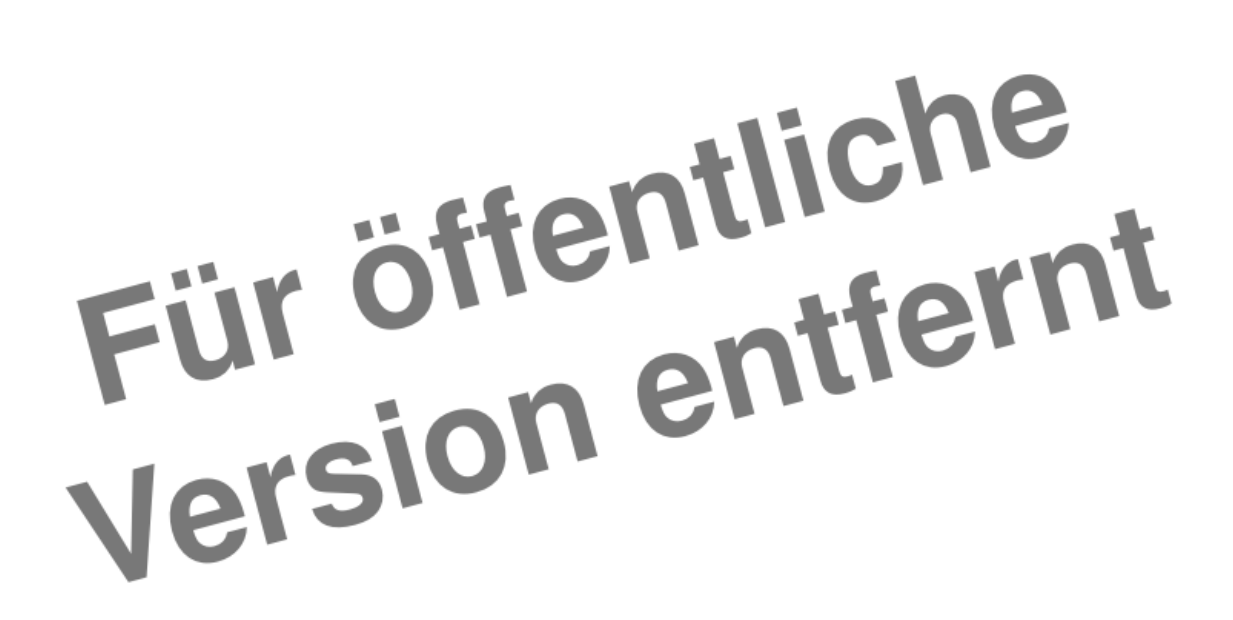

Abbildung A.1.: Leittechnikkonzept

- Bestehende Glasfaserleitungen, teilweise bis zu 35 Jahre alt, teilweise direkt in Stromleitungen integriert
- Für drei logische Netzwerke werden physisch separate Geräte betrieben und eigene Glasfasern eingesetzt
- Ursprüngliche Architektur: mehrere Ringe
- 3 Verwendungszwecke
  - Überwachung, Alarmierung Infrastrukturanlagen (TS-LAN)
  - Kraftwerk-Steuerung (Rittmeyer-LAN)
  - Überwachung Steuerungs-Software, ZFA, diverses (MMI-LAN)
- Steuerungs-Stationen werden im Verwaltungsgebäude des EW Buchs ebenfalls in einem eigenen Netz verwaltet, unabhängig vom Büro-Netzwerk
- A. Aufgabenstellung

### Fertigstellung Glasfasernetzwerk Buchs

Im Jahr 2021 konnte der Bereich Infrastruktur mit dem Ausbau ihres eigenen Glasfasernetzes in Buchs eine Abdeckung von 90 Prozent erreichen, 100 Prozent sind für das Jahr 2024 geplant. Dieses Netz besteht aus jeweils 4 Fasern pro Wohneinheit, die an Dritte zur Erbringung von Telekommunikationsdienstleistungen vermietet werden können. Zusätzlich dazu wurden pro Gebäude zwei separate Fasern zur eigenen Nutzung (Smart Metering, Gebäudetechnik etc.) verlegt.

An dieses neue Netzwerk werden auch sämtliche Infrastrukturanlagen angeschlossen. Somit besteht eine solide physische Grundlage, um eine neue Architektur zu planen und schlussendlich auch umzusetzen.

#### Ziel dieser Arbeit

OST

Erheben von Anforderungen in Bezug auf Funktion, Verfügbarkeit, Sicherheit und Wartbarkeit, Vereinfachung wo möglich.

Erarbeiten einer neuen Netzwerkarchitektur basierend auf den physischen und organisatorischen Gegebenheiten.

Gegenüberstellung der Möglichkeiten, Vor- und Nachteile von folgenden Varianten:

- Bezug Netzwerkdienstleistungen von Provider (Rii Seez Net)
- Selbst verwaltete, providerunabhängige Lösung

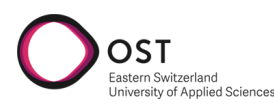

### **B.** Einrichtungsassistent - Screenshots

| STEP #2                                                                     | IP addressing and Security mode used for the services   |
|-----------------------------------------------------------------------------|---------------------------------------------------------|
| Choose the IP addressing mode to be used for the services and applications. | X IPv4 mode<br>IPv6 mode                                |
|                                                                             |                                                         |
|                                                                             |                                                         |
|                                                                             |                                                         |
|                                                                             |                                                         |
|                                                                             |                                                         |
|                                                                             |                                                         |
|                                                                             |                                                         |
|                                                                             |                                                         |
|                                                                             |                                                         |
|                                                                             |                                                         |
|                                                                             |                                                         |
|                                                                             | <pre>&lt; cancel &gt; done &gt;&gt; next &gt;&gt;</pre> |
| Maglev Config                                                               | uration Wizard 1.1.0                                    |

Abbildung B.1.: DNA Center Setup Wizard 2

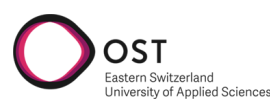

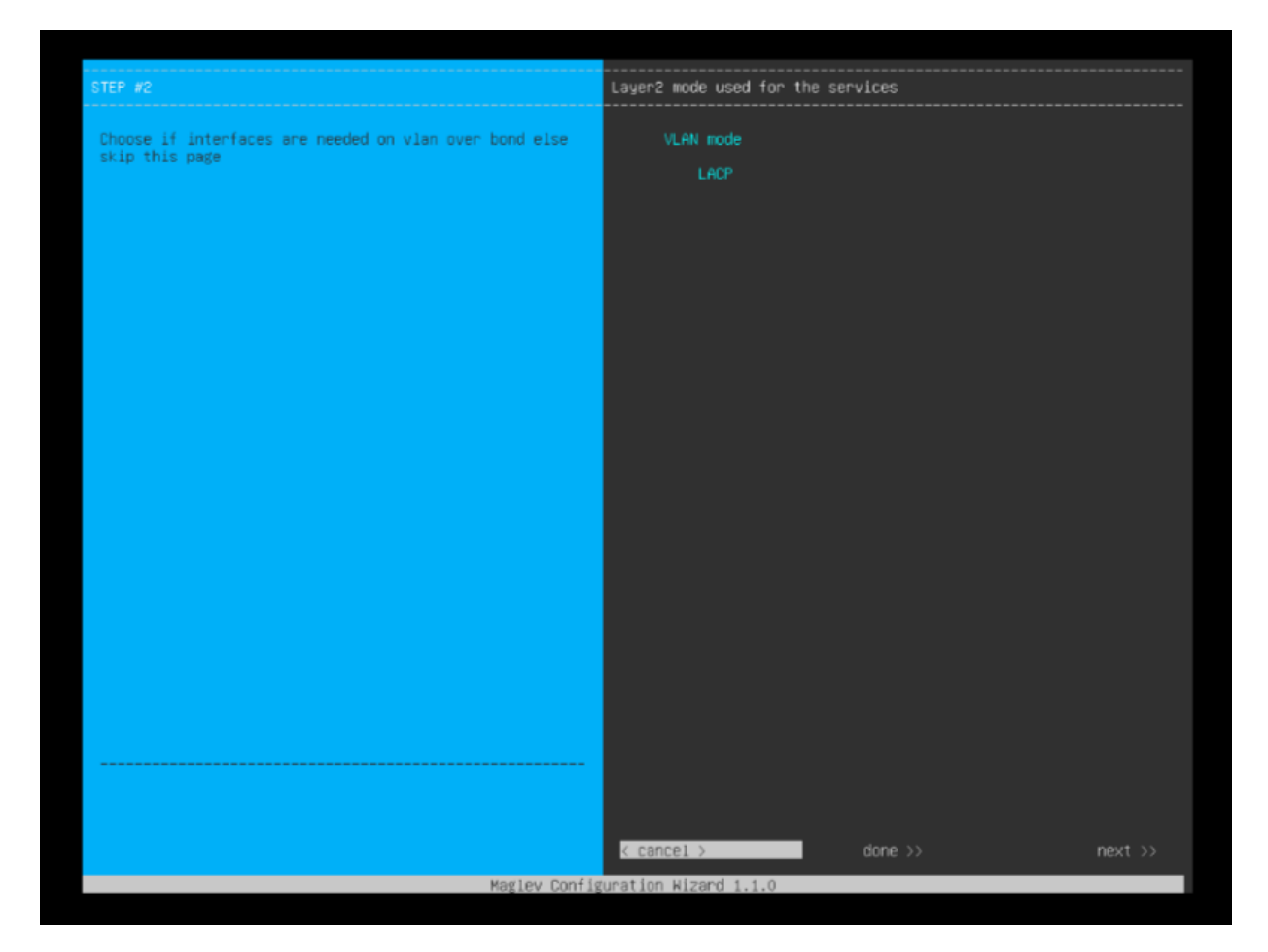

Abbildung B.2.: DNA Center Setup Wizard 3

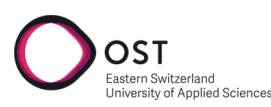

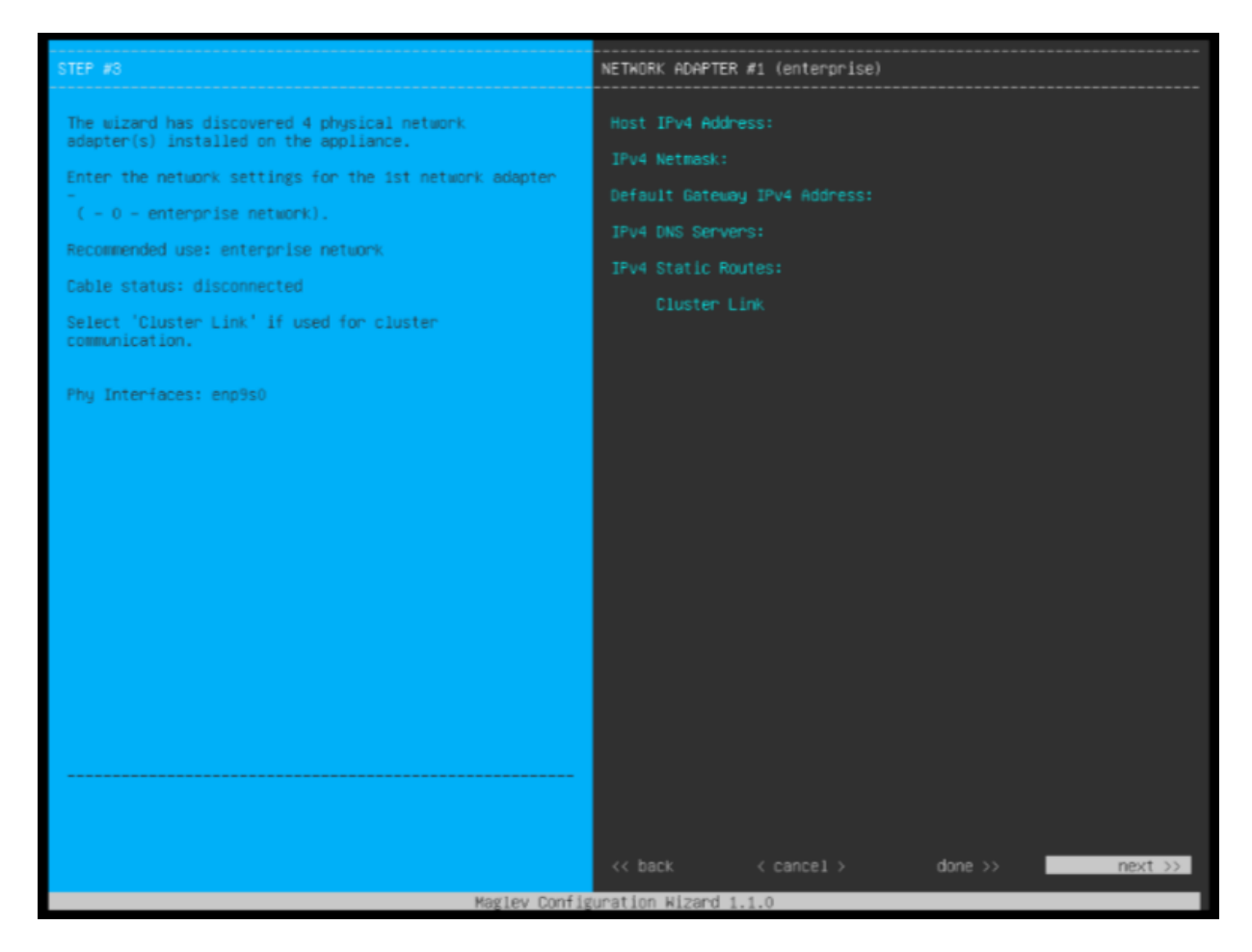

Abbildung B.3.: DNA Center Setup Wizard 4

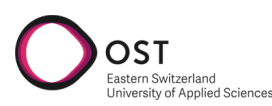

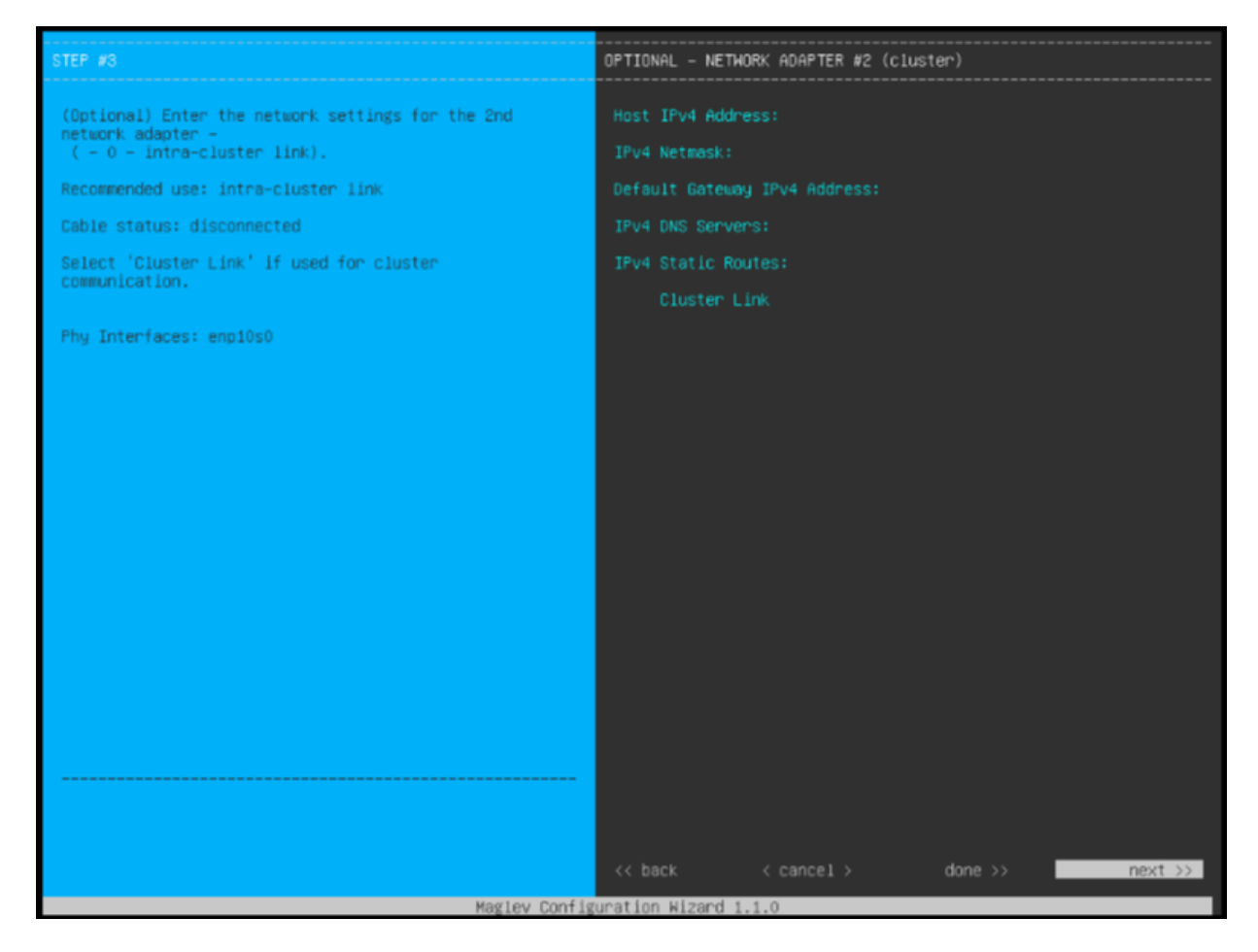

Abbildung B.4.: DNA Center Setup Wizard 5

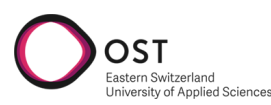

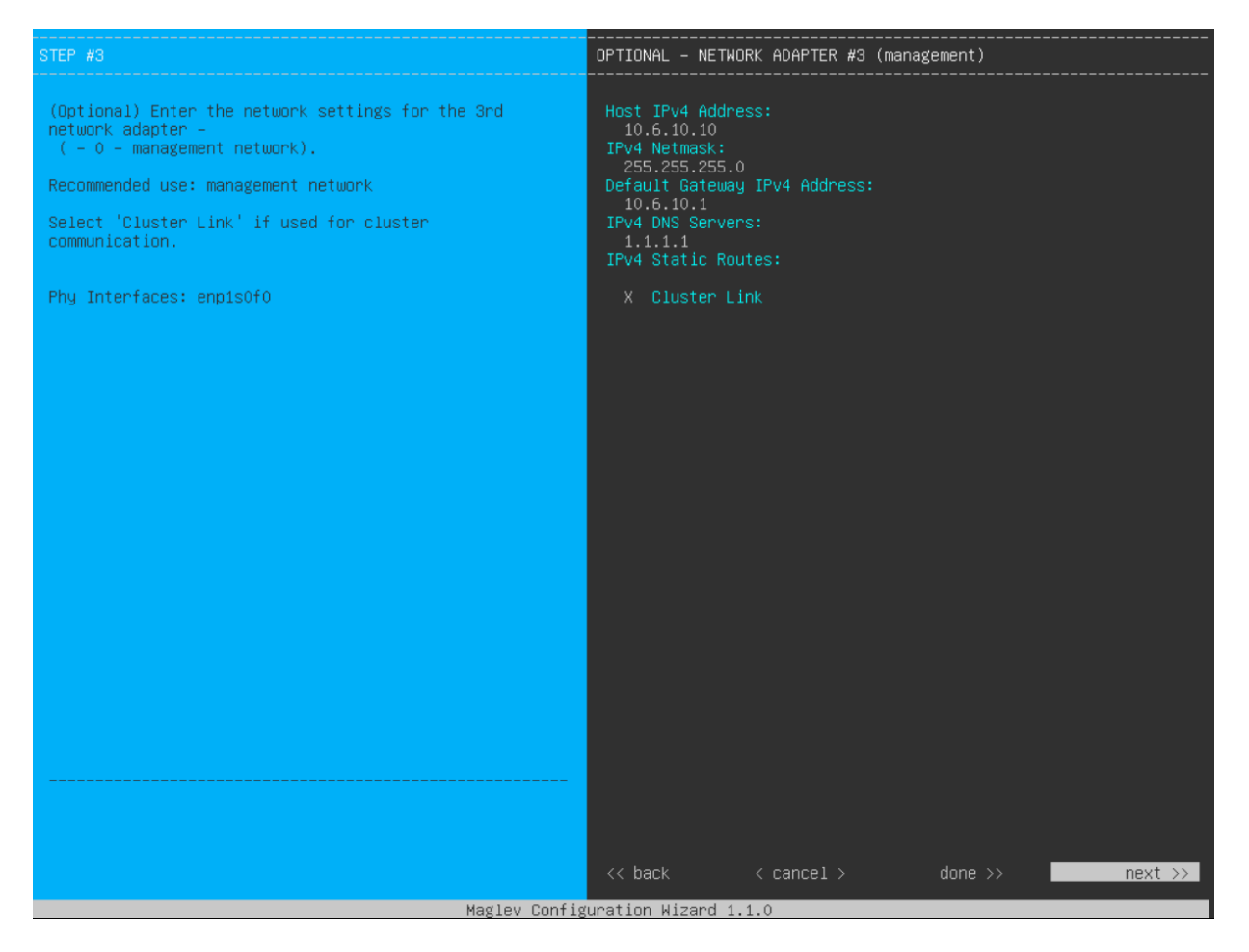

Abbildung B.5.: DNA Center Setup Wizard 6

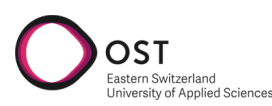

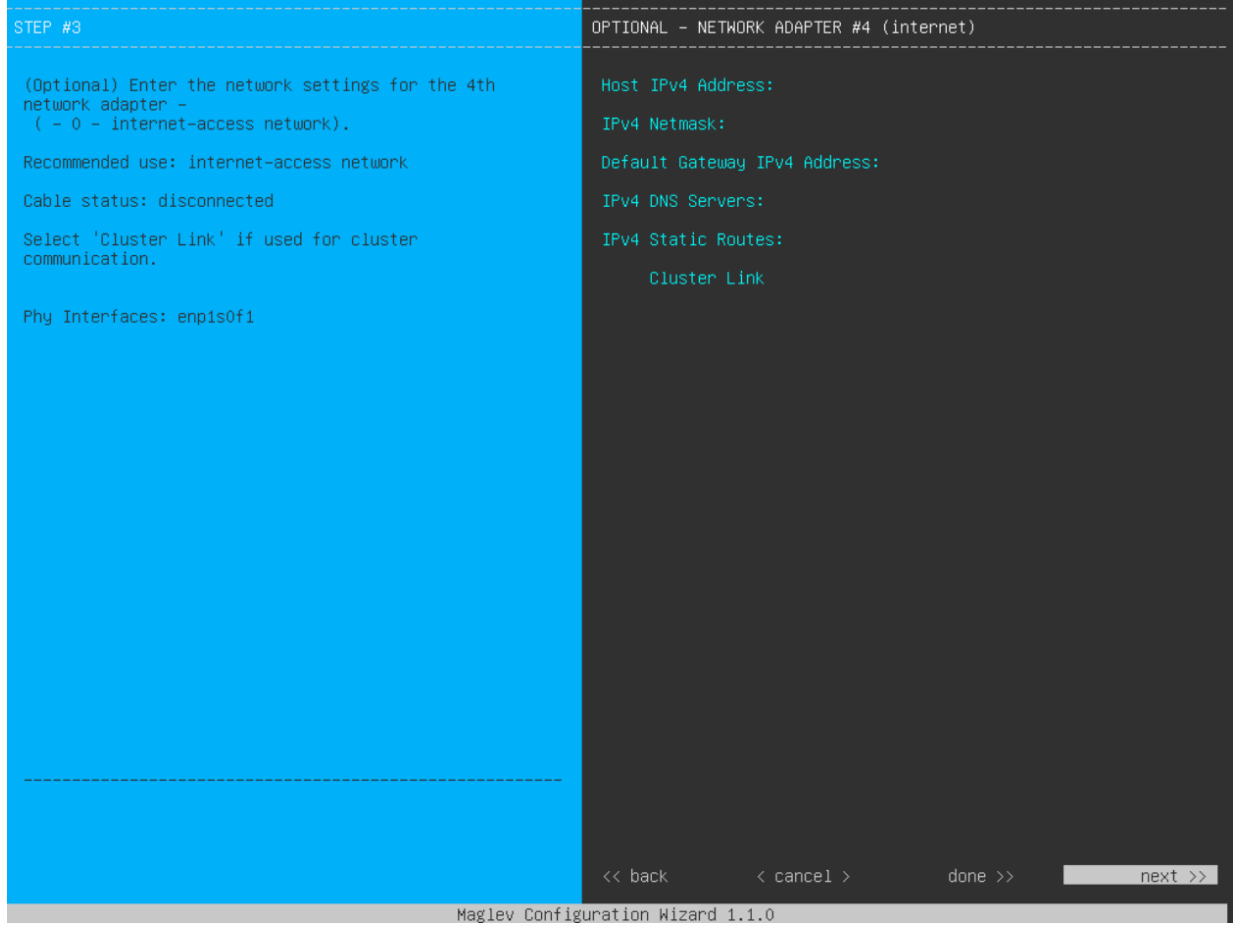

Abbildung B.6.: DNA Center Setup Wizard 7

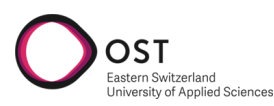

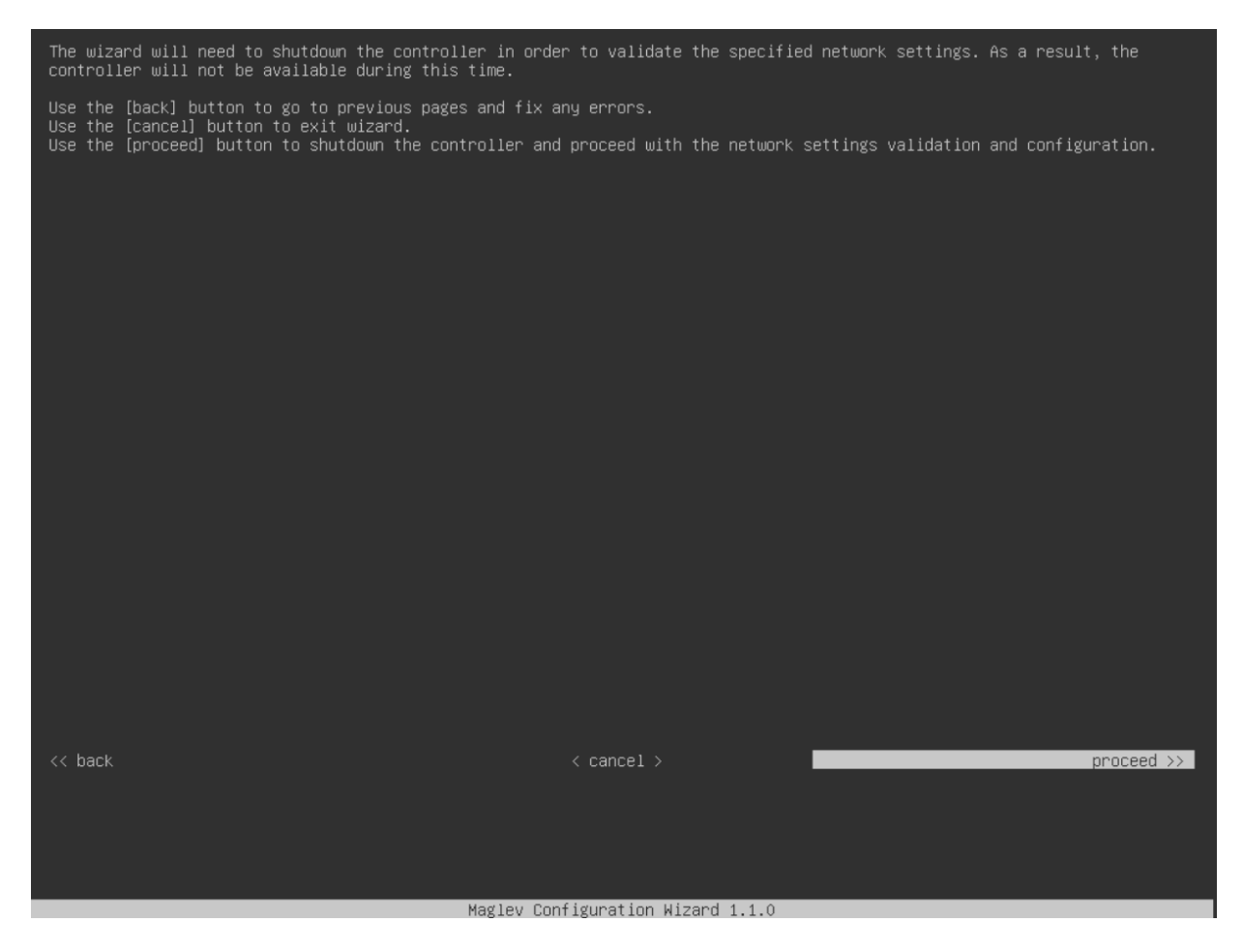

Abbildung B.7.: DNA Center Setup Wizard 8

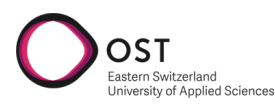

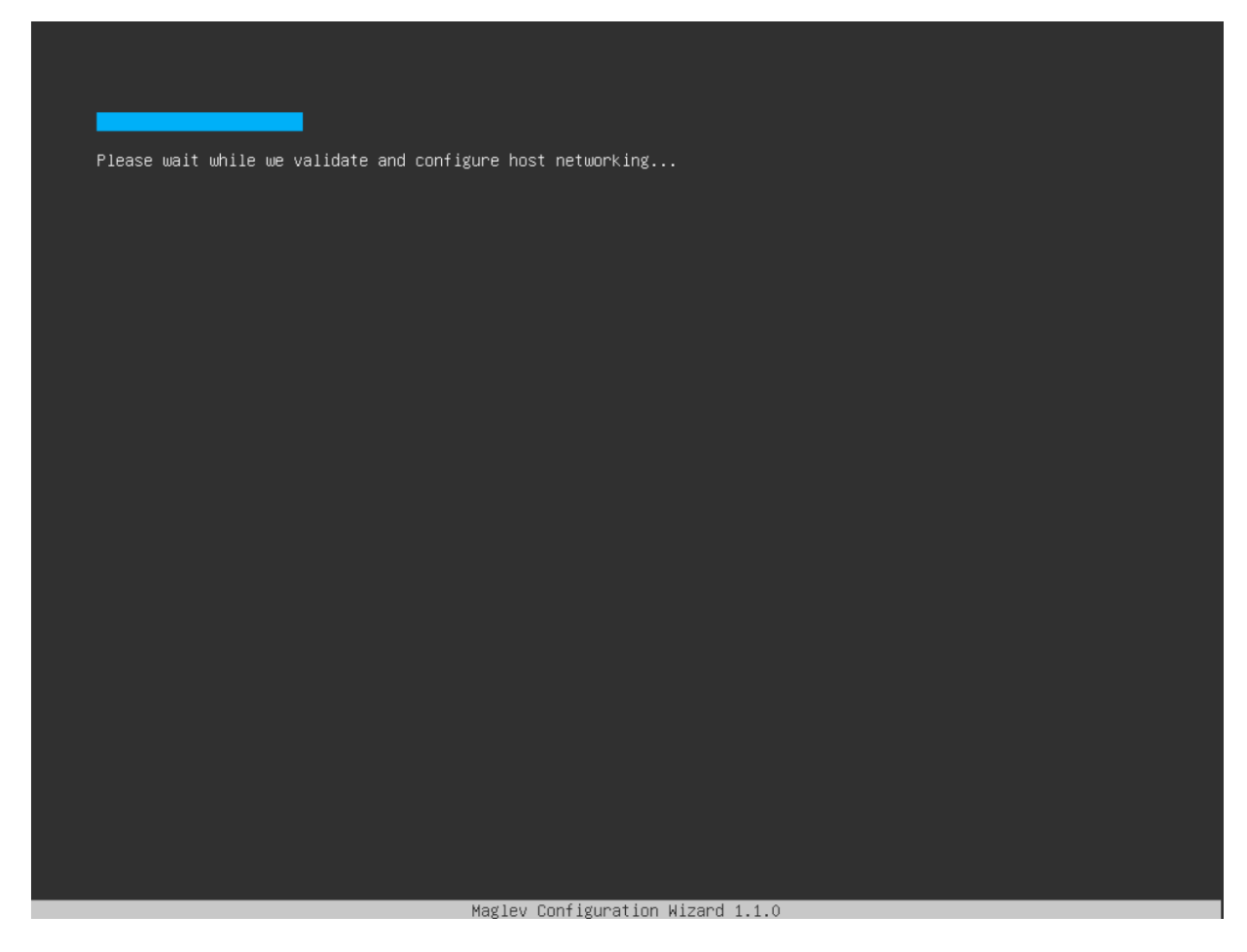

Abbildung B.8.: DNA Center Setup Wizard 9

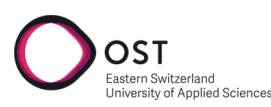

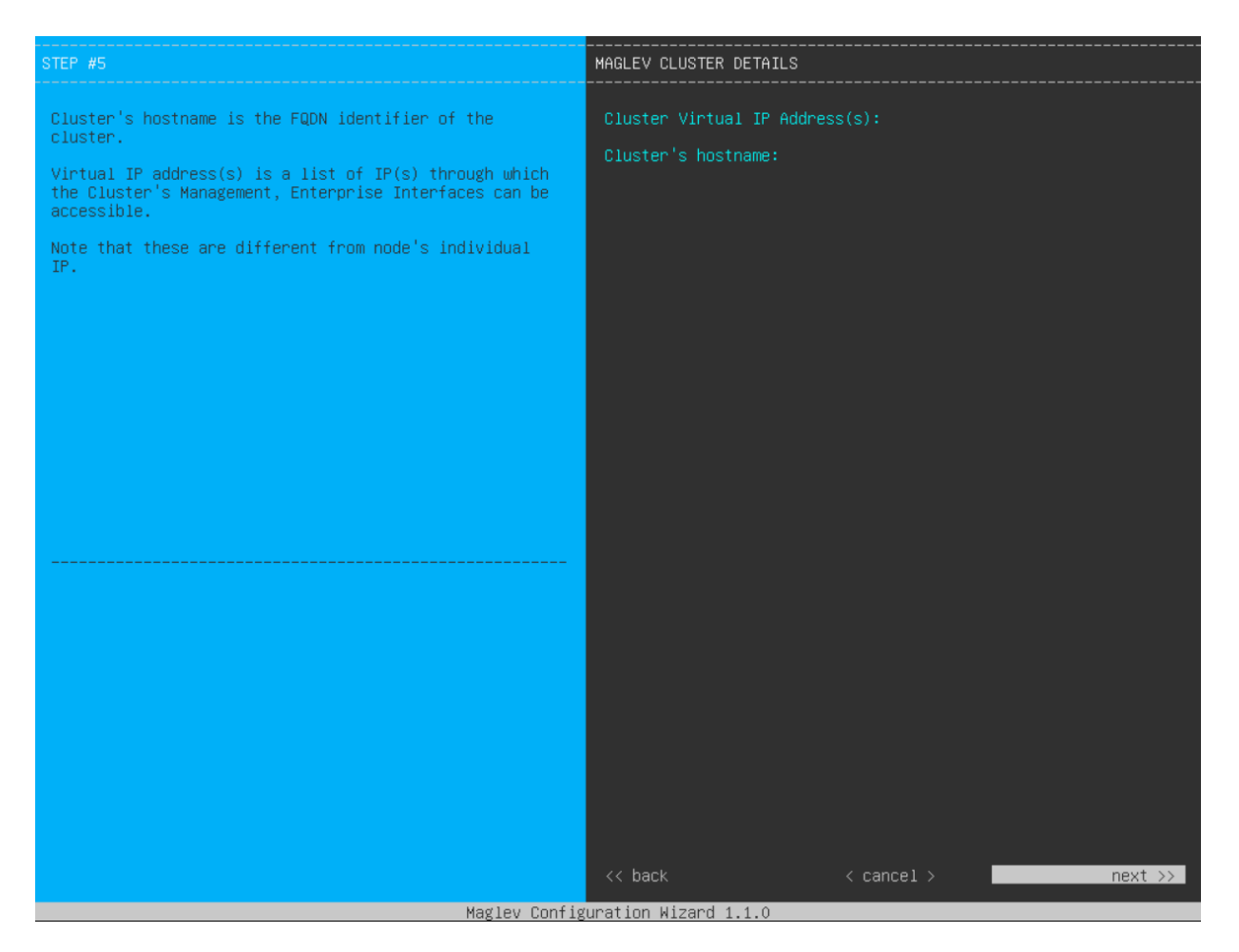

Abbildung B.9.: DNA Center Setup Wizard 10

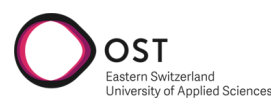

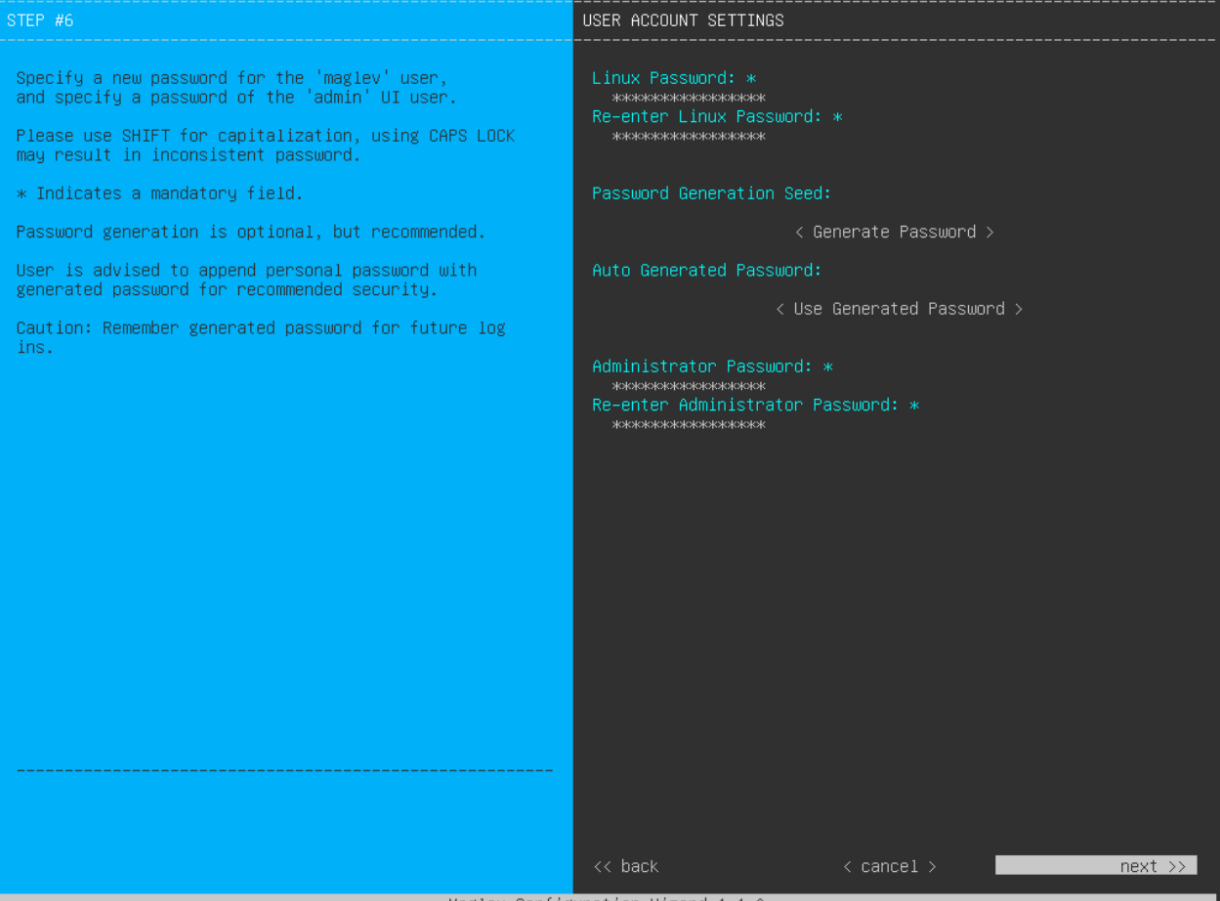

Maglev Configuration Wizard 1.1.0

Abbildung B.10.: DNA Center Setup Wizard 11

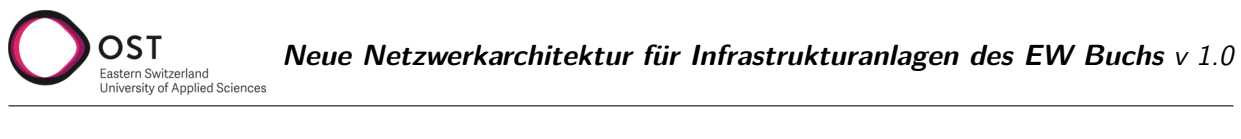

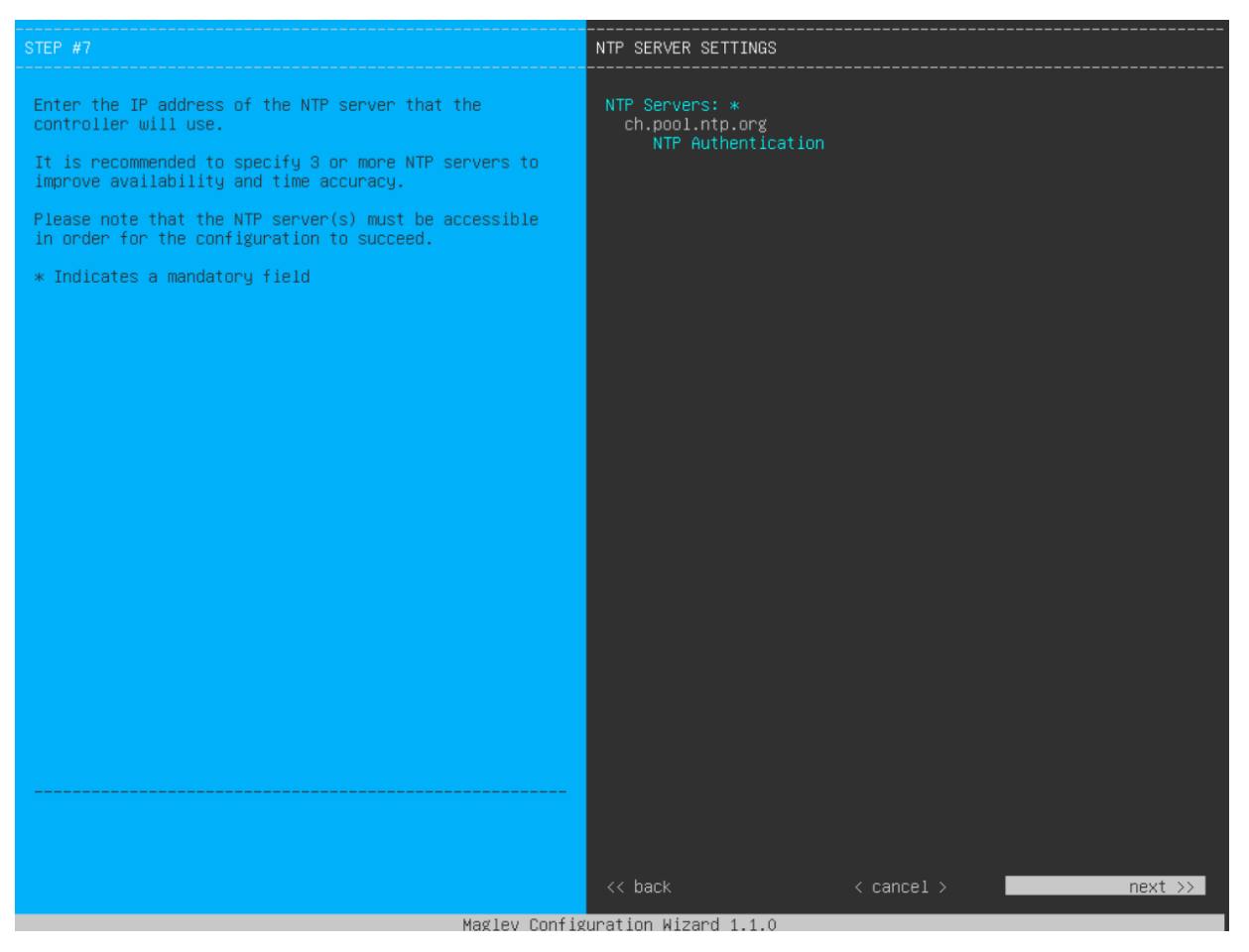

Abbildung B.11.: DNA Center Setup Wizard 12

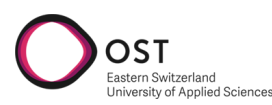

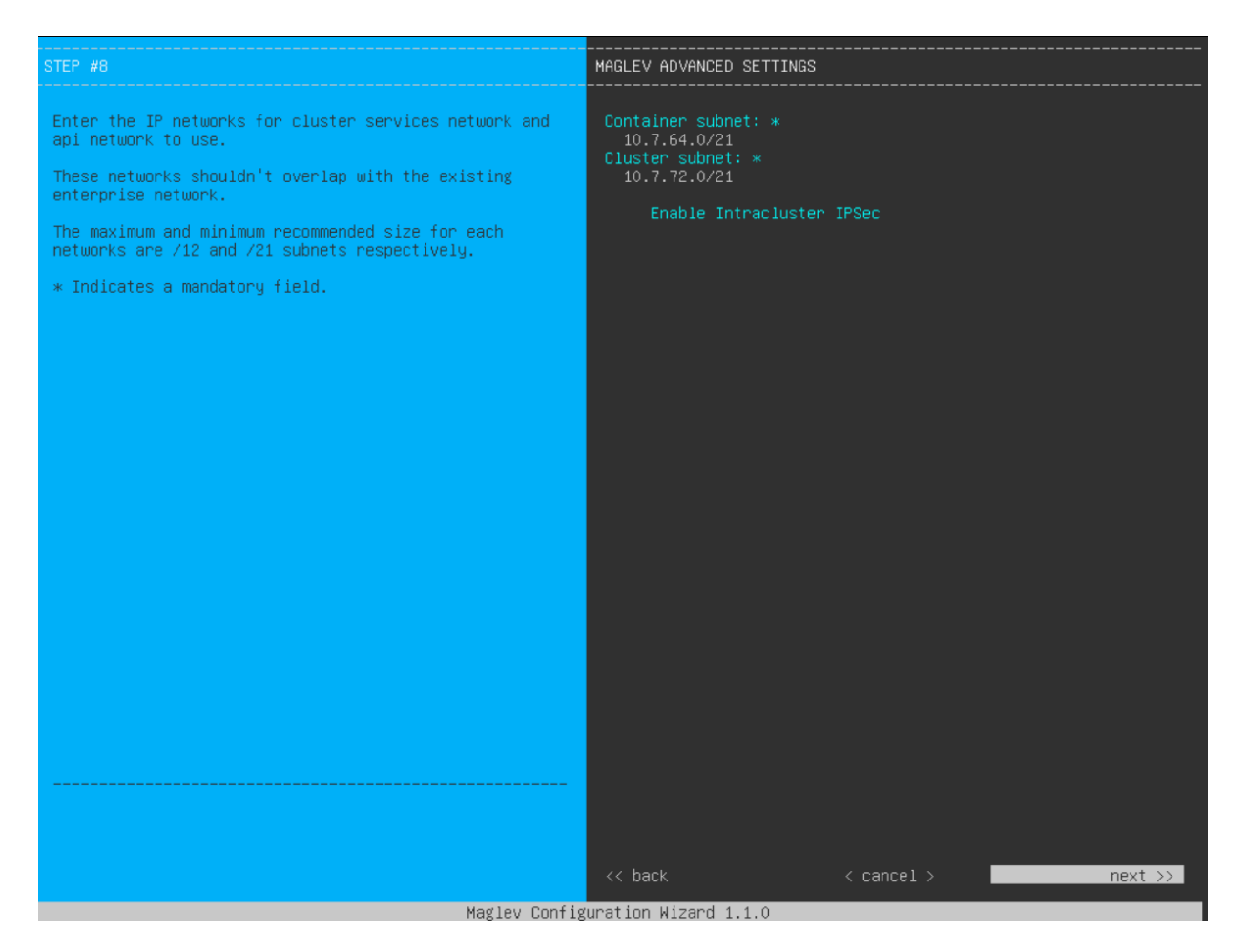

Abbildung B.12.: DNA Center Setup Wizard 13

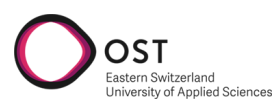

| The wizard is now ready to apply the configuration on t                                                                                                    | he controller.                                                         |                |            |
|----------------------------------------------------------------------------------------------------|------------------------------------------------------------------------|----------------|------------|
| Use the [back] button below to verify/modify controller<br>Use the [cancel] button to discard your changes and exi<br>Use the [proceed] button to save your changes and proce | <sup>,</sup> settings.<br>t the wizard.<br>ed with applying them on th | ne controller. |            |
|                                                                                                    |                                                                        |                |            |
|                                                                                                    |                                                                        |                |            |
|                                                                                                    |                                                                        |                |            |
|                                                                                                    |                                                                        |                |            |
|                                                                                                    |                                                                        |                |            |
|                                                                                                    |                                                                        |                |            |
|                                                                                                    |                                                                        |                |            |
|                                                                                                    |                                                                        |                |            |
|                                                                                                    |                                                                        |                |            |
|                                                                                                    |                                                                        |                |            |
|                                                                                                    |                                                                        |                |            |
|                                                                                                    |                                                                        |                |            |
|                                                                                                    |                                                                        |                |            |
|                                                                                                    |                                                                        |                | pppppd >>  |
| << Dalk                                                                                                    | < cancer >                                                             |                | proceed >> |
| WARNING – Existing disk partition(s) detected. Maglev<br>over⊍rite any existing Maglev installation(s).                                                                       |                                                                        |                |            |
|                                                                                                    |                                                                        |                |            |
| Maglev Configuration Wizard 1.1.0                                                                                                    |                                                                        |                |            |

Abbildung B.13.: DNA Center Setup Wizard 14

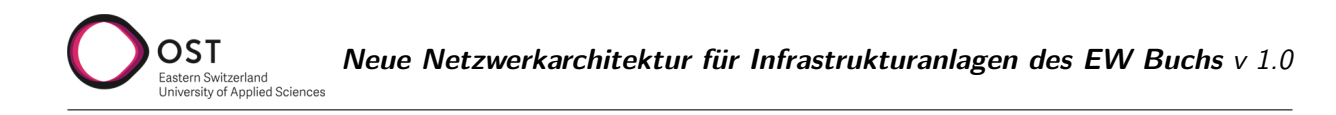

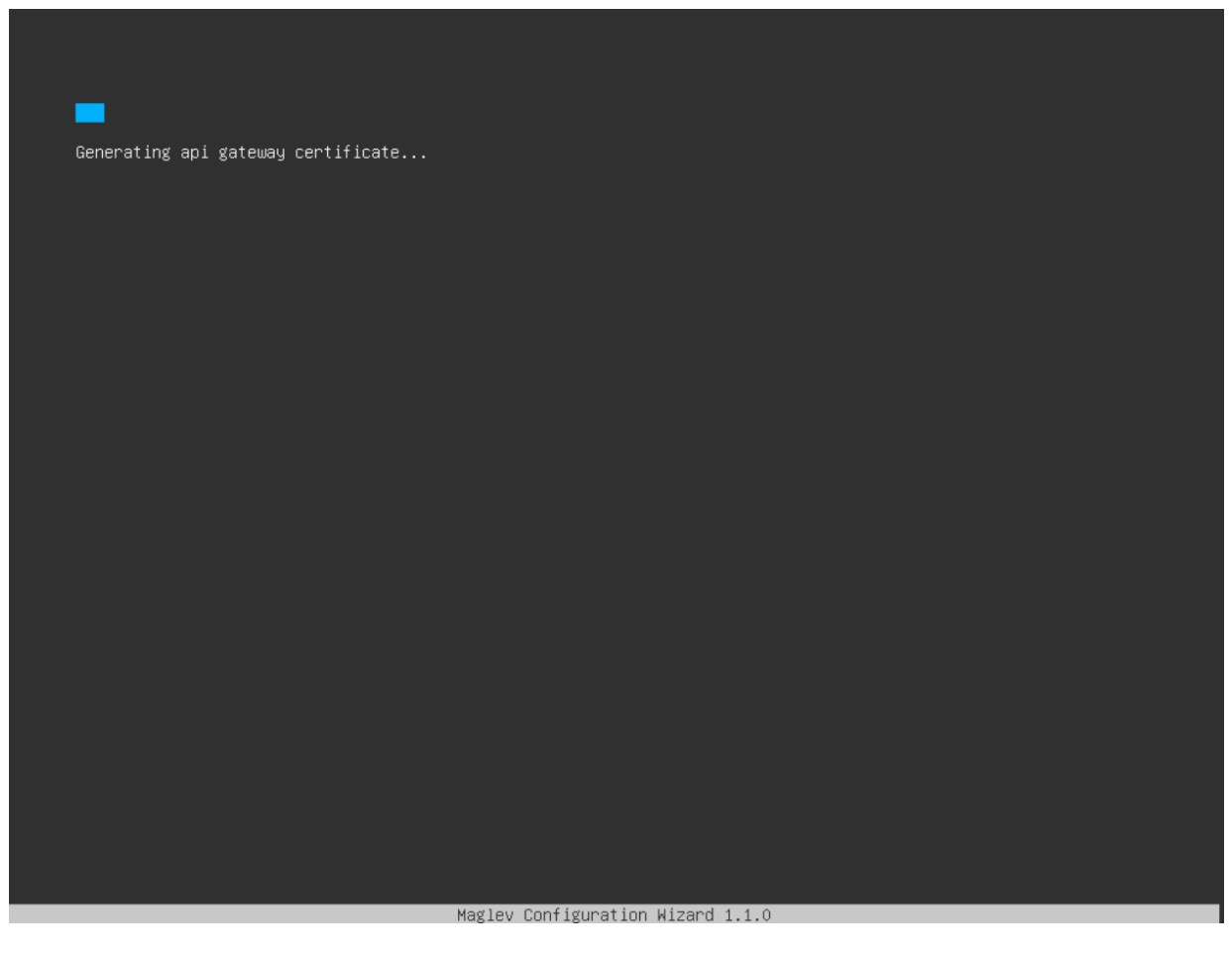

Abbildung B.14.: DNA Center Setup Wizard 15

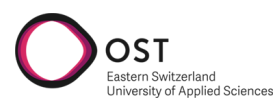

| CONFIGURATION SUCCEEDED                                                                                         |  |  |
|----------------------------------------------------------------------------------------------------|--|--|
| To access the Maglev Web UI, please point your browser to one of the following URLs:                            |  |  |
| To access the Maglev Web Console, please point your browser to one of the following URLs:<br>https://10.6.10.10 |  |  |
| The wizard will automatically close in 30 seconds                                                               |  |  |
|                                                                                                    |  |  |
|                                                                                                    |  |  |
|                                                                                                    |  |  |
|                                                                                                    |  |  |
|                                                                                                    |  |  |
|                                                                                                    |  |  |
|                                                                                                    |  |  |
|                                                                                                    |  |  |
| < exit >                                                                                                    |  |  |
| Magley Configuration Wizard 1.1.0                                                                               |  |  |

Abbildung B.15.: DNA Center Setup Wizard 16

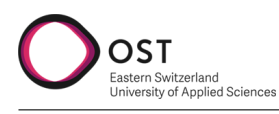

# C. Projektplan

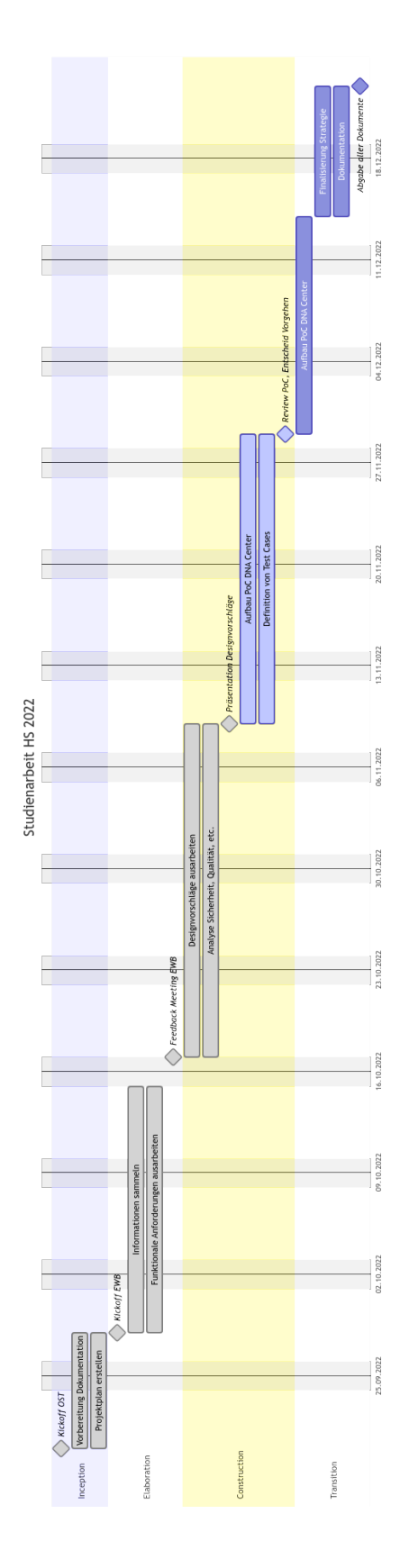

## D. Glossar

| Begriff    | Bedeutung                                                                                                    |
|------------|----------------------------------------------------------------------------------------------------|
| FTTx       | Sammelbegriff für verschiedene Glasfaser-Ausbaustandards. Varianten sind Fiber To The Home (FTTH), Fiber To The Building (FTTB), Fiber To The Curb (FTTC).                                                                                                    |
| Layer 2    | Netzwerkkommunikation auf Layer 2 basiert auf MAC Adressen und Broadcast                                                                                                    |
| Layer 3    | Netzwerkkommunikation auf Layer 3 basiert auf IP Adressen und Routing                                                                                                    |
| VLAN       | Virtuelles LAN, wird zur logischen Trennung von verschiedenen Netzwerken verwendet.                                                                                                    |
| MPLS       | Multi Protocol Label Switching. Kann als Enkapsulierungsprotokoll zum<br>Transport von Layer 2 oder Layer 3 Netzwerkpaketen z.B. über ein Provi-<br>dernetz verwendet werden.                                                                                                 |
| VXLAN      | Virtual eXtensible LAN. Enkapsuliert Layer 2 oder Layer 3 Pakete, bevorzugt im Datacenter-Umfeld.                                                                                                    |
| BGP        | Border Gateway Protocol. Wird im Internet verbreitet verwendet als stabiles, sehr gut skalierendes Routing-Protokoll. Standardmässig werden IPv4 Adressen übertragen.                                                                                                    |
| MP-BGP     | Multiprotocol Border Gateway Protocol. Erweiterung von BGP, erlaubt das gleichzeitige Austauschen von verschiedenen Adress-Typen, nicht nur IPv4.                                                                                                    |
| EVPN       | Ethernet VPN. Verwendet MP-BGP, um eine Control Plane für Layer 2 oder<br>Layer 3 Overlay Netzwerke zu schaffen.                                                                                                    |
| Konvergenz | Zeitdauer nach einer Netzwerkänderung, bis alle Geräte im gesamten Netz<br>die aktualisierte Topologie kennen und ihre Routing-Tabellen entsprechend<br>aktualisiert haben.                                                                                                   |
| Unicast    | Standard der Netzwerkkommunikation. Ein Paket ist an genau einen Empfänger gerichtet.                                                                                                    |
| Multicast  | Spezielle Art der Adressierung, spezielle IP-Adress-Bereiche werden für<br>Multicast-Verkehr verwendet. Empfänger sind Gruppen von mehreren Gerä-<br>ten, die sich für den Empfang registrieren und abmelden können. Die Gruppen<br>werden auf den Netzwerkgeräten verwaltet. |
| Broadcast  | Netzwerktraffic, dessen Ziel nicht bekannt ist oder explizit an alle Geräte im<br>Netz gerichtet ist. Verwendet spezielle MAC (ff.ff.ff.ff.ff.ff) oder IP Adresse<br>(Die jeweils letzte im Subnetz)                                                                          |
| Ethernet   | Standardprotokoll für Layer 2 Netzwerkverkehr.                                                                                                    |
| VPN        | Virtual Private Network. Ende zu Ende verschlüsselte Verbindung zwischen<br>zwei Geräten. Varianten sind Client to Site (von einem Client zu einem Netz-<br>werkgerät) oder Site to Site (zwischen zwei Netzwerkgeräten).                                                     |
| DMZ        | DeMilitarisierte Zone. Bezeichnet ein Netzwerkbereich, der von ausserhalb des<br>eigenen Firmennetzwerks für gewisse Dienste erreichbar ist.                                                                                                    |

#### Tabelle D.1: Glossar

Fortsetzung auf der nächster Seite

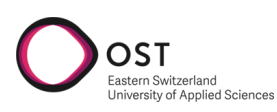

| Begriff                   | Bedeutung                                                                                                    |
|---------------------------|----------------------------------------------------------------------------------------------------|
| POP                       | Point of Presence. Zentrale Verteilstelle eines Netzwerkproviders.                                                                                                    |
| OSI Schichtenmo-<br>dell  | Grundlegende Theorie zur Netzwerkkommunikation. Verschiedene Funktiona-<br>lität wird verschiedenen Schichten zugeordnet.                                                                                                    |
| MAC Adresse               | Dient zur Adressierung von Geräten auf OSI Schicht 2. Der Erste Teil be-<br>zeichnet den Hersteller, der zweite Teil ist die für den Hersteller eindeutige ID<br>des Gerätes.                                                                                                    |
| MAC Learning              | Switches oder andere Netzwerkgeräte speichern in einer Tabelle, an welchem<br>Port welche MAC-Adresse verbunden ist. So können sie eingehende Pakete<br>direkt nur auf dem richtigen Port weiterleiten, anstelle von auf allen Ports.                                               |
| Load Balancing            | Verteilen von Last auf verschiedenen Wegen. Viele Varianten möglich.                                                                                                    |
| Equal Cost Multi-<br>path | Wenn in einer Routing-Tabelle zwei verschiedene Wege ans selbe Ziel genau<br>die selben Kosten haben, können die eingehenden Pakete zu Load Balancing<br>Zwecken auf die beiden Wege verteilt werden.                                                                               |
| Header, Headerty-<br>pen  | Für jede Schicht des OSI-Modells wird dem Netzwerkpaket ein Header hin-<br>zugefügt, der die relevanten Informationen zur Verarbeitung beinhaltet. Stan-<br>dardmässig wird ein Paket in Layer 2 (Ethernet), Layer 3 (IP) und Layer 4<br>(TCP oder UDP) mit einem Header versehen.  |
| Underlay                  | Möglichst einfaches, performantes Layer 3 Netzwerk, dass auf einem Standard-<br>Routingprotokoll oder auch MPLS basiert.                                                                                                    |
| Overlay                   | Mittels Enkapsulierung von Paketen und entsprechender Logik können Ende-<br>zu-Ende Verbindungen über ein Underlay erstellt werden. Die beiden Endge-<br>räte sehen das Underlay Netzwerk nicht.                                                                                    |
| En- / Dekapsulie-<br>rung | Wird dann angewendet, wenn ein Paket mehrere Male einen Header dersel-<br>ben Schicht erhält. Ein soweit fertiges Netzwerkpaket erhält weitere Header<br>von bestimmten Schichten, um eine Overlay / Underlay Funktionalität zu<br>ermöglichen. Wird auch als Tunneling bezeichnet. |
| Netzwerkfabric,<br>Fabric | Kombination von Overlay und Underlay, um verschiedenste Anwendungsfälle<br>auf demselben Netzwerk abzudecken.                                                                                                    |
| Data Plane                | Netzwerkschicht, welche für das Weiterleiten der Pakete zuständig ist.                                                                                                    |
| Control Plane             | Netzwerkschicht, welche steuert, wie die Daten in der Data Plane weiterge-<br>leitet werden.                                                                                                    |
| Zero Trust                | Bezeichnet ein Zugriffsmodell, welches ein neues Gerät im Netzwerk grund-<br>sätzlich als unsicher einstuft. Erst, wenn es sich erfolgreich authentisiert hat,<br>werden die entsprechenden Zugriffe freigeschaltet.                                                                |
| 802.1X                    | Standard zur Port-basierten Authentifizierung von Geräten auf Netzwerkebe-<br>ne.                                                                                                    |
| EAP-TLS                   | Protokoll zurAuthentifizierung mittels Zertifikaten.                                                                                                    |
| MSCHAPv2                  | Protokoll zur Authentifizierung unter Angabe von Benutzername und Passwort.                                                                                                    |
| MAC-Bypass                | Das Endgerät wird basierend auf der MAC Adresse authentifiziert.                                                                                                    |

Fortsetzung auf der nächster Seite

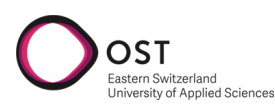

| Begriff                    | Bedeutung                                                                                                    |
|----------------------------|----------------------------------------------------------------------------------------------------|
| Supplicant                 | Ein Endgerät, welches sich im Netzwerk authentifizieren will.                                                                                                    |
| Authenticator              | Netzwerkgerät, welches die Anfrage vom Supplicant entgegennimmt und diese<br>an den Authentication Server weiterleitet.                                                                                                    |
| Authentication<br>Server   | Datenbank, die Identitäten und Richtlinien verwaltet. Zum Beispiel Cisco ISE.                                                                                                    |
| Access Port                | Netzwerk-Port, an dem ein Endgerät angeschlossen ist.                                                                                                    |
| Trunk Port                 | Netzwerk-Port, der zur Kommunikation zwischen zwei Switches dient.                                                                                                    |
| VLAN Tag                   | Identifikator im Ethernet Header, der ein Netzwerkpaket einem VLAN zuord-<br>net.                                                                                                    |
| Spanning Tree<br>Protokoll | Protokoll zur Vermeidung von Loops in Layer 2-Netzwerktopologien. Erstellt<br>aus der Topologie einen eindeutigen Baum ohne Schlaufen und blockiert die<br>redundanten Verbindungen.                                                                                                 |
| Root Bridge                | Switch, der für die Berechnung des Spanning Tree zuständig ist. Wird nach einem bestimmten Algorithmus ausgewählt.                                                                                                    |
| BPDU                       | Bridge Protocol Data Unit. Netzwerkpaket, dass zur Abstimmung des Span-<br>ning Tree Protokoll unter allen Switches ausgetauscht wird.                                                                                                    |
| PVST                       | Per VLAN Spanning Tree. Definiert einen separaten Baum derselben Topolo-<br>gie für jedes logische Netz.                                                                                                    |
| P-Router                   | Provider Router. Kommuniziert nicht direkt mit einem Kunden, ist für die Weiterleitung innerhalb eines Netzwerk-Underlays verantwortlich.                                                                                                    |
| PE-Router                  | Provider Edge Router. Bildet den Übergang vom Providernetz zum Kunden.<br>Führt normalerweise En- sowie Dekapsulierung durch.                                                                                                    |
| CE-Router                  | Customer Edge Router. Kundengerät, das direkt mit dem Provider Edge Rou-<br>ter kommuniziert.                                                                                                    |
| MPLS Label                 | Das MPLS Label definiert innerhalb des MPLS Protokolls, wohin das Paket innerhalb vom Underlay weitergeleitet wird.                                                                                                    |
| IGP                        | Interior Gateway Protocol. Gruppe von Routing-Protokollen, welche inner-<br>halb von geschlossenen Netzwerken oder Organisationen verwendet werden.<br>Verbreitete Beispiele davon sind Open Shortest Path First (OSPF) oder In-<br>termediate System - Intermediate System (IS-IS). |
| VTEP                       | Virtual Tunnel Endpoint. In VXLAN Netzwerken für die En- oder Dekapsu-<br>lierung verantwortlich. Verbindet die Endgeräte mit der Netzwerk-Fabric.                                                                                                    |
| VNI                        | VXLAN Network Identifier. Ähnlich einer VLAN ID. Bei VXLAN steht mit dem VNI eine viel grössere Anzahl von virtuellen Netzen zur Verfügung.                                                                                                    |
| ТСР                        | Layer 4 Protokoll für Applikationsdaten, Session-basiert.                                                                                                    |
| UDP                        | Layer 4 Protokoll für Applikationsdaten, unidirektional. Wird beispielsweise für Streaming verwendet.                                                                                                    |
| Cisco SDA                  | Software Defined Access, eine Lösung von Cisco zur automatisierten Verwal-<br>tung von Overlay Netzwerken und weitere Funktionalität.                                                                                                    |

| Tabelle D.1: Glossar (Fortsetzun | g) |
|----------------------------------|----|
|----------------------------------|----|

Fortsetzung auf der nächster Seite

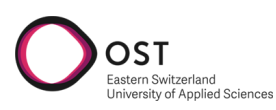

| Begriff                       | Bedeutung                                                                                                    |
|-------------------------------|----------------------------------------------------------------------------------------------------|
| Cisco DNA                     | Cisco Digital Network Architecture,                                                                                                    |
| OpenFlow                      | Standard der Open Networking Foundation, beschreibt die komplette Zentra-<br>lisierung von Control Plane auf Netzwerkgeräten.                                                                                    |
| VRFs                          | Virtual Routing and Forwarding. Ein Mechanismus zum parallelen Betrieb von<br>mehreren Routing Tabellen. Kann zur Trennung von verschiedenen Kunden<br>auf derselben Layer 3 Netzwerk-Hardware verwendet werden. |
| RBAC                          | Role Based Access Control. Beschreibt die Steuerung von Zugriffsberechti-<br>gungen basierend auf Gruppen oder Rollen.                                                                                           |
| API                           | Application Programmable Interface. Definition, wie verschiedene Software-<br>systeme untereinander interagieren können.                                                                                         |
| Microsoft Active<br>Directory | Lösung von Microsoft zur Verwaltung verschiedenster Ressourcen innerhalb<br>einer Domäne. Speziell Benutzer und Gerätekonten.                                                                                    |
| Identity Provider             | Ein System, welches eine Datenbank an Usern oder Geräten führt. Beispiels-<br>weise Active Directory.                                                                                                    |
| Identity Server               | System, welches Antworten auf explizite Authentifizierungsanfragen gibt. Be-<br>zieht Informationen vom Identity Provider.                                                                                       |
| Cisco ISE                     | Identity Services Engine. Policy Management und Control Authentication Server von Cisco. Verwaltet User Identitäten und Zugriffsrechte.                                                                          |
| Control Plane No-<br>de       | Führt Informationen über Endgeräte und deren aktuellen Standort innerhalb der Fabric.                                                                                                    |
| Intermediate Node             | Fabric Node, der nur für die Weiterleitung innerhalb des Underlay Netzwerk<br>zuständig ist. Hat keinerlei Berührung zu oder Kenntnis von Netzwerken aus-<br>serhalb der Fabric.                                 |
| Border Node                   | Stellt den Übergangspunkt von der Fabric zu externen Services, typischerweise<br>Datacenter oder Internet, dar.                                                                                                  |
| Fabric Edge Node              | Stellt den Eintrittspunkt für Endgeräte in die Fabric dar, bei VXLAN gleich einem VTEP. Führt die En- und Dekapsulierung von Netzwerkpaketen durch.                                                              |
| Extended Node                 | Mit Fabric Edge Verbundener Switch an dem Endgeräte angeschlossen werden mit reduzierter Funktionalität.                                                                                                    |
| Policy Extended<br>Node       | Bietet zusätzlich eine feingranulare Isolation von Endgerät-Gruppen.                                                                                                    |
| LISP                          | Location Identity Separation Protocol. Führt eine Datenbank, welche End-<br>geräte an welchem Fabric Edge Node verbunden sind. Diese Informationen<br>werden laufend von den Edge Nodes aktualisiert.            |
| Cisco TrustSec /<br>SGT       | TrustSec bzw. Secure Group Tag: ID im Header eines Netzwerkpakets, die eine granulare Verwaltung von Zugriffsrechten bzw. Richtlinien ermöglicht.                                                                |
| Virtuelle Netzwer-<br>ke VN   | Analog zu VLANs innerhalb einer Cisco SDA Fabric.                                                                                                    |

| Tabelle D.1: | Glossar | (Fortsetzung) |
|--------------|---------|---------------|
|--------------|---------|---------------|

### Literatur

OST

- Ed. A. Sajassi u. a. Virtual eXtensible Local Area Network (VXLAN): A Framework for Overlaying [1] Virtualized Layer 2 Networks over Layer 3 Networks. RFC 7432. RFC Editor, Feb. 2015. URL: https://www.rfc-editor.org/rfc/rfc7432.
- T. Bates u.a. Multiprotocol Extensions for BGP-4. RFC 4760. RFC Editor, Jan. 2007. URL: [2] https://www.rfc-editor.org/rfc/rfc4760.
- Mike Cifelli. SDA Extended Node Tips. Nov. 2022. URL: https://community.cisco.com/t5/ [3] software-defined-access-sd-access/sda-extended-node-tips/td-p/3994324.
- Cisco. Cisco DNA Center 2.3.3 Documentation. Okt. 2022. URL: https://www.cisco.com/c/ [4] en/us/td/docs/cloud-systems-management/network-automation-and-management/dnacenter/bulletins/b cisco dna center 2 3 3 doc roadmap.html.
- Cisco. Cisco DNA Center First-Generation Appliance Installation Guide, Release 2.3.3. Okt. [5] 2022. URL: https://www.cisco.com/c/en/us/td/docs/cloud-systems-management/networkautomation-and-management/dna-center/2-3-3/install guide/1stgen/b cisco dna center install guide 2 3 3 1stGen.html.
- [6] Cisco. Cisco Extended Enterprise non-fabric and SD-Access fabric Design Guide. Sep. 2022. URL: https://www.cisco.com/c/en/us/td/docs/solutions/Verticals/EE/DG/ee-dg/ee-dg.html.
- Cisco. Cisco SD-Access Solution Design Guide (CVD). Sep. 2022. URL: https://www.cisco. [7] com/c/en/us/td/docs/solutions/CVD/Campus/cisco-sda-design-guide.html.
- Cisco. Cisco SD-Access: Endpoint Analytics and Zero Trust Framework How to Demo. Okt. 8 2022. URL: https://www.cisco.com/c/en/us/td/docs/solutions/Enterprise/Security/ TrustSec\_1-99/Dot1X\_Deployment/Dot1x\_Dep\_Guide.html#wp386716.
- Cisco. Cisco Validated Designs. Sep. 2022. URL: https://www.cisco.com/go/cvd. |9|
- [10] Cisco. Cisco Validated Designs for Power Utilities and Renewable Energy. Sep. 2022. URL: https://www.cisco.com/c/en/us/solutions/design-zone/industries/power-utilities.html.
- Cisco. LAN Automation: Step-by-step deployment guide and Troubleshooting. Nov. 2022. URL: [11]https://www.cisco.com/c/en/us/support/docs/cloud-systems-management/dnacenter/215336-lan-automation-step-by-step-deployment.html.
- Cisco. Recommended Releases for Catalyst 9200/9300/9400/9500/9600 and Catalyst 3650/3850 [12] *Platforms.* Okt. 2022. URL: https://www.cisco.com/c/en/us/support/docs/switches/ catalyst-9300-series-switches/214814-recommended-releases-for-catalyst-9200-9.html.
- [13] Cisco. Stacking and High Availability Configuration Guide, Cisco IOS XE Bengaluru 17.5.x (Catalyst 9300 Switches). Okt. 2022. URL: https://www.cisco.com/c/en/us/td/docs/ switches/lan/catalyst9300/software/release/17-5/configuration\_guide/stck\_mgr\_ha/b\_ 175 stck mgr ha 9300 cg/managing switch stacks.html.
- Cisco. Wired 802.1X Deployment Guide. Sep. 2022. URL: https://www.cisco.com/c/en/ [14]  $us/td/docs/solutions/Enterprise/Security/TrustSec_1-99/Dot1X_Deployment/Dot1x_$ Dep Guide.html#wp386716.
- [15] cisco. Cisco DNA Center User Guide, Release 2.3.3. Nov. 2022. URL: https://www.cisco.com/ c/en/us/td/docs/cloud-systems-management/network-automation-and-management/dnacenter/2-3-3/user guide/b cisco dna center ug 2 3 3.html.
- cisco. Cisco Software-Defined Access FAQ. Sep. 2022. URL: https://www.cisco.com/c/en/ [16] us/solutions/collateral/enterprise-networks/software-defined-access/nb-09-sda-faq-cteen.html.

- [17] cisco. What Is a Network Fabric? Sep. 2022. URL: https://www.cisco.com/c/en/us/solutions/ enterprise-networks/what-is-a-network-fabric.html.
- [18] OPC Foundation. Unified Architecture. Sep. 2022. URL: https://opcfoundation.org/about/ opc-technologies/opc-ua/.
- [19] C. Hill u. a. Cisco Software-Defined Access. 2019.

OST

sity of Applied Science

- [20] IEC 60870. Sep. 2022. URL: https://de.wikipedia.org/wiki/IEC\_60870.
- [21] «IEEE Standard for Local and Metropolitan Area Network–Bridges and Bridged Networks». In: IEEE Std 802.1Q-2018 (Revision of IEEE Std 802.1Q-2014) (2018), S. 1–1993. DOI: 10.1109/ IEEESTD.2018.8403927.
- [22] «IEEE Standard for Local and Metropolitan Area Networks–Port-Based Network Access Control». In: IEEE Std 802.1X-2020 (Revision of IEEE Std 802.1X-2010 Incorporating IEEE Std 802.1Xbx-2014 and IEEE Std 802.1Xck-2018) (2020), S. 1–289. DOI: 10.1109/IEEESTD. 2020.9018454.
- [23] Fay Lee. Allowed List Policy Considerations for SD-Access. Sep. 2020. URL: https://community. cisco.com/t5/networking-knowledge-base/allowed-list-policy-considerations-for-sdaccess/ta-p/4048032.
- [24] M. Mahalingam u. a. Virtual eXtensible Local Area Network (VXLAN): A Framework for Overlaying Virtualized Layer 2 Networks over Layer 3 Networks. RFC 7348. RFC Editor, Aug. 2014. URL: https://www.rfc-editor.org/rfc/rfc7348.
- [25] Rekhter u. a. A Border Gateway Protocol 4 (BGP-4). RFC 4271. RFC Editor, Jan. 2006. URL: https://www.rfc-editor.org/rfc/rfc4271.
- [26] E. Rosen, A. Viswanathan und R. Callon. Multiprotocol Label Switching Architecture. RFC 3031. RFC Editor, Jan. 2001. URL: https://www.rfc-editor.org/rfc/rfc3031.
- [27] A. Sajassi u. a. A Network Virtualization Overlay Solution Using Ethernet VPN (EVPN). RFC 8365. RFC Editor, März 2018. URL: https://www.rfc-editor.org/rfc/rfc8365.
- [28] National Institute of Standards und Technology. SECURITY REQUIREMENTS FOR CRYPTO-GRAPHIC MODULES. FIPS. NIST, März 2019. URL: https://nvlpubs.nist.gov/nistpubs/ FIPS/NIST.FIPS.140-3.pdf.
- [29] Peter Welcher. SD-Access and the Internet of Things (IOT). Dez. 2021. URL: https://netcraftsmen.com/sd-access-and-the-internet-of-things-iot/.
- [30] Jacob Zartmann. *SD-Access with Extended Nodes*. Nov. 2022. URL: https://www.cisco.com/ c/en/us/td/docs/cloud-systems-management/network-automation-and-management/dnacenter/2-3-3/user\_guide/b\_cisco\_dna\_center\_ug\_2\_3\_3.html.

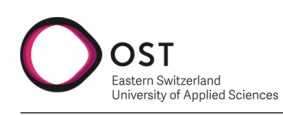

### Abbildungsverzeichnis

| 1.<br>2.                                                                                                    | Wasserkraft                                                                                                    | 3<br>4                                                                                                    |
|----------------------------------------------------------------------------------------------------|----------------------------------------------------------------------------------------------------|----------------------------------------------------------------------------------------------------|
| 1.1.<br>1.2.<br>1.3.<br>1.4.<br>1.5.<br>1.6.                                                                                                    | Leittechnikkonzept des EW Buchs (Firma Rittmeyer) 1   Netzwerkschema physisch Leitstelle EWB 1   Analyseergebnisse TS LAN 1   Analyseergebnisse KW LAN 1   Analyseergebnisse MMI LAN 1   Logisches Netzwerkschema der Firma Rittmeyer 1                                                                                                    | 10<br>11<br>12<br>13<br>14<br>15                                                                                                    |
| 3.1.<br>3.2.<br>3.3.<br>3.4.<br>3.5.<br>3.6.<br>3.7.<br>3.8.<br>3.9.<br>3.10<br>3.11<br>3.12<br>3.13<br>3.14<br>3.15<br>3.16<br>3.17<br>3.18<br>3.19<br>3.20<br>3.21 | FTTx Netz OSI Schichtenmodell   Beispiel Layer 2 Spanning Tree   Beispiel Layer 3 Beispiel Layer 3   Layer 2 over Layer 3 Tunnel Authentisierung via 802.1X   Variante VLAN VLAN Teil im Ethernet Header   Mögliche Architektur mit VLAN VLAN Teil im Ethernet Header   Variante BGP EVPN MPLS Enkapsulierung   VXLAN Enkapsulierung VXLAN Enkapsulierung   Variante Software Defined Access Scisco SDA Fabric Control Plane [19]   Cisco SDA Fabric mit Extended Nodes [19] SGT Matrix [23]   Extended Node vs Policy Extended Node [6] Scisco SDA Ausbau Schritt 1   Cisco SDA Ausbau Schritt 1 Cisco SDA Ausbau Schritt 2 | 20<br>21<br>22<br>22<br>23<br>31<br>33<br>35<br>37<br>38<br>39<br>41<br>41<br>41<br>41<br>41<br>41<br>41<br>41<br>41<br>41<br>41<br>41<br>41<br>41<br>41<br>41<br>41<br>41<br>41<br>41<br>41<br>41<br>41<br>41<br>41<br>41<br>41<br>41<br>41<br>41<br>42<br>41<br>41<br>41<br>42<br>41<br>41 |
| 4.1.<br>4.2.<br>4.3.<br>4.4.<br>4.5.<br>4.6.<br>4.7.<br>4.8.<br>4.9.<br>4.10.<br>4.11.<br>4.12.<br>4.13.<br>4.14.<br>4.15.                                           | DNA Center Setup Wizard 4   Standorte im Cisco DNA Center 4   IP Adresspools 5   IP Adressen Import Feature 6   Software Image Repository 7   Template Editor mit Beispielen 6   Discovery Einstellungen für das vorkonfigurierte Seed Device 6   Switch ist im initialen Setup Status 6   Starten der LAN Automation 6   LAN Automation Status Seite 7   Inventory Ansicht, Geräte sind im Status Reachable und Managed 6   Installation der SDA Applikation 6   SD Access 6   Fabric Wizard Summary 6   Ansicht Fabric Infrastructure 6                                                                                    | +1   16   19   50   51   52   54   556   57   589   500   500   500                                                                                                    |

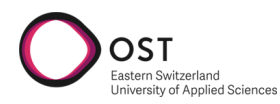

| 4.17. | Virtuelle Netze                                        | 61 |
|-------|--------------------------------------------------------|----|
| 4.18. | Einstellungen Virtuelles Netzwerk innerhalb der Fabric | 62 |
| 4.19. | Port Channel erstellen                                 | 64 |
| 4.20. | Erfolgreich konfigurierte Extended Nodes               | 65 |
| 4.21. | Übersicht über alle Switches und deren Ports           | 65 |
| 4.22. | Port Assignment Optionen                               | 66 |
| A.1.  | Leittechnikkonzept                                     | 75 |
| B.1.  | DNA Center Setup Wizard 2                              | 77 |
| B.2.  | DNA Center Setup Wizard 3                              | 78 |
| B.3.  | DNA Center Setup Wizard 4                              | 79 |
| B.4.  | DNA Center Setup Wizard 5                              | 80 |
| B.5.  | DNA Center Setup Wizard 6                              | 81 |
| B.6.  | DNA Center Setup Wizard 7                              | 82 |
| B.7.  | DNA Center Setup Wizard 8                              | 83 |
| B.8.  | DNA Center Setup Wizard 9                              | 84 |
| B.9.  | DNA Center Setup Wizard 10                             | 85 |
| B.10  | DNA Center Setup Wizard 11                             | 86 |
| B.11. | DNA Center Setup Wizard 12                             | 87 |
| B.12. | DNA Center Setup Wizard 13                             | 88 |
| B.13. | DNA Center Setup Wizard 14                             | 89 |
| B.14. | DNA Center Setup Wizard 15                             | 90 |
| B.15. | DNA Center Setup Wizard 16                             | 91 |